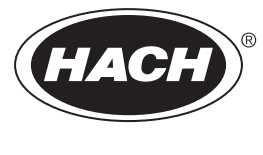

DOC023.77.90653

# Analyseur de COT TN en ligne BioTector B7000

Installation et fonctionnement

02/2025, Edition 4

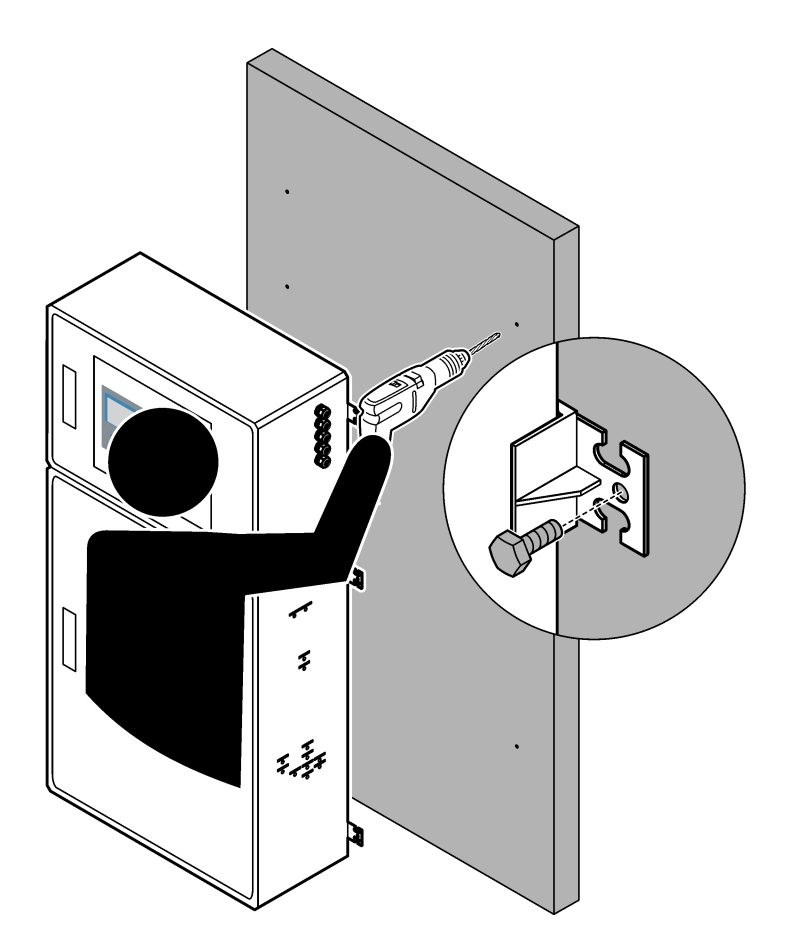

| Section 1 Spécifications                                                         | 3                         |
|----------------------------------------------------------------------------------|---------------------------|
| Section 2 Généralités                                                            | 7                         |
| 2.1 Consignes de sécurité                                                        | 7                         |
| 2.1.1 Symboles et marquages de sécurité                                          | 7                         |
| 2.1.2 Informations sur les risques d'utilisation                                 | 8                         |
| 2.1.3 Précautions relatives à l'ozone                                            | 8                         |
| 2.2 Compatibilité électromagnétique (CEM)                                        | 9                         |
| 2.3 Marques de conformité et de certification                                    | 10                        |
| 2.4 Déclaration de conformité CEM (Corée)                                        | 10                        |
| 2.5 Présentation du produit                                                      | 10                        |
| 2.6 Composants du produit                                                        | 12                        |
| Section 3 Liste de vérification pour l'installation et le démarrage              | 13                        |
| Section 4 Installation                                                           | 17                        |
| 4.1 Consignes d'installation                                                     |                           |
| 4.1 Consignes a installation                                                     | 17                        |
| 4.2 Montage mulai                                                                | 17                        |
| 4.3 1 Remarques relatives aux décharges électrostatiques (FSD)                   | . 13                      |
| 4.3.1 Nerhalques relatives aux decharges electrostatiques (LOD)                  | 13                        |
| 4.3.3 Brancher l'alimentation électrique                                         | 13                        |
| 4.3.4 Brancher les relais                                                        | 21                        |
| 4 3 5 Brancher les sorties analogiques                                           |                           |
| 4.3.6 Bornes relais sorties analogiques et alimentation                          | 22                        |
| 4.3.7 Entrées numériques, modules et relais ontionnels                           | 20                        |
| 4.3.8 Connecter Modulus RTU (RS485)                                              | 25                        |
| 4.3.9 Connecter Modbus TCP/IP (Ethernet)                                         | 28                        |
| 4.3.9.1 Configurer le module Modbus TCP/IP                                       | 28                        |
| 4 3 9 2 Connecter le module Modulus TCP/IP                                       | 28                        |
| 4.4 Plomberie                                                                    | 30                        |
| 4 4 1 Raccorder les tubes                                                        |                           |
| 4 4 2 Raccordez le(s) flux d'échantillon et le(s) flux manuel(s)                 | 31                        |
| 4 4 3 Directives relatives aux lignes d'échantillon                              | 31                        |
| 4 4 4 Installer une chambre de débordement d'échantillon (optionnel)             | 34                        |
| 4.4.5 Brancher les conduites d'évacuation                                        |                           |
| 4.4.6 Raccordez l'oxygène                                                        |                           |
| 4.4.7 Raccorder l'échappement                                                    |                           |
| 4.4.8 Raccorder les réactifs                                                     |                           |
| 4.4.8.1 Utilisez un raccord en acier inoxydable pour le réactif base (en option) | 40                        |
| 4.4.9 Installer le tuyau de la pompe                                             | 41                        |
| 4.4.10 Installer les rails de tube de pompe                                      | 41                        |
| 4.4.11 Raccorder la tuvauterie interne                                           | 42                        |
| 4.4.12 Raccorder la purge d'air                                                  | 42                        |
| Saction 5. Mice on marche                                                        | 15                        |
| 5 1 Définir la langue                                                            | 45                        |
| 5.2 Réaler l'heure et la date                                                    | 40                        |
| 5.2 Réalage de la luminosité de l'écron                                          | 40<br>15                  |
| 5.4 Várifier l'alimentation en ovvæðne                                           | . 40                      |
| 5.5 Várifier les nomnes                                                          | 0 <del>1</del><br>۱۵      |
| 5.6 Várifier les vannes                                                          | +0<br>//7                 |
| 5.7 Définir les volumes de réactif                                               | + <i>i</i><br>//7         |
| 5.8 Enceinte d'analyseur                                                         | <u>-</u> 77<br><u>/</u> 8 |
|                                                                                  | 40                        |

| Saction 6 Configuration                                              | 51       |
|----------------------------------------------------------------------|----------|
| 6 1 Définir l'intervelle de meaure                                   |          |
| 6.2. Dégler le temps de fenetiennement des nomnes échentillen        |          |
| 6.2.4. Déclicer un test de norme échentillen                         |          |
| 6.2. Exemple de la cárgence flux et de lléchelle de fenetiernement   |          |
| 6.3 Reglage de la sequence flux et de l'échelle de fonctionnement    |          |
| 6.4 Configurer les paramètres DCO et DBO                             |          |
| 6.5 Configurer les parametres changer reactifs                       |          |
| 6.6 Regler le suivi des reactifs                                     |          |
| 6.7 Configuration des sorties analogiques                            |          |
| 6.8 Configuration des relais                                         | 58       |
| 6.9 Configurer les paramètres de communication                       | 61       |
| 6.10 Configurer les paramètres Modbus TCP/IP                         | 62       |
| 6.11 Sauvegarder les paramètres dans la mémoire                      | 63       |
| 6.12 Définissez des mots de passe de sécurité pour les menus         | 63       |
| 6.13 Afficher les informations sur le logiciel et le numéro de série | 64       |
| Section 7 Etalonnage                                                 | 65       |
| 7 1 Démarrer un étalonnage zéro ou une vérification zéro             | 65       |
| 7 1 1 Mesure de l'eau déionisée                                      | 67       |
| 7.2 Démarrer un étalonnage pente ou une vérification pente           | 68       |
| 7.3 Raccorder la solution étalon                                     | 69       |
| 7.6 Prénarer la solution étalon                                      | 60<br>69 |
|                                                                      |          |
| Section 8 Interface utilisateur et navigation                        | 73       |
| 8.1 Description du clavier                                           | 73       |
| 8.2 Ecran des données de réaction                                    | 73       |
| 8.3 Messages d'état                                                  | 74       |
| 8.4 Ecran Graphique réaction                                         | 75       |
| Section 9 Fonctionnement                                             |          |
| 9.1 Démarrer ou arrêter les mesures                                  |          |
| 9.2 Mesurer un échantillon ponctuel                                  |          |
| 9.3 Enregistrement des données sur une carte MMC/SD                  | 79       |
|                                                                      |          |

Les spécifications peuvent être modifiées sans préavis.

Le produit n'est pas conforme et n'est pas prévu pour une utilisation dans des étendues d'eau ou de liquide réglementées. Cela inclut l'eau potable, ainsi que tout matériau en contact avec des aliments et des boissons.

| Spécification                    | Détails                                                                                                    |
|----------------------------------|----------------------------------------------------------------------------------------------------|
| Dimensions (H x I x P)           | 1 250 à 1 500 x 750 x 320 mm (49,2 à 59,1 x 29,5 x 12,6 pouces), en fonction des éléments optionnels.                                                                                                    |
| Enceinte                         | Norme IP44 lorsque les portes sont fermées et verrouillées, et norme IP54 en option avec<br>purge d'air ou refroidisseur par vortex<br>Matériaux : polyester renforcé par fibre de verre                                                                                                    |
| Poids                            | 90 à 120 kg (198,5 à 264,5 livres)                                                                                                    |
| Montage                          | Mural, en intérieur                                                                                                    |
| Classe de protection             | Classe 1 (connecté PE)                                                                                                    |
| Niveau de pollution              | 2                                                                                                    |
| Catégorie d'installation         | 11                                                                                                    |
| Paramètres électriques           | 110-120 Vca, 50/60 Hz, 300 W (2,6 A) ou<br>200-230 Vca, 50/60 Hz, 300 w (1,3 A)<br>Reportez-vous à l'étiquette du produit pour connaître les exigences électriques. Utilisez une<br>connexion d'alimentation permanente.                                                                                                    |
| Entrée de câble                  | Généralement, 5 presse-étoupes (raccords détendeurs) sont fournis avec l'analyseur. PG13,5, avec indice de serrage de 6 à 12 mm. PG11, avec indice de serrage de 5 à 10 mm.                                                                                                    |
| Alimentation principale          | 2 brins + PE <sup>1</sup> + blindé ; 1,5 mm <sup>2</sup> (16 AWG) classé 300 Vca, 60 °C, VW-1 ;<br>Le type de câble doit être SJT, SVT, SOOW ou <har> équivalent, en fonction de l'application.<br/>Le câble d'alimentation installé conformément aux codes locaux et nationaux, adapté pour une<br/>application terminale. Connecté à une alimentation protégée par un circuit de dérivation dédié<br/>et isolé classée 10 A.</har> |
| Câble de signal                  | Quatre fils (câble à paire torsadée et blindé) et deux autres fils pour chaque signal supplémentaire, 0,22 mm <sup>2</sup> (24 AWG) minimum et classés 1 A ; en fonction de la configuration et des options installées sur l'analyseur.                                                                                                    |
| Câble RTU Modbus                 | Deux fils (câble à paire torsadée et blindé), 0,22 mm <sup>2</sup> (24 AWG) minimum, style UL<br>AWM 2919 ou équivalent pour l'application                                                                                                    |
| Fusibles                         | Reportez-vous au schéma d'emplacement des fusibles sur la porte supérieure. Par ailleurs, consultez le Manuel d'entretien et de dépannage pour consulter les caractéristiques.                                                                                                    |
| Température de<br>fonctionnement | 5 à 40 °C (41 à 104 °F)<br><i>Remarque : D</i> es options de refroidissement sont disponibles pour l'analyseur.                                                                                                    |
| Humidité de<br>fonctionnement    | 5 à 85 % d'humidité relative sans condensation                                                                                                    |
| Température de stockage          | -20 à 60 °C (-4 à 140 °F)                                                                                                    |
| Altitude                         | 2 000 m (6 562 pi) maximum                                                                                                    |
| Affichage                        | Ecran LCD 40 caractères x 16 lignes, contraste élevé, avec rétro-éclairage LED                                                                                                    |
| Niveau sonore                    | < 60 dBa                                                                                                    |
| Flux d'échantillon               | Six flux d'échantillon maximum Reportez-vous au Tableau 2 pour connaître les exigences d'échantillonnage.                                                                                                    |

| Tableau 1 | Caractéristique | s générales |
|-----------|-----------------|-------------|
|-----------|-----------------|-------------|

<sup>1</sup> Mise à la terre

# Spécifications

| Spécification                   | Détails                                                                                                    |
|---------------------------------|----------------------------------------------------------------------------------------------------|
| Stockage des données            | 5 800 mesures et 99 entrées d'erreur dans la mémoire de l'analyseur                                                                                                    |
| Données envoyées                | Carte MMC/SD pour sauvegarder les données, les mises à jour logicielles et les mises à jour de configuration.                                                                                                    |
| Sorties analogiques             | Un signal de sortie 4–20 mA (six maximum), configurable par l'utilisateur (mode multiplex ou direct), isolation optique, auto-alimentation, impédance maximale de 500 $\Omega$                                                                     |
| Relais                          | Deux relais configurables ; un relais non configurable pour les défauts système ; contacts sans volt, 1 A à 30 V cc maximum                                                                                                    |
|                                 | <b>Remarque :</b> Possibilité d'ajouter quatre relais optionnels maximum pour fournir six relais configurables à l'analyseur.                                                                                                    |
| Communications (en option)      | Modbus RTU, Modbus TCP/IP ou Profibus. La configuration logicielle requise pour Modbus RTU et TCP/IP est la version 2.13 ou ultérieure.                                                                                                    |
|                                 | <b>Remarque :</b> Lorsque l'option Profibus est sélectionnée, l'analyseur envoie les signaux de sortie numériques via le convertisseur Profibus à l'aide de son protocole de communication spécifique.                                             |
| Commande à distance (en option) | Entrées numériques pour la veille à distance, la sélection de flux à distance, la sélection de l'échelle de fonctionnement et la mesure à distance des échantillons ponctuels.<br>En outre, l'analyseur peut être commandé à distance avec Modbus. |
| Réactifs                        | Mélange 0,5 N HCl et 1 000 mgC/L oxalate sodium (NaOx)                                                                                                    |
|                                 | Hydroxyde de sodium 1,2 N (NaOH)                                                                                                    |
|                                 | Acide sulfurique 1,8 N (H <sub>2</sub> SO <sub>4</sub> ) contenant 40 mg/L de sulfate de manganèse monohydraté                                                                                                    |
|                                 | Pour le taux d'utilisation des réactifs, reportez-vous au Tableau 11 à la page 39.                                                                                                    |
| Pureté de l'oxygène             | Oxygène sans dioxyde de carbone, monoxyde de carbone, azote, hydrocarbures ou eau (93 % oxygène minimum et le gaz restant est de l'argon)                                                                                                    |
| Pression d'oxygène              | Concentrateur d'oxygène raccordé à l'air instrument filtré : 200 L/h inférieur à 0,6 bar (8,7 psi).<br>Pression d'air d'instrument : 2,1 bar (30,5 psi, 90 L/min)                                                                                  |
|                                 | Concentrateur d'oxygène avec compresseur d'air intégré : 200 L/h à moins de 0,6 bar (8,7 psi)                                                                                                    |
|                                 | Bouteille d'oxygène de 50 L (qualité soudure) : 1,0 bar (14,5 psi)                                                                                                    |
| Solutions étalons               | Etalonnage zéro : eau déionisée                                                                                                    |
|                                 | Etalonnage pente : la concentration CIT (carbone inorganique total), COT (carbone organique total) et TN (azote total) dans la solution étalon dépend de l'échelle de fonctionnement sélectionnée pour les étalonnages pente.                      |
| Certifications                  | CE, cETLus                                                                                                    |
|                                 | En option : certifications pour les zones dangereuses Classe 1 Division 2 et ATEX Zone 2                                                                                                    |
| Garantie                        | 1 an                                                                                                    |

## Tableau 1 Caractéristiques générales (suite)

| Tableau 2 | Exigences | relatives | aux | échantillons |
|-----------|-----------|-----------|-----|--------------|
|           | Exigonooo | 10141100  | uun | 00110110110  |

| Spécification                             | Détails                                                                                                    |
|-------------------------------------------|----------------------------------------------------------------------------------------------------|
| Types d'échantillon                       | Les échantillons peuvent contenir des matières grasses, des graisses, des huiles et 30 % de chlorures (sels) maximum. Calcium 1 000 ppm maximum. Reportez-vous au Tableau 5 et au Tableau 6 pour l'interférence du chlorure de sodium.                                       |
| Taille des particules de<br>l'échantillon | 2 mm de diamètre max., particules tendres<br><b>Remarque :</b> Les particules dures (comme le sable) peuvent endommager l'analyseur.                                                                                                    |
| Pression d'échantillon                    | Pression ambiante aux entrées échantillon et manuel (échantillon ponctuel)<br><b>Remarque :</b> Pour les flux d'échantillon sous pression, utilisez la chambre de débordement de<br>l'échantillon (en option) pour fournir un échantillon à pression ambiante à l'analyseur. |
| Température de l'échantillon              | 2 à 60 °C (36 à 140 °F)                                                                                                    |
| Débit de l'échantillon                    | 100 mL minimum pour chaque flux d'échantillon.                                                                                                    |

| Spécification                    | Détails                                                                                                    |
|----------------------------------|----------------------------------------------------------------------------------------------------|
| Echelle <sup>2</sup>             | 0 à 10 mg/L, 0 à 20 000 mg/L                                                                                                    |
| Durée du cycle                   | 7 minutes pour mesurer CIT et COT et TN (minimum)<br><i>Remarque : La durée du cycle dépend de l'échelle de fonctionnement et de l'application.</i> |
| Suivi de dépassement             | Suivi de dépassement total jusqu'à la valeur maximum de l'échelle                                                                                   |
| Sélection de l'échelle           | Sélection automatique ou manuelle de l'échelle de fonctionnement                                                                                    |
| Répétabilité <sup>3</sup>        | COT : $\pm 3$ % de la mesure ou $\pm$ 0,3 mg/L (valeur la plus élevée) avec la sélection automatique de l'échelle                                   |
|                                  | TN : $\pm 3$ % de la mesure ou $\pm$ 0,2 mg/L (valeur la plus élevée) avec la sélection automatique de l'échelle                                    |
| Dérive du signal (1 an)          | < 5 %                                                                                                    |
| Limite de détection <sup>3</sup> | COT : 0.6 mg/L avec sélection de plage automatique                                                                                                  |
|                                  | TN : 0,4 mg/L avec la sélection automatique de l'échelle                                                                                            |

#### Tableau 3 Caractéristiques relatives aux performances

### Tableau 4 Caractéristiques des analyses

| Spécification       | Détails                                                                                     |
|---------------------|---------------------------------------------------------------------------------------------|
| Méthode d'oxydation | Procédé avancé d'oxydation à deux niveaux utilisant des radicaux hydroxyles                 |
| Mesure COT          | Mesure NDIR (capteurs à infrarouge non dispersifs) de CO <sub>2</sub> après oxydation       |
| Mesure TN           | Analyse photométrique directe des nitrates après oxydation                                  |
| COV                 | Calculé avec un algorithme qui inclut les résultats des mesures COT                         |
| DCO et DBO          | Calculé avec un algorithme de corrélation qui inclut les résultats des mesures COT et/ou TN |

### Tableau 5 Interférence du chlorure de sodium—COT

| Paramètre | Niveau d'interférence |
|-----------|-----------------------|
| СОТ       | Aucun                 |

### Tableau 6 Interférence du chlorure de sodium—TN

| Cellule de 2 mm                                                                |                                           | Cellule de 0,5 mm |                                           |
|--------------------------------------------------------------------------------|-------------------------------------------|-------------------|-------------------------------------------|
| Plage TN                                                                       | Niveau d'interférence                     | Plage TN          | Niveau d'interférence                     |
| 0–19                                                                           | Aucun en dessous de 1,4 % en poids/volume | 2–55              | Aucun en dessous de 3,6 % en poids/volume |
| 0–21                                                                           | Aucun en dessous de 1,6 % en poids/volume | 2–61              | Aucun en dessous de 4,1 % en poids/volume |
| 0–30                                                                           | Aucun en dessous de 2,9 % en poids/volume | 2–88              | Aucun en dessous de 7,1 % en poids/volume |
| 0–68                                                                           | Aucun en dessous de 5,3 % en poids/volume | 5–200             | Aucun en dessous de 13 % en poids/volume  |
| 0–115                                                                          | Aucun en dessous de 9,3 % en poids/volume | 8–350             | Aucun en dessous de 23 % en poids/volume  |
| 0–200                                                                          | Aucun en dessous de 16 % en poids/volume  | 16–600            | Aucun en dessous de 30 % en poids/volume  |
| 0–1200                                                                         | Aucun en dessous de 30 % en poids/volume  | 80–3650           | Aucun en dessous de 30 % en poids/volume  |
| 0–5000                                                                         | Aucun en dessous de 30 % en poids/volume  | 160–15000         | Aucun en dessous de 30 % en poids/volume  |
| Poids/volume est le poids de soluté en grammes et le volume de solution en mL. |                                           |                   |                                           |

<sup>&</sup>lt;sup>2</sup> Trois échelles de fonctionnement pour chaque paramètre (par ex. COT) et chaque flux d'échantillon (par ex., Flux 1)

<sup>&</sup>lt;sup>3</sup> Echelle COT de 0 à 50 ppm ou 0 à 100 ppm et avec cellule TN 2 mm

En aucun cas le fabricant ne pourra être tenu responsable des dommages résultant d'une utilisation incorrecte du produit ou du non-respect des instructions du manuel. Le constructeur se réserve le droit d'apporter des modifications à ce manuel et aux produits décrits, à tout moment, sans avertissement ni obligation. Les éditions révisées se trouvent sur le site Internet du fabricant.

## 2.1 Consignes de sécurité

Le fabricant décline toute responsabilité quant aux dégâts liés à une application ou un usage inappropriés de ce produit, y compris, sans toutefois s'y limiter, des dommages directs ou indirects, ainsi que des dommages consécutifs, et rejette toute responsabilité quant à ces dommages dans la mesure où la loi applicable le permet. L'utilisateur est seul responsable de la vérification des risques d'application critiques et de la mise en place de mécanismes de protection des processus en cas de défaillance de l'équipement.

Lisez la totalité du manuel avant de déballer, d'installer ou d'utiliser cet appareil. Soyez particulièrement attentif à toutes les précautions et mises en garde, Le non-respect de cette procédure peut conduire a des blessures graves de l'opérateur ou à des dégâts matériels.

Si l'équipement est utilisé d'une manière qui n'est pas spécifiée par le fabricant, la protection fournie par l'équipement peut être altérée. Ne pas utiliser ou installer cet équipement autrement qu'indiqué dans le présent manuel.

### 2.1.1 Symboles et marquages de sécurité

Lisez toutes les informations et toutes les étiquettes apposées sur l'appareil. Des personnes peuvent se blesser et le matériel peut être endommagé si ces instructions ne sont pas respectées. Tout symbole sur l'appareil renvoie à une instruction de mise en garde dans le manuel.

Les symboles et le marquage de sécurité ci-dessous sont utilisés sur l'équipement et dans la documentation du produit. Les définitions se trouvent dans le tableau ci-dessous.

|   | Attention/Avertissement. Ce symbole indique qu'une instruction de sécurité appropriée doit être suivie pour éviter un danger potentiel.                                                                                                    |
|---|----------------------------------------------------------------------------------------------------|
| 4 | Tension dangereuse. Ce symbole signale la présence de tensions dangereuses à un emplacement présentant un risque de choc électrique.                                                                                                    |
|   | Surface chaude. Ce symbole indique que l'élément signalé peut être chaud et que des précautions doivent être prises avant de le toucher.                                                                                                    |
|   | Substance corrosive. Ce symbole identifie la présence d'une substance fortement corrosive ou autre substance dangereuse et donc, un risque de blessure chimique. Seuls les individus qualifiés et formés pour travailler avec des produits chimiques doivent manipuler des produits chimiques ou procéder à des travaux de maintenance sur les systèmes de distribution chimique associés à l'équipement. |
|   | Toxique. Ce symbole signale une substance ou un poison dangereux/toxique.                                                                                                    |
|   | Ce symbole indique la présence d'appareils sensibles aux décharges électrostatiques et indique que des<br>précautions doivent être prises afin d'éviter d'endommager l'équipement.                                                                                                    |
|   | Ce symbole signale un risque de débris volants.                                                                                                    |

### Généralités

| Ē | Mise à la terre. Ce symbole signale une borne destinée à être connectée à un conducteur externe pour éviter les<br>chocs électriques en cas de défaillance (ou la borne d'une électrode mise à la terre).                                      |
|---|----------------------------------------------------------------------------------------------------|
| È | Terre sans bruit (propre). Ce symbole indique une borne de mise à la terre fonctionnelle (par exemple, un système de mise à la terre spécialement conçu) pour éviter un dysfonctionnement de l'équipement.                                     |
|   | Ce symbole signale un risque d'inhalation.                                                                                                    |
|   | Ce symbole signale un risque au levage car l'objet est lourd.                                                                                                    |
|   | Ce symbole signale un risque d'incendie.                                                                                                    |
| X | Le matériel électrique portant ce symbole ne doit pas être mis au rebut dans les réseaux domestiques ou publics<br>européens. Retournez le matériel usé ou en fin de vie au fabricant pour une mise au rebut sans frais pour<br>l'utilisateur. |

## 2.1.2 Informations sur les risques d'utilisation

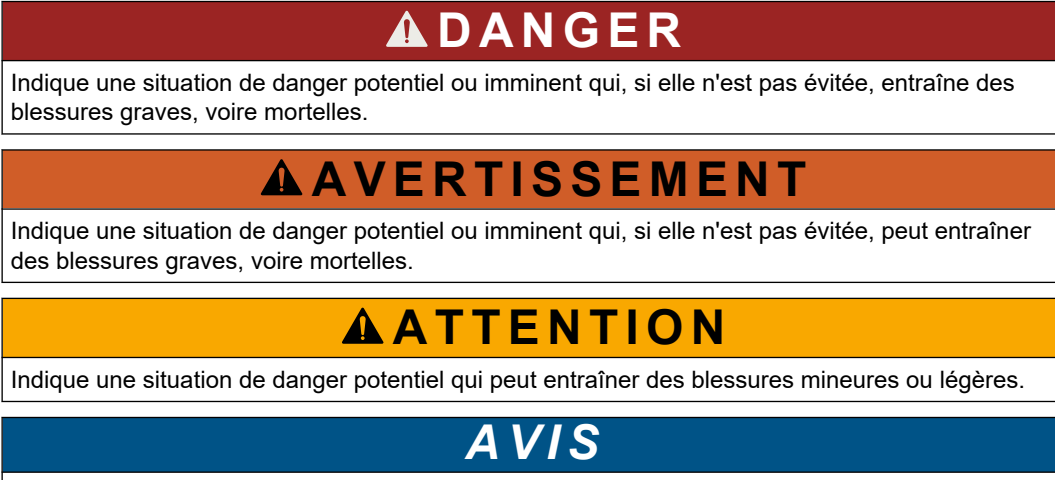

Indique une situation qui, si elle n'est pas évitée, peut occasionner l'endommagement du matériel. Informations nécessitant une attention particulière.

ATTENTION

### 2.1.3 Précautions relatives à l'ozone

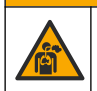

Risque d'inhalation d'ozone. Cet instrument produit l'ozone contenu dans l'équipement, notamment dans la tuyauterie interne. L'ozone peut être libéré en cas de défaillance.

Il est recommandé de raccorder l'évacuation des gaz d'échappement à une hotte ou vers l'extérieur du bâtiment conformément aux réglementations locales, régionales et nationales.

L'exposition même à des concentrations faibles d'ozone peut provoquer des lésions sur les membranes délicates nasales, bronchiales et pulmonaires. A une concentration suffisante, l'ozone peut provoquer des maux de tête, une toux, une irritation des yeux, du nez et de la gorge. Déplacez immédiatement la victime dans une atmosphère non contaminée et appelez les secours. Le type et la gravité des symptômes dépendent de la concentration et de la durée de l'exposition (n). L'intoxication à l'ozone peut provoquer l'un ou plusieurs des symptômes suivants.

- Irritation ou brûlure des yeux, du nez ou de la gorge
- Lassitude
- Mal de tête frontal
- Sensation de pression sous le sternum
- Etranglement ou oppression
- Goût acide dans la bouche
- Asthme

Dans les cas plus sévères, les symptômes peuvent comprendre la dyspnée, la toux, une sensation de suffocation, la tachycardie, des vertiges, la baisse de la pression sanguine, des crampes, des douleurs dans la poitrine et des douleurs généralisées dans le corps. Un œdème pulmonaire peut se développer une ou plusieurs heures après l'exposition.

## 2.2 Compatibilité électromagnétique (CEM)

# ATTENTION

Cet équipement n'est pas conçu pour être utilisé dans des environnements résidentiels et peut ne pas offrir une protection adéquate à la réception radio dans de tels environnements.

### CE (EU)

Cet équipement respecte les exigences essentielles de la Directive CEM 2014/30/UE. **UKCA (UK)** 

L'équipement est conforme aux exigences des règlements de 2016 sur la compatibilité électromagnétique (S.I. 2016/1091).

# Règlement canadien sur les équipements causant des interférences radio, ICES-003, Classe A :

Les données d'essai correspondantes sont conservées chez le constructeur.

Cet appareil numérique de classe A respecte toutes les exigences du Règlement sur le matériel brouilleur du Canada.

Cet appareil numérique de classe A répond à toutes les exigences de la réglementation canadienne sur les équipements provoquant des interférences.

### FCC part 15, limites de classe A :

Les données d'essai correspondantes sont conservées chez le constructeur. L'appareil est conforme à la partie 15 de la règlementation FCC. Le fonctionnement est soumis aux conditions suivantes :

- 1. Cet équipement ne peut pas causer d'interférence nuisible.
- **2.** Cet équipement doit accepter toutes les interférences reçues, y compris celles qui pourraient entraîner un fonctionnement inattendu.

Les modifications de cet équipement qui n'ont pas été expressément approuvées par le responsable de la conformité aux limites pourraient annuler l'autorité dont l'utilisateur dispose pour utiliser cet équipement. Cet équipement a été testé et déclaré conforme aux limites définies pour les appareils numériques de classe A, conformément à la section 15 de la réglementation FCC. Ces limites ont pour but de fournir une protection raisonnable contre les interférences néfastes lorsque l'équipement fonctionne dans un environnement commercial. Cet équipement génère, utilise et peut irradier l'énergie des fréquences radio et, s'il n'est pas installé ou utilisé conformément au mode d'emploi, il peut entraîner des interférences dangereuses pour les communications radio. Le fonctionnement de cet équipement dans une zone résidentielle risque de causer des

interférences nuisibles, dans ce cas l'utilisateur doit corriger les interférences à ses frais Les techniques ci-dessous peuvent permettre de réduire les problèmes d'interférences :

- 1. Débrancher l'équipement de la prise de courant pour vérifier s'il est ou non la source des perturbations
- 2. Si l'équipement est branché sur le même circuit de prises que l'appareil qui subit des interférences, branchez l'équipement sur un circuit différent.
- 3. Eloigner l'équipement du dispositif qui reçoit l'interférence.
- 4. Repositionner l'antenne de réception du périphérique qui reçoit les interférences.
- 5. Essayer plusieurs des techniques ci-dessus à la fois.

## 2.3 Marques de conformité et de certification

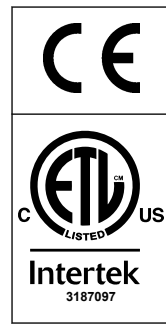

La marque CE (« Conformité Européenne ») sur l'instrument indique que « L'instrument est conforme aux directives européennes sur les produits et à la législation relative à la santé, à la sécurité, et à la protection de l'environnement ».

La marque ETL (Electrical Testing Laboratories) sur l'instrument indique que « Ce produit a été testé selon les exigences de sécurité concernant l'usage des appareils électriques de mesure, de régulation et de laboratoire ; Partie 1 : Exigences générales de ANSI/UL 61010-1 et CAN/CSA-C22.2 No. 61010-1 ».

La marque Intertek ETL, indique que le produit a été testé par Intertek, qu'il est conforme aux normes nationales, et qu'il répond aux exigences minimales pour la vente ou la distribution.

# 2.4 Déclaration de conformité CEM (Corée)

| Type d'équipement                                                               | Informations supplémentaires                                                                                                    |
|---------------------------------------------------------------------------------|----------------------------------------------------------------------------------------------------|
| A 급 기기<br>(업무용 방송통신기자재)                                                         | 이 기기는 업무용 (A 급 ) 전자파적합기기로서 판매자 또는 사<br>용자는 이 점을 주의하시기 바라며, 가정외의 지역에서 사용하<br>는 것을 목적으로 합니다.                                                            |
| Équipement de classe A<br>(équipement industriel de diffusion et communication) | Cet équipe satisfait les exigences CEM industrielles (classe<br>A). L'utilisation de cet équipement est prévue exclusivement<br>en milieu industriel. |

# 2.5 Présentation du produit

Perchlorate : une manipulation spéciale peut s'appliquer. Reportez-vous à la section www.dtsc.ca.gov/perchlorate. Cet avertissement concernant le perchlorate s'applique uniquement aux batteries primaires (fournies à part ou installées sur cet équipement) lorsqu'elles sont vendues ou distribuées en Californie, aux Etats-Unis.

AVIS

L'analyseur de COT TN B7000 est destiné à la mesure du carbone organique total et de l'azote total.

L'analyseur peut mesurer les paramètres suivants dans les eaux usées, l'eau de traitement, l'eau de surface et l'eau de mer :

- CIT : carbone inorganique total en mgC/L
- **COT (COPN)** : carbone organique total en mgC/L, inclut le carbone organique non purgeable (COPN)
- COT (COPN + COP) : carbone organique total en mgC/L, inclut COPN et COP (carbone organique purgeable)
- **CT** : CIT + COT
  - TN : azote total en mgN/L (azote organique et inorganique + azote d'ammonium + azote des nitrates + azote des nitrites)

- COV (COP) <sup>4</sup> : carbone organique volatil, inclut COP
- **DCO**<sup>4</sup> : demande chimique en oxygène
- DBO<sup>4</sup>: demande biochimique en oxygène

L'analyseur utilise les méthodes d'analyse du Tableau 4 à la page 5.

Pour la théorie sur les informations de fonctionnement, consultez les vidéos sur le modèle BioTector B7000 sur youtube.com et l'assistance en ligne de Hach (https://support.hach.com).

L'analyseur est configuré en usine selon un des systèmes suivants :

- CIT + COT système <sup>5</sup>: mesure la teneur en carbone inorganique total (CIT) et carbone organique total (COT) d'un échantillon. Le résultat COT est le carbone organique non purgeable (COPN). Le système CIT + COT sert à mesurer des échantillons qui ne contiennent pas de matière organique volatile ou qui contiennent une très petite concentration de matière organique volatile.
- CT système : mesure la concentration en carbone total (CT) d'un échantillon. Le résultat CT est la somme des CIT, COPN et du carbone organique purgeable (COP) d'un échantillon.
- COV système : mesure les concentrations CIT, COT, CT et carbone organique volatil (COV) d'un échantillon avec deux réactions d'analyse dans une configuration à un réacteur. Le résultat COV est le carbone organique purgeable (COP). Le COT obtenu est calculé à partir des mesures CT et CIT comme CT – CIT. Donc, le COT comprend le contenu COV (COP) de l'échantillon. Le résultat COT représente la somme du COPN et COP.

La Figure 1 donne une vue d'ensemble de l'analyseur.

# AVIS

Les accessoires de l'analyseur (par exemple le concentrateur d'oxygène, l'échantillonneur de vide et l'échantillonneur venturi) sont associés à des manuels utilisateur distincts.

Pour l'installation des emplacements dangereux (catégorisés), consultez les instructions du manuel ATEX de catégorie 3, zone 2 et du manuel de la purge Z de série 4.

# AVIS

Assurez-vous que les poignées de porte sont complètement tournées avant d'ouvrir les portes, sinon le joint de la porte risque d'être endommagé. Si le joint de la porte est endommagé, de la poussière et des liquides peuvent pénétrer dans le boîtier.

<sup>&</sup>lt;sup>4</sup> Calculé avec un algorithme de corrélation qui inclut les résultats COT et/ou TN. Pour afficher les résultats calculés à l'écran, réglez le paramètre AFFICHAGE du menu DCO et/ou PROGRAMME DBO sur OUI.

<sup>&</sup>lt;sup>5</sup> L'analyseur étalon est un système CIT + COT.

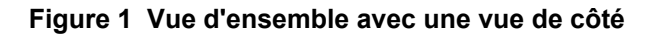

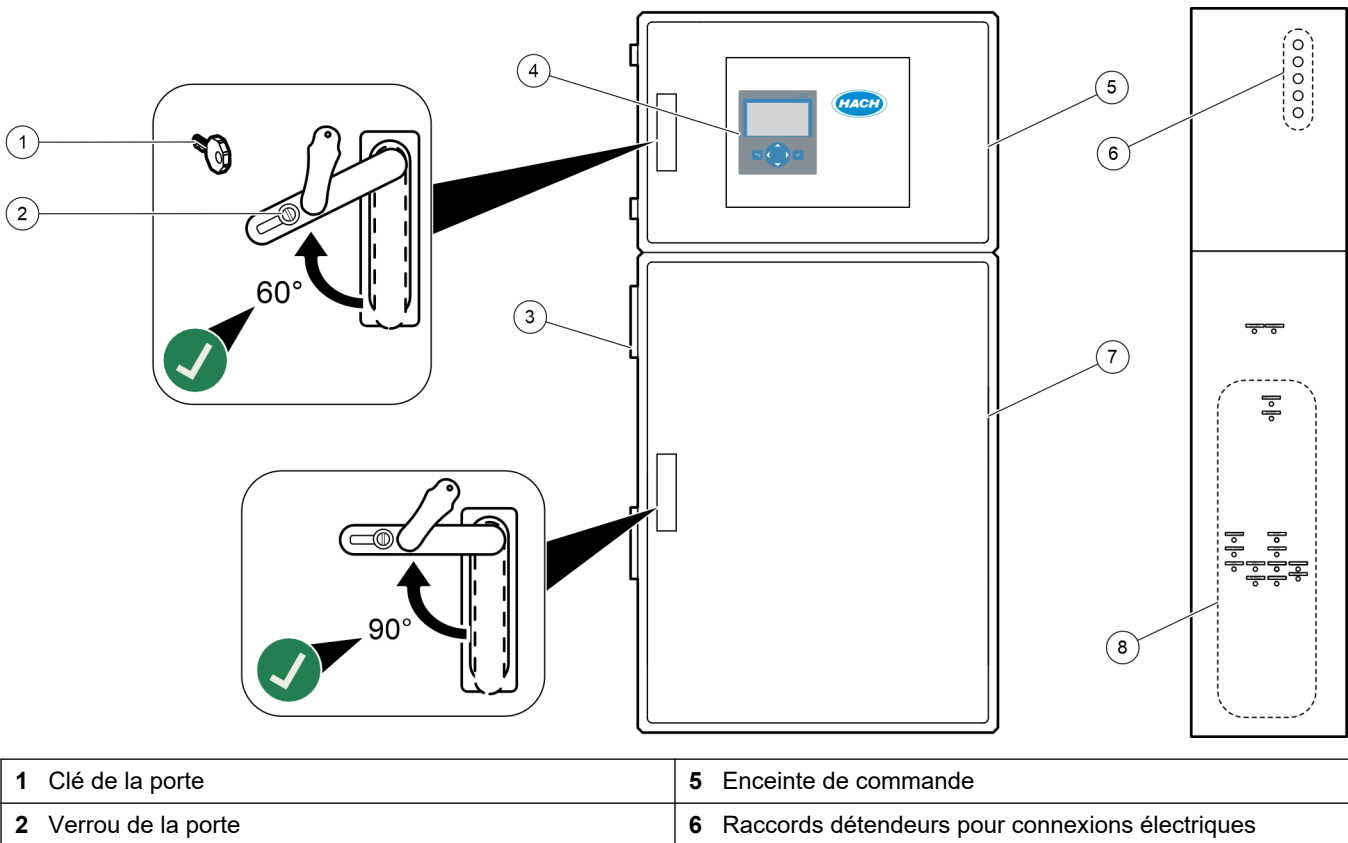

| 2 Verrou de la porte | 6 Raccords détendeurs pour connexions électriques                           |
|----------------------|-----------------------------------------------------------------------------|
| 3 Ventilateur        | 7 Enceinte d'analyse (voir la section Enceinte d'analyseur<br>à la page 48) |
| 4 Ecran et clavier   | 8 Raccords réactif, échantillon et vidange                                  |

# 2.6 Composants du produit

Assurez-vous d'avoir bien reçu tous les composants. Reportez-vous à la documentation fournie. Si un élément est absent ou endommagé, contactez immédiatement le fabricant ou un représentant.

# Section 3 Liste de vérification pour l'installation et le démarrage

Utilisez la liste de vérification qui suit pour procéder à l'installation et au démarrage. Effectuez les tâches dans l'ordre indiqué.

| Tâche                                                                                                    | Initiales |
|----------------------------------------------------------------------------------------------------|-----------|
| Montage mural :                                                                                                    |           |
| Repérez le bon endroit pour l'installation. Reportez-vous à la section Consignes d'installation à la page 17.                                                                                                    |           |
| Installez les supports de montage. Fixez l'analyseur au mur Reportez-vous à la section Montage mural<br>à la page 17.                                                                                                    |           |
| Branchements électriques :                                                                                                    |           |
| Branchez l'analyseur à l'alimentation. Reportez-vous à la section Brancher l'alimentation électrique à la page 21.                                                                                                    |           |
| L'analyseur est un dispositif câblé en permanence et configuré pour une alimentation électrique de 120 V ou de 240 V comme indiqué sur l'étiquette du type de produit située sur le côté gauche de l'enceinte supérieure.                       |           |
| Ne mettez pas sous tension.                                                                                                    |           |
| (Optionnel) Raccordez les relais aux appareils externes. Reportez-vous à la section Brancher les relais<br>à la page 21.                                                                                                    |           |
| (Optionnel) Raccordez les sorties 4–20 mA aux appareils externes. Reportez-vous à la section Brancher les sorties analogiques à la page 22.                                                                                                    |           |
| Raccordez les entrées numériques optionnelles, si installées Reportez-vous à la section Entrées numériques, modules et relais optionnels à la page 24.                                                                                          |           |
| Connectez le module Modbus TCP/IP, si installé. Reportez-vous à la section Connecter Modbus TCP/IP (Ethernet) à la page 28.                                                                                                    |           |
| Connectez le module Modbus RTU, si installé. Reportez-vous à la section Connecter Modbus RTU (RS485) à la page 25.                                                                                                    |           |
| Vérifiez l'absence de connexions électriques défectueuses dans l'analyseur.                                                                                                    |           |
| Plomberie :                                                                                                    |           |
| L'orientation des férules utilisées pour raccorder la tuyauterie est importante. Reportez-vous à la section Raccorder les tubes à la page 30.                                                                                                   |           |
| Raccordez le/les flux échantillon à un/des raccords ECHANTILLON sur l'analyseur. Raccordez un élément de tuyauterie au(x) raccord(s) MANUEL Reportez-vous à la section Raccordez le(s) flux d'échantillon et le(s) flux manuel(s) à la page 31. |           |
| Raccordez les conduites d'évacuation Reportez-vous à la section Brancher les conduites d'évacuation à la page 34.                                                                                                    |           |
| Raccordez une alimentation en oxygène au raccord OXYGENE Reportez-vous à la section Raccordez<br>l'oxygène à la page 36.<br><i>Remarque : Si un concentrateur d'oxygène est installé, l'analyseur ne comporte pas de raccord OXYGENE.</i>       |           |
| Raccordez le raccord ECHAPPEMENT vers une zone ventilée. Reportez-vous à la section Raccorder l'échappement à la page 37.                                                                                                    |           |
| Raccordez les conteneurs de réactif aux raccords sur le côté droit de l'analyseur. Reportez-vous à la section Raccorder les réactifs à la page 37.                                                                                              |           |
| Installez la tuyauterie sur les pompes qui disposent d'un couvercle transparent. Reportez-vous à la section Installer le tuyau de la pompe à la page 41.                                                                                        |           |
| Installez les rails de tube de pompe sur les pompes qui ne disposent pas de couvercle transparent. Reportez-<br>vous à la section Installer les rails de tube de pompe à la page 41.                                                            |           |
| Raccordez les tubes qui ont été déconnectés pour le transport. Reportez-vous à la section Raccorder la tuyauterie interne à la page 42.                                                                                                    |           |

# Liste de vérification pour l'installation et le démarrage

| Tâche                                                                                                    | Initiales |
|----------------------------------------------------------------------------------------------------|-----------|
| Vérifiez l'absence de raccords de plomberie défectueux dans l'analyseur.                                                                                                    |           |
| Si l'analyseur est fourni en tant que système « prêt à purger l'air » (pas de ventilateur) ou en présence de gaz corrosifs dans la zone de travail, raccordez la purge d'air à l'analyseur. Reportez-vous à la section Raccorder la purge d'air à la page 42.                                                                                                    |           |
| Raccordez l'échantillonneur optionnel s'il est fourni. Reportez-vous à la documentation de l'échantillonneur pour obtenir des instructions.                                                                                                    |           |
| Recherchez d'éventuelles fuites sur tous les tubes et raccords. Réparez les fuites le cas échéant.                                                                                                    |           |
| Mise en marche :                                                                                                    |           |
| Mettez le coupe-circuit de l'analyseur sur ON.                                                                                                    |           |
| Mettez l'interrupteur principal sur ON. L'interrupteur principal se situe près de la borne d'alimentation principale.                                                                                                    |           |
| Définir la langue d'affichage (par défaut sur anglais). Reportez-vous à la section Définir la langue<br>à la page 45.                                                                                                    |           |
| Réglez la date et l'heure sur l'analyseur. Reportez-vous à la section Régler l'heure et la date à la page 45.                                                                                                    |           |
| Réglez la luminosité de l'affichage si nécessaire. Reportez-vous à la section Réglage de la luminosité de l'écran à la page 45.                                                                                                    |           |
| Vérifiez si la source d'oxygène est contaminée par du CO <sub>2</sub> . Reportez-vous à la section Vérifier l'alimentation en oxygène à la page 45.                                                                                                    |           |
| Assurez-vous que les tuyaux de pompe et les rails de tube de pompe sont correctement installés. Reportez-<br>vous à la section Vérifier les pompes à la page 46.                                                                                                    |           |
| Assurez-vous que les vannes s'ouvrent et se ferment correctement. Reportez-vous à la section Vérifier les vannes à la page 47.                                                                                                    |           |
| Sélectionnez MAINTENANCE > DIAGNOSTICS > SIMULER > SIM PHASE OXYDATION. Sélectionnez MFC. Réglez le flux sur 20 L/min. Appuyez sur 	v pour démarrer le contrôleur débit massique (MFC).                                                                                                    |           |
| Vérifiez que le régulateur d'oxygène indique 350 mbar à 20 L/h. Reportez-vous à la section Enceinte d'analyseur à la page 48 pour connaître l'emplacement.                                                                                                    |           |
| Réglez les volumes de réactif sur l'analyseur et démarrez un nouveau cycle de réactif. Reportez-vous à la section Définir les volumes de réactif à la page 47.<br><i>Remarque : Le nouveau cycle de réactif comprend un étalonnage zéro. S'assurer de raccorder le raccord ZERO à de l'eau déionisée pour les étalonnage zéro. Environ 500 mL d'eau déionisée sont utilisés pour un étalonnage zéro ou une vérification zéro.</i>                                              |           |
| Si les valeurs maximales de CO <sub>2</sub> affichées ne sont pas presque nulles, effectuez un test de pH. Reportez-<br>vous aux instructions du manuel de maintenance.                                                                                                    |           |
| Appuyez sur  pour accéder au menu principal, puis sélectionnez FONCTIONNEMENT > DEPART, ARRET > DEMARRAGE pour démarrer l'analyseur. Effectuez 5 à 10 mesures jusqu'à ce que les mesures soient stables.                                                                                                    |           |
| Effectuez un autre étalonnage zéro. Sélectionnez CALIBRATION > CALIBRATION ZERO > RUN CALIBRATION ZERO.                                                                                                    |           |
| Mesurez l'eau déionisée cinq fois dans la plage de fonctionnement 1 pour vous assurer que l'étalonnage zéro est correct. Raccordez l'eau déionisée au raccord MANUEL. Reportez-vous à la section Mesure de l'eau déionisée à la page 67.                                                                                                    |           |
| Appuyez sur 🕁 pour accéder au menu principal, puis sélectionnez FONCTIONNEMENT > DEPART, ARRET > DEMARRAGE pour démarrer l'analyseur.                                                                                                    |           |
| Lorsque les tests de démarrage sont terminés, assurez-vous que le coin supérieur gauche de l'écran<br>Données Réaction n'affiche pas « FAUTE SYSTEME » ou « ALARME SYSTEME ».<br><b>Remarque :</b> Si « FAUTE SYSTEME » ou « ALARME SYSTEME » s'affiche, sélectionnez FONCTIONNEMENT ><br>ARCHIVER DEFAUT. Les défauts et les alarmes précédés d'un « * » sont actifs. Reportez-vous à la section Dépannage du<br>Manuel d'entretien et de dépannage pour plus d'informations. |           |

# Liste de vérification pour l'installation et le démarrage

| Tâche                                                                                                    | Initiales |  |
|----------------------------------------------------------------------------------------------------|-----------|--|
| Configuration :                                                                                                    |           |  |
| Réglez le paramètre INTERVALLE pour définir le temps entre les réactions. Reportez-vous à la section Définir l'intervalle de mesure à la page 51.                                                                                                    |           |  |
| Réglez les temps de fonctionnement de la pompe échantillon en sens direct et en sens inverse pour chaque flux d'échantillon. Reportez-vous à la section Régler le temps de fonctionnement des pompes échantillon à la page 51.                                                                                                    |           |  |
| Réglez la séquence flux, le nombre de réactions à faire à chaque flux et l'échelle opératoire pour chaque flux.<br>Reportez-vous à la section Réglage de la séquence flux et de l'échelle de fonctionnement à la page 52.<br><i>Remarque : Si le module Modbus RTU ou TCP/IP est installé, l'appareil maître Modbus commande la séquence flux et les échelles opératoires (par défaut).</i>                                                      |           |  |
| (Optionnel) Réglez l'analyseur pour qu'il affiche le résultat DCO et/ou DBO calculé à l'écran. Reportez-vous à la section Configurer les paramètres DCO et DBO à la page 53.                                                                                                    |           |  |
| Configurez les paramètres Changer réactifs Reportez-vous à la section Configurer les paramètres changer réactifs à la page 54.                                                                                                    |           |  |
| Configurez les paramètres d'alarme pour réactifs bas et pas de réactifs. Reportez-vous à la section Régler le suivi des réactifs à la page 54.                                                                                                    |           |  |
| Configurez les sorties analogiques qui sont connectées à un appareil externe. Reportez-vous à la section Configuration des sorties analogiques à la page 55.                                                                                                    |           |  |
| Configurez les relais qui sont connectés à un appareil externe. Reportez-vous à la section Configuration des relais à la page 58.                                                                                                    |           |  |
| Assurez-vous que les entrées numériques et les sorties TOR fonctionnent correctement. Reportez-vous aux instructions du manuel de maintenance.                                                                                                    |           |  |
| Si le module Modbus TCP/IP optionnel est installé dans l'analyseur, configurez les paramètres Modbus.<br>Reportez-vous à la section Configurer les paramètres Modbus TCP/IP à la page 62.                                                                                                    |           |  |
| Réglez le paramètre MODE IMPRESSION pour sélectionner le type de données de réaction enregistrées sur la carte MMC/SD (STANDARD ou INGENIERIE) et le type de séparateur décimal (POINT (.) ou VIRGULE (,). Reportez-vous à la section Configurer les paramètres de communication à la page 61. <i>Remarque : Le fabricant recommande que le MODE IMPRESSION soit réglé sur INGENIERIE pour que les données de dépannage soient enregistrées.</i> |           |  |
| Calibration :                                                                                                    |           |  |
| Laissez l'analyseur fonctionner pendant 24 heures pour que les mesures se stabilisent.                                                                                                    |           |  |
| Réglez l'échelle opératoire et la solution étalon pour les étalonnages pente. Reportez-vous à la section<br>Démarrer un étalonnage pente ou une vérification pente à la page 68.                                                                                                    |           |  |
| Raccordez la solution étalon au raccord MANUEL D'ETALONNAGE. Reportez-vous à la section Raccorder la solution étalon à la page 69.                                                                                                    |           |  |
| Lancez l'étalonnage pente. Sélectionnez CALIBRATION > CAL. PENTE > RUN CALIBRATION PENTE.                                                                                                    |           |  |
| Lorsque l'étalonnage pente est terminée, examinez deux ou trois réactions (mesures). Assurez-vous que les valeurs maximales de CO <sub>2</sub> sont correctes. Reportez-vous à la section Ecran Graphique réaction à la page 75.                                                                                                    |           |  |
| Définissez les jours et l'heure où l'analyseur effectue un étalonnage de la pente, une vérification de la pente,<br>un étalonnage du zéro et/ou une vérification du zéro. Reportez-vous aux instructions du manuel de<br>configuration avancée.                                                                                                    |           |  |
| Enregistrez les changements :                                                                                                    |           |  |
| Insérez la carte MMC/SD dans la fente prévue à cet effet si elle n'est pas déjà installée. Reportez-vous à la Figure 18 à la page 45.                                                                                                    |           |  |
| Appuyez sur 🗢 pour accéder au menu principal, puis sélectionnez MAINTENANCE > DIAGNOSTICS > SORTIE DONNEES > ENVOI TOUTES DONNEES pour enregistrer l'archive réaction, l'archive défaut, les paramètres de l'analyseur et les données diagnostics sur la carte MMC/SD.                                                                                                    |           |  |

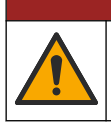

Dangers multiples. Seul le personnel qualifié doit effectuer les tâches détaillées dans cette section du document.

# 4.1 Consignes d'installation

- Installez l'analyseur près d'un égout à ciel ouvert. Les déchets de l'analyseur ont généralement un pH faible (acide) et peuvent être dangereux. Reportez-vous aux instructions des organismes de réglementation locaux concernant la mise au rebut.
   *Remarque :* Lorsque la fonction auto-nettoyante de la ligne échantillon est sur ON (par défaut), les déchets de l'analyseur sortent de l'analyseur par le tuyau d'entrée échantillon dans le flux échantillon, ce qui nettoie le tuyau d'entrée échantillon. Lorsque la fonction auto-nettoyante est sur OFF, les déchets sont éliminés par la conduite d'évacuation. Pour régler la fonction autonettoyante sur OFF, mettez le temps de fonctionnement en sens inverse de la pompe sur 0. Reportez-vous à la section Régler le temps de fonctionnement des pompes échantillon à la page 51.
- Installez l'analyseur le plus près possible du point d'échantillonnage afin de réduire le délai d'analyse.
- Installez l'analyseur à l'intérieur, dans un endroit propre, sec, bien ventilé et à température contrôlée. Reportez-vous aux spécifications relatives à la température de fonctionnement et à l'humidité de la section Spécifications à la page 3.
- Fixez l'instrument à la verticale et alignez-le sur une surface plane verticale.
- N'exposez pas l'analyseur aux rayons directs du soleil et ne l'installez pas à proximité d'une source de chaleur.
- Installez l'analyseur de sorte que le dispositif de coupure de l'alimentation soit visible et facilement accessible.
- Si l'analyseur a une certification pour utilisation en zone dangereuse de Classe 1 Division 2 ou ATEX Zone 2, prenez connaissance de la documentation fournie avec l'analyseur. La documentation contient d'importantes informations de conformité et des prescriptions de protection contre les explosions.

## 4.2 Montage mural

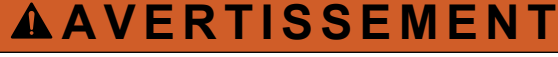

Risque de blessures corporelles. Vérifiez que le montage mural est capable de supporter 4 fois le poids de l'équipement.

# AVERTISSEMENT

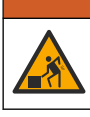

Risque de blessures corporelles. Les instruments ou les composants sont lourds. Ne les installez ou ne les déplacez pas tout seul.

# AVIS

Pour éviter d'endommager l'instrument, assurez-vous qu'il y a au moins un dégagement de 300 mm (12 pouces) sur les côtés et en dessous et de 1 500 mm (59 pouces) à l'avant de l'analyseur. Reportez-vous à la Figure 2 pour consulter les dimensions.

- 1. Fixez les supports de montage mural à l'arrière de l'analyseur. Reportez-vous à la documentation fournie avec les supports de montage mural.
- Installez le matériel de montage sur une paroi qui peut supporter 4 fois le poids de l'analyseur (boulons M8 minimum) Reportez-vous à la Figure 2 pour consulter les dimensions des trous de montage.

Reportez-vous à la section Spécifications à la page 3 pour connaître le poids de l'analyseur. Le matériel de montage est fourni par l'utilisateur.

- **3.** Soulevez l'analyseur avec un chariot élévateur pour fixer l'analyseur au mur à l'aide des supports de montage mural.
- **4.** Assurez-vous que l'analyseur est à niveau.

Figure 2 Dimensions des trous de montage.

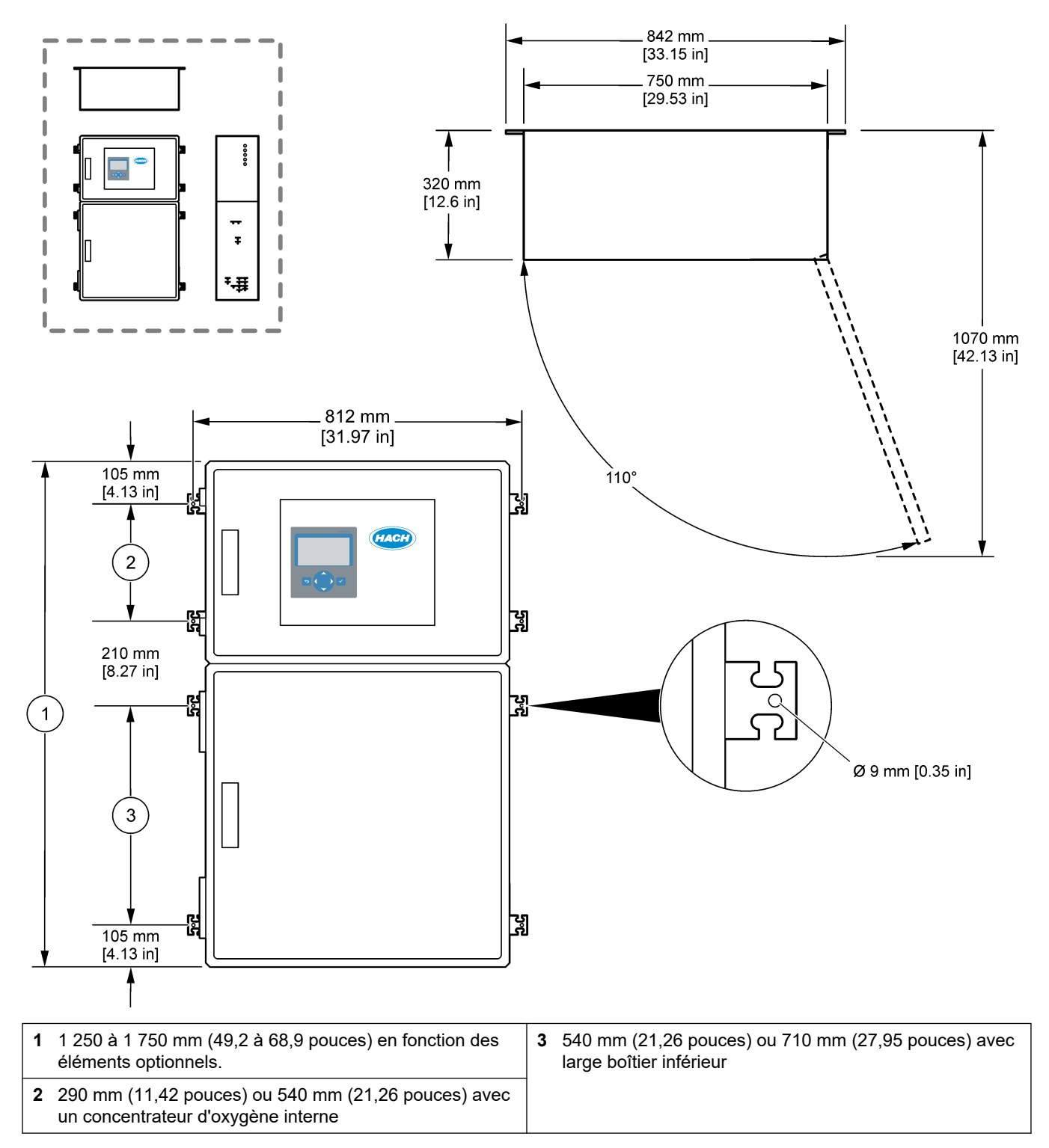

## 4.3 Installation électrique

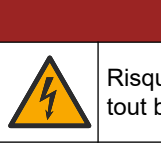

Risque d'électrocution. Débranchez systématiquement l'alimentation de l'appareil avant tout branchement électrique.

# ATTENTION

**A**DANGER

Dangers multiples. Cet instrument doit être installé par un installateur formé par Hach, conformément aux codes électriques locaux et régionaux.

L'analyseur est un dispositif câblé en permanence et configuré pour une alimentation électrique de 120 V ou de 240 V comme indiqué sur l'étiquette du type de produit située sur le côté gauche de l'enceinte supérieure.

### 4.3.1 Remarques relatives aux décharges électrostatiques (ESD)

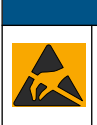

## AVIS

Dégât potentiel sur l'appareil. Les composants électroniques internes de l'appareil peuvent être endommagés par l'électricité statique, qui risque d'altérer ses performances et son fonctionnement.

Reportez-vous aux étapes décrites dans cette procédure pour éviter d'endommager l'appareil par des décharges électrostatiques.

- Pendant l'entretien, assurez-vous que les précautions relatives aux décharges électrostatiques (ESD) sont respectées.
- Evitez tout mouvement excessif. Transportez les composants sensibles à l'électricité statique dans des conteneurs ou des emballages antistatiques.
- Portez un bracelet spécial relié à la terre par un fil.
- Travaillez dans une zone à protection antistatique avec des tapis de sol et des sousmains antistatiques.

### 4.3.2 Ouvrir les portes

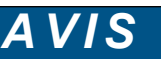

Assurez-vous que les poignées de porte sont complètement tournées avant d'ouvrir les portes, sinon le joint de la porte risque d'être endommagé. Si les joints de porte sont endommagés, de la poussière et des liquides peuvent pénétrer dans les boîtiers.

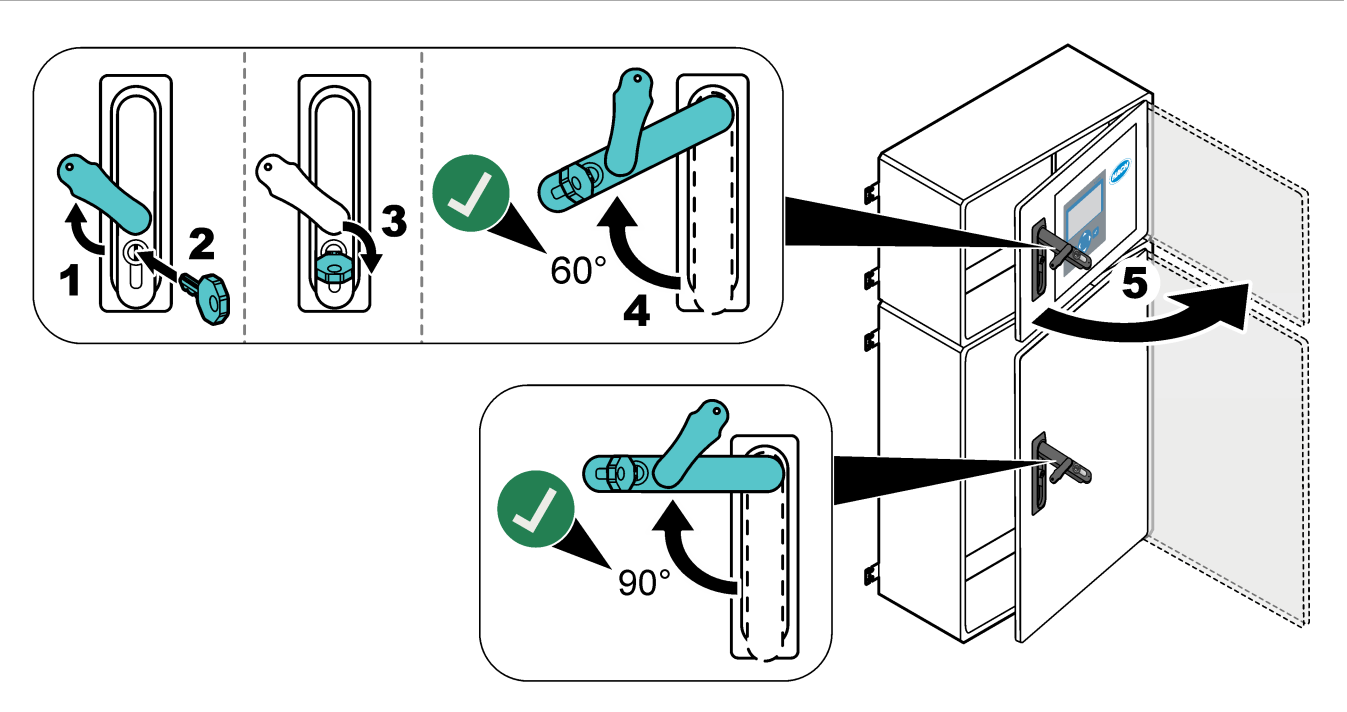

## 4.3.3 Brancher l'alimentation électrique

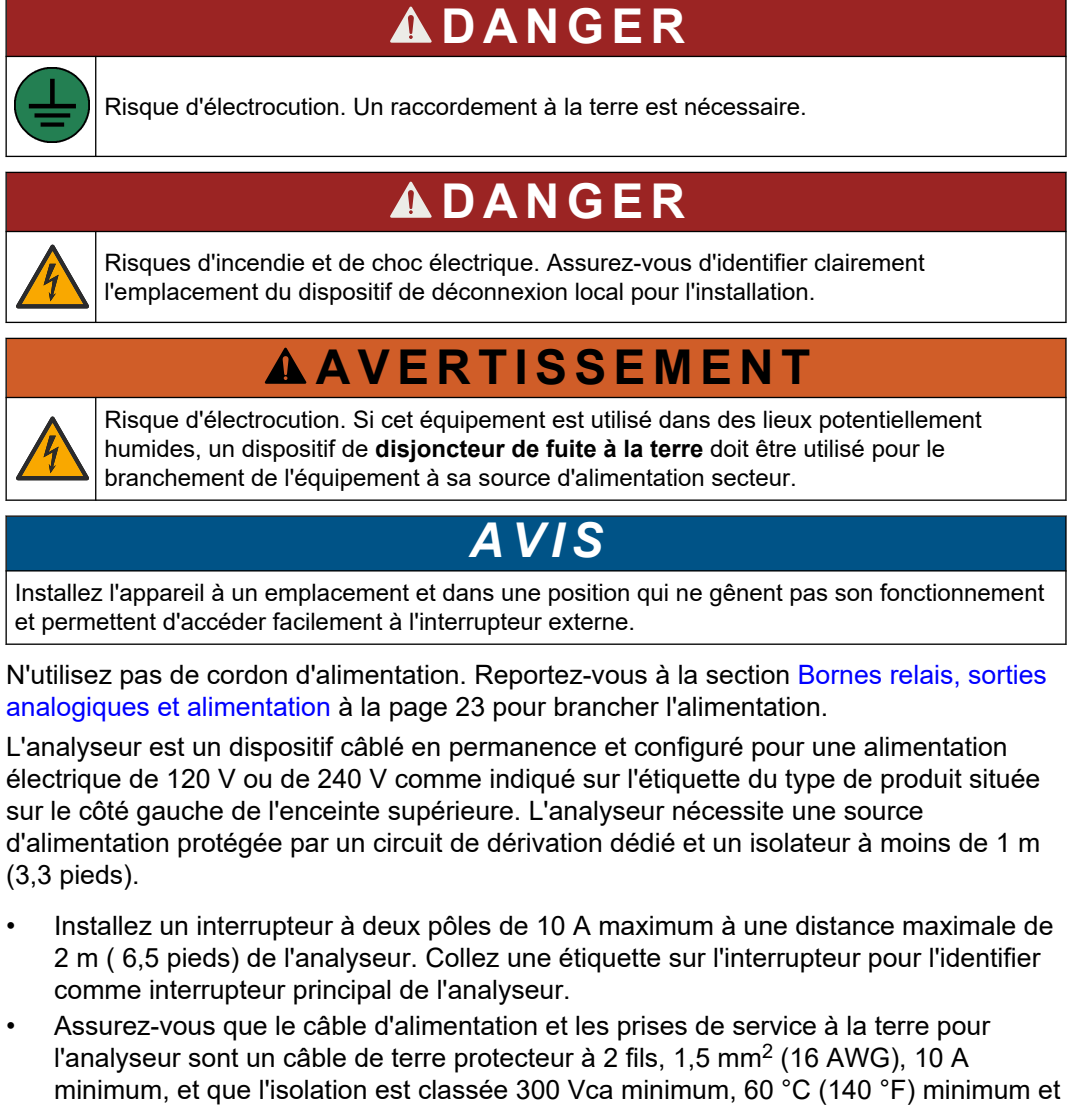

VW-1 contre l'incendie. Utilisez un câble d'alimentation principale blindé connecté à une prise à la terre blindée pour vous conformer à la directive concernant la compatibilité électromagnétique (2004/108/CE).

Utilisez des câbles SJT, SVT, SOOW ou <HAR> équivalents, selon l'application.

- Connectez l'interrupteur général à un disjoncteur divisionnaire/miniature(MCB) classé 10 A/ Type D pour la protection. Installez un coupe-circuit de fuite à la terre conformément aux réglementations locales et régionales, le cas échéant.
- Raccordez l'équipement conformément aux codes électriques locaux, régionaux ou nationaux.
- Généralement, cinq presse-étoupes (raccords détendeurs) sont fournis avec l'analyseur. PG13,5, avec indice de serrage de 6 à 12 mm. PG11, avec indice de serrage de 5 à 10 mm.

## 4.3.4 Brancher les relais

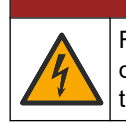

# **DANGER**

Risque d'électrocution. Ne mélangez pas de tensions basses et hautes. Assurez-vous que les raccordements du relais présentent tous une haute tension CA ou une basse tension CC.

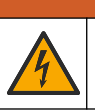

**AVERTISSEMENT** 

Risque potentiel d'électrocution Les bornes d'alimentation et de relais sont conçues pour le raccordement d'un seul fil. N'utilisez pas plus d'un fil à chaque borne.

# **AVERTISSEMENT**

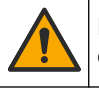

Risque d'incendie potentiel Ne raccordez pas en guirlande les connexions relais standard ou le câble volant à partir de la connexion secteur située dans l'appareil.

# ATTENTION

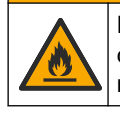

Risque d'incendie. Les charges de relais doivent être résistantes. Limitez toujours le courant vers les relais avec un fusible ou un disjoncteur externe. Respectez les courants nominaux des relais indiqués dans la section Spécifications.

L'analyseur possède trois relais non alimentés. Deux relais sont programmables (Relais 18 et Relais 19) et un relais est dédié au défaut système (Relais 20). Les relais ont des valeurs nominales de 1 A, 30 V cc maximum.

Utilisez les connexions des relais pour démarrer ou arrêter un appareil externe (une alarme par exemple). Chaque relais change d'état en présence de la situation de déclenchement sélectionnée pour lui.

Reportez-vous à la section Bornes relais, sorties analogiques et alimentation à la page 23 et au Tableau 7 pour connecter un appareil externe à un relais. Reportezvous à la section Configuration des relais à la page 58 pour sélectionner la situation qui met le relais sur ON.

Les bornes de relais acceptent des fils de 1,0 à 1,29 mm<sup>2</sup> (18 à 16 AWG) (en fonction de l'application de charge).<sup>6</sup>. Il est déconseillé d'utiliser des fils de calibre inférieur à 18 AWG. Utilisez un fil d'une isolation nominale de 300 Vc.a. ou plus. Assurez-vous que l'isolation du fil de masse est classée pour 80 °C (176 °F) minimum.

Veillez à ce qu'un second interrupteur soit disponible pour couper le courant des relais localement en cas d'urgence ou à des fins d'entretien.

### Tableau 7 Informations de câblage : relais

| NO                 | СОМ    | NC                |
|--------------------|--------|-------------------|
| Normalement ouvert | Commun | Normalement fermé |

### 4.3.5 Brancher les sorties analogiques

L'analyseur possède au maximum six sorties analogiques 4–20 mA. Utilisez ces sorties analogiques pour la transmission de signaux analogiques ou pour le contrôle des appareils externes.

Reportez-vous à la section Bornes relais, sorties analogiques et alimentation à la page 23 pour connecter un périphérique externe à la sortie analogique.

En fonction de la configuration et des options installées sur l'analyseur, les caractéristiques minimum pour le câble de signal et de communication sont un câble à 4 fils (à paire torsadée et blindé) et deux autres fils pour chaque signal supplémentaire, 0,22 mm<sup>2</sup> (24 AWG) minimum et classé 1A.

Sélectionnez la valeur pleine échelle affichée comme 20 mA sur chaque sortie analogique. Sélectionnez le résultat d'analyse qu'affiche chaque sortie analogique. Reportez-vous à la section Configuration des sorties analogiques à la page 55.

<sup>&</sup>lt;sup>6</sup> Recommandez un câble toronné de 1,0 mm<sup>2</sup> (18 AWG) minimum style UL/AWM 1015, supportant 600 V, 105 °C, VW-1.

#### Remarques :

- Les sorties analogiques sont isolées des autres composants électroniques, mais elles ne sont pas isolées les unes des autres.
- Les sorties analogiques sont auto-alimentées. Ne les connectez pas à une charge alimentée par une tension indépendante.
- Les sorties analogiques ne peuvent pas être utilisées pour alimenter un émetteur à 2 fils (alimenté par boucle).

### 4.3.6 Bornes relais, sorties analogiques et alimentation

Reportez-vous à la Figure 3 pour connaître l'emplacement des bornes relais, sorties analogiques et alimentation. Le Tableau 8 présente la description des bornes. Ces descriptions sont également visibles sur la porte supérieure.

Etablissez les connexions électriques en utilisant les raccords détendeurs sur le côté gauche de l'analyseur. Utilisez le raccord détendeur du haut pour le câble d'alimentation principale.

Pour maintenir l'indice environnemental :

- Ne placez pas plus d'un câble (ou deux fils) à travers un raccord détendeur.
- Assurez-vous que les raccords détendeurs inutilisés sont équipés de prises pour câble en caoutchouc.

#### Figure 3 Emplacement des bornes relais, sorties analogiques et alimentation

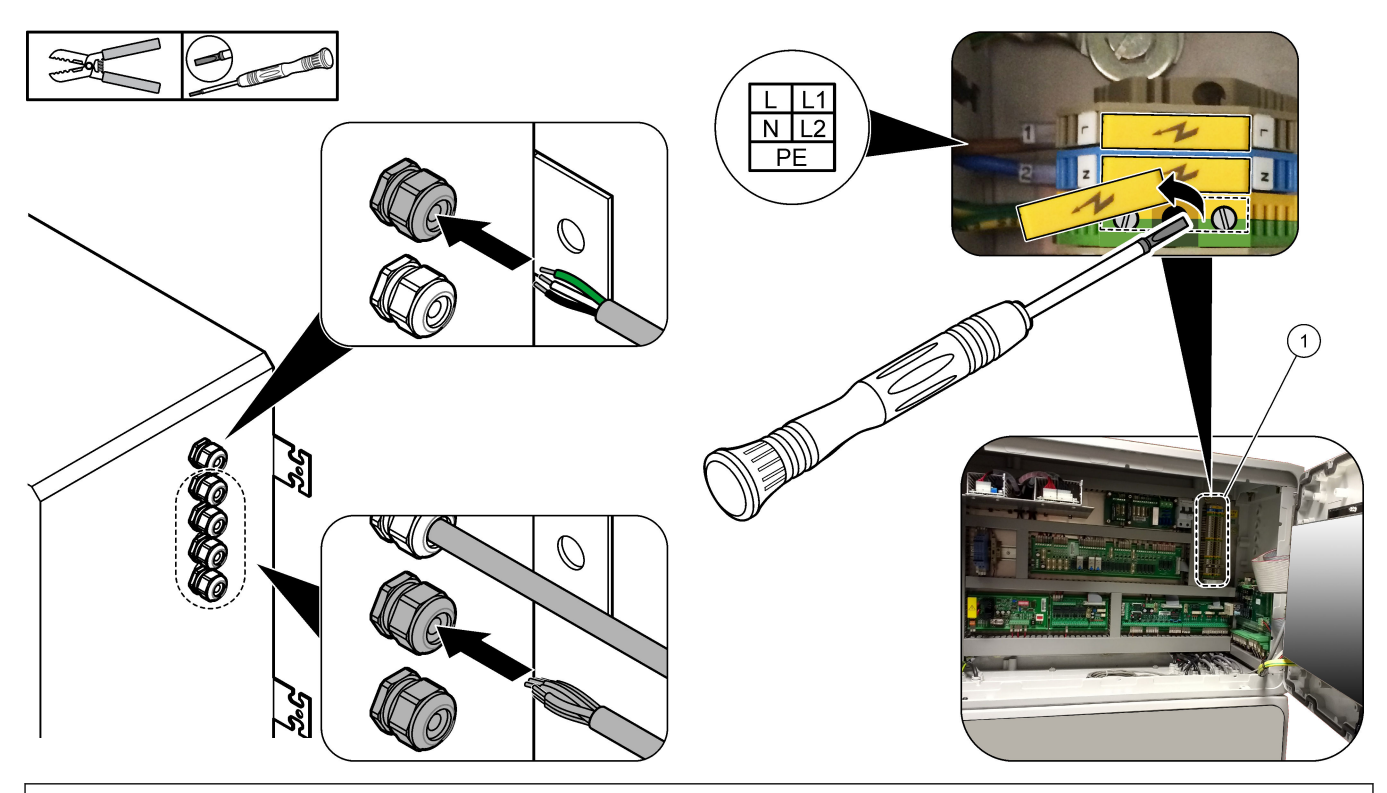

1 Bornes relais, sorties analogiques et alimentation

#### Tableau 8 Bornes relais, sorties analogiques et alimentation

| Borne | Description                                     | Borne | Description                |
|-------|-------------------------------------------------|-------|----------------------------|
| L/L1  | 100–120 Vca ou 200–230 Vca<br>Phase 1           | 12    | Signal sortie + 4–20 mA, 1 |
| N/L2  | Neutre (ou L2 pour les Etats-Unis et le Canada) | 13    | Signal sortie - 4–20 mA, 1 |

### Installation

| Borne | Description                                                                       | Borne | Description                |
|-------|-----------------------------------------------------------------------------------|-------|----------------------------|
|       | Mise à la terre pour l'alimentation secteur et le câble de mise à la terre blindé | 14    | Signal sortie + 4–20 mA, 2 |
| 3     | Relais 18, NC                                                                     | 15    | Signal sortie - 4–20 mA, 2 |
| 4     | Relais 18, COM                                                                    | 16    | Signal sortie + 4–20 mA, 3 |
| 5     | Relais 18, NO                                                                     | 17    | Signal sortie - 4–20 mA, 3 |
| 6     | Relais 19, NC                                                                     |       |                            |
| 7     | Relais 19, COM                                                                    | 32    | Signal sortie + 4–20 mA, 4 |
| 8     | Relais 19, NO                                                                     | 33    | Signal sortie + 4–20 mA, 4 |
| 9     | Relais 20 (relais défaut <sup>7</sup> ), NC                                       | 34    | Signal sortie + 4–20 mA, 5 |
| 10    | Relais 20 (relais défaut), COM                                                    | 35    | Signal sortie + 4–20 mA, 5 |
| 11    | Relais 20 (relais défaut), NO                                                     | 36    | Signal sortie + 4–20 mA, 6 |
| È     | Mise à la terre blindée                                                           | 37    | Signal sortie + 4–20 mA, 6 |
|       |                                                                                   | Þ     | Mise à la terre blindée    |

### Tableau 8 Bornes relais, sorties analogiques et alimentation (suite)

### 4.3.7 Entrées numériques, modules et relais optionnels

Les entrées numériques, modules et relais optionnels se trouvent sous les bornes de l'alimentation principale, de la sortie analogique et des relais.

Les étiquettes sur les options sont données dans le Tableau 9

Les descriptions des bornes pour les options installées sont disponibles sur la porte supérieure.

Tableau 9 Entrées numériques, modules et relais optionnels

| Etiquette                 | Description                                                                                                    |
|---------------------------|----------------------------------------------------------------------------------------------------|
| MODBUS                    | Module Modbus TCP/IP                                                                                                    |
| Sync<br>(synchronisation) | Une sortie TOR est utilisée pour synchroniser l'analyseur avec une unité de régulation externe.<br>Règle le flux suivant et l'échelle de fonctionnement.                                                                       |
| Stream 1 ( Flux 1)        | Une entrée numérique qui définit que la mesure suivante est une mesure<br>FLUX 1 (Echantillon 1). Utilisez un signal actif de 24 Vcc provenant d'un système API (automate<br>programmable industriel) pour l'entrée numérique. |
| Stream 2 ( Flux 2)        | Une entrée numérique qui définit que la mesure suivante est une mesure<br>FLUX 2 (Echantillon 2). Utilisez un signal actif de 24 Vcc provenant d'un système API pour<br>l'entrée numérique.                                    |
| Stream 3 ( Flux 3)        | Une entrée numérique qui définit que la mesure suivante est une mesure<br>FLUX 3 (Echantillon 3). Utilisez un signal actif de 24 Vcc provenant d'un système API pour<br>l'entrée numérique.                                    |
| Flux 4                    | Une entrée numérique qui définit que la mesure suivante est une mesure<br>FLUX 4 (Echantillon 4). Utilisez un signal actif de 24 Vcc provenant d'un système API pour<br>l'entrée numérique.                                    |
| Flux 5                    | Une entrée numérique qui définit que la mesure suivante est une mesure<br>FLUX 5 (Echantillon 5). Utilisez un signal actif de 24 Vcc provenant d'un système API pour<br>l'entrée numérique.                                    |

<sup>&</sup>lt;sup>7</sup> Le relais 20 ne peut pas être configuré. Le relais 20 est le relais défaut. Le relais défaut est actif en cas de défaut système.

| Etiquette                           | Description                                                                                                    |
|-------------------------------------|----------------------------------------------------------------------------------------------------|
| Flux 6                              | Une entrée numérique qui définit que la mesure suivante est une mesure<br>FLUX 6 (Echantillon 6). Utilisez un signal actif de 24 Vcc provenant d'un système API pour<br>l'entrée numérique. |
| Range IP21 (Echelle IP21)           | Deux entrées numériques qui définissent l'échelle de fonctionnement.                                                                                                    |
| Range IP20 (Echelle IP20)           | Echelle AUTO = IP20 desactive (0 Vcc) + IP21 desactive (0 Vcc)                                                                                                    |
|                                     | Echelle 1 = IP20 activé (24 Vcc) + IP21 désactivé (0 Vcc)                                                                                                    |
|                                     | Echelle 2 = IP20 désactivé (0 Vcc) + IP21 activé (24 Vcc)                                                                                                    |
|                                     | Echelle 3 = IP20 activé (24 Vcc) + IP21 activé (24 Vcc)                                                                                                    |
|                                     | Utilisez un signal actif de 24 Vcc provenant d'un système API pour l'entrée numérique.                                                                                                    |
| Remote Standby (Attente à distance) | Entrée numérique qui met l'analyseur en mode Attente à distance. Utilisez un signal actif de 24 Vcc provenant d'un système API pour l'entrée numérique.                                     |
| Output (Sortie)                     | Relais configurable, contacts sans volt, 1 A à 30 V cc maximum.                                                                                                    |

#### Tableau 9 Entrées numériques, modules et relais optionnels (suite)

### 4.3.8 Connecter Modbus RTU (RS485)

Si l'option Modbus RTU est installée sur l'analyseur, raccordez les bornes Modbus RTU de l'analyseur à un appareil maître Modbus comme suit :

**Remarque :** Les cartes des registres Modbus sont disponibles dans le Manuel de configuration avancée.

- 1. Coupez l'alimentation de l'analyseur. Reportez-vous aux étapes illustrées de la Figure 4.
- Passez un câble à 2 fils, à paire torsadée et blindé à travers un raccord détendeur sur le côté droit de l'analyseur. Utilisez un calibre de fil de 0,2 mm<sup>2</sup> (24 AWG) minimum.
- Raccordez trois des fils aux bornes Modbus RTU de l'analyseur. Reportez-vous à la Figure 5 et au Tableau 10 pour obtenir des informations sur le câblage. Reportez-vous à la Figure 6 pour l'emplacement des bornes Modbus RTU dans l'analyseur.
- Raccordez le fil de blindage du câble à la borne de terre de l'analyseur.
   Remarque : Vous pouvez également raccorder le fil de blindage à la borne de terre de l'appareil maître Modbus.
- 5. Serrez le détendeur.
- 6. Connectez l'autre extrémité du câble à un appareil maître Modbus. Reportez-vous à la Figure 5.
- **7.** Assurez-vous que le fil connecté à la borne 58 (D+) est polarisé positivement par rapport à la borne 59 (D-) lorsque le bus est en veille.
- 8. Pour terminer le bus, installez un cavalier sur J15 de la carte mère. Reportez-vous à la Figure 6.

La carte mère se trouve dans le boîtier électronique sur la porte derrière le couvercle en acier inoxydable.

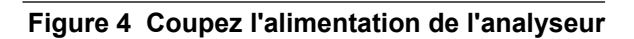

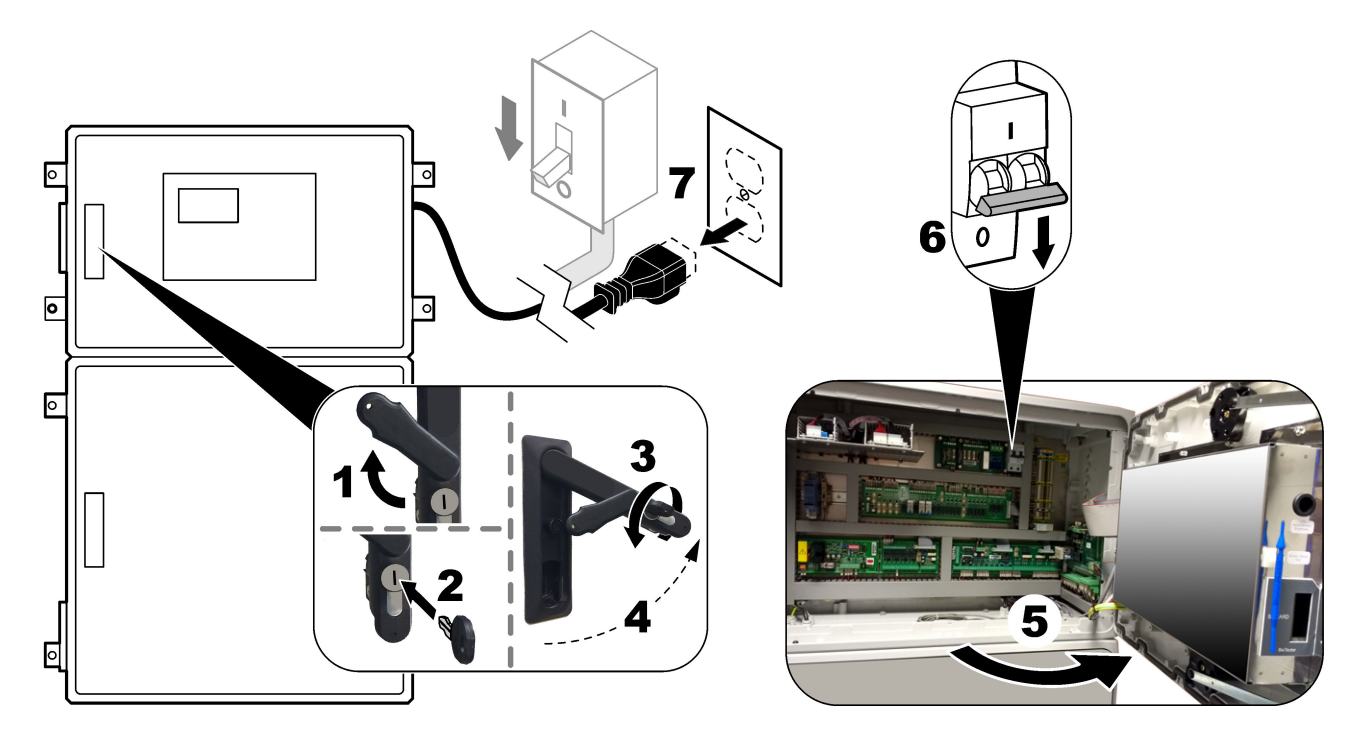

## Figure 5 Schéma de câblage

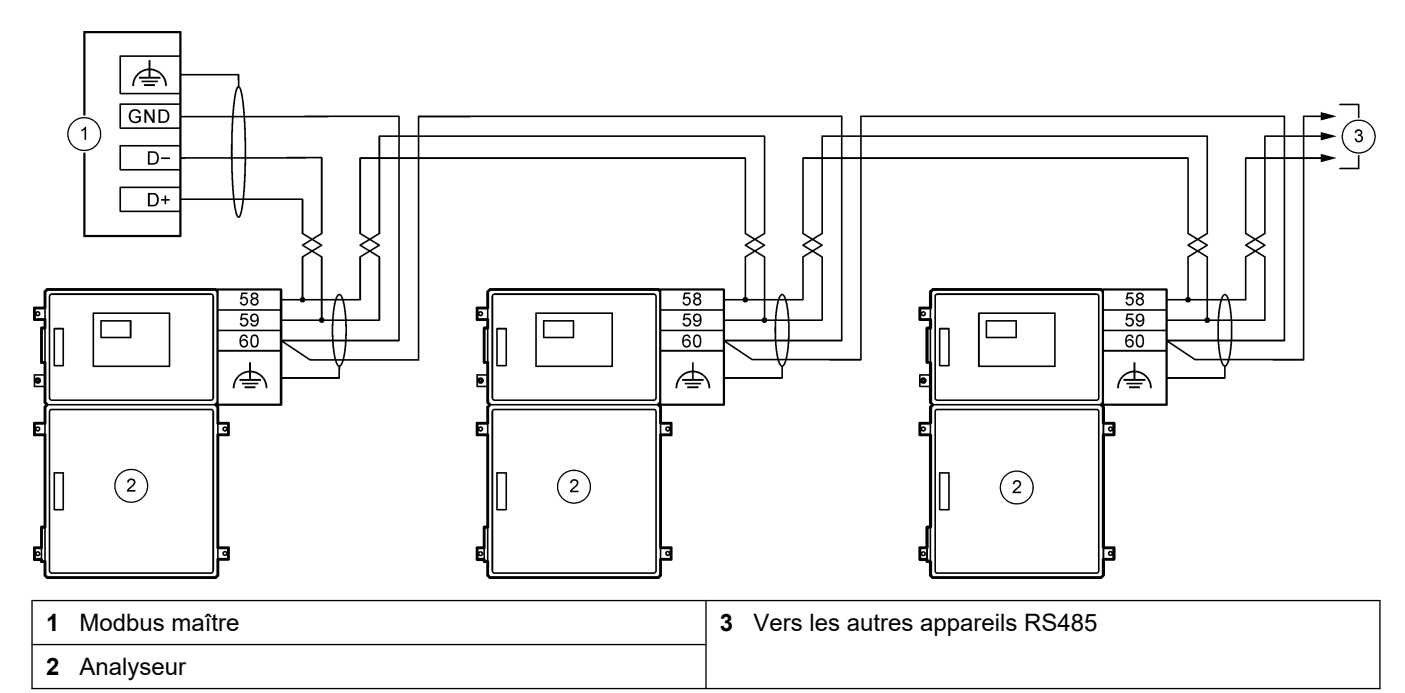

### Tableau 10 Informations de câblage

| Borne | Signal                  |
|-------|-------------------------|
| 58    | D+                      |
| 59    | D-                      |
| 60    | Terre Modbus            |
|       | Mise à la terre blindée |

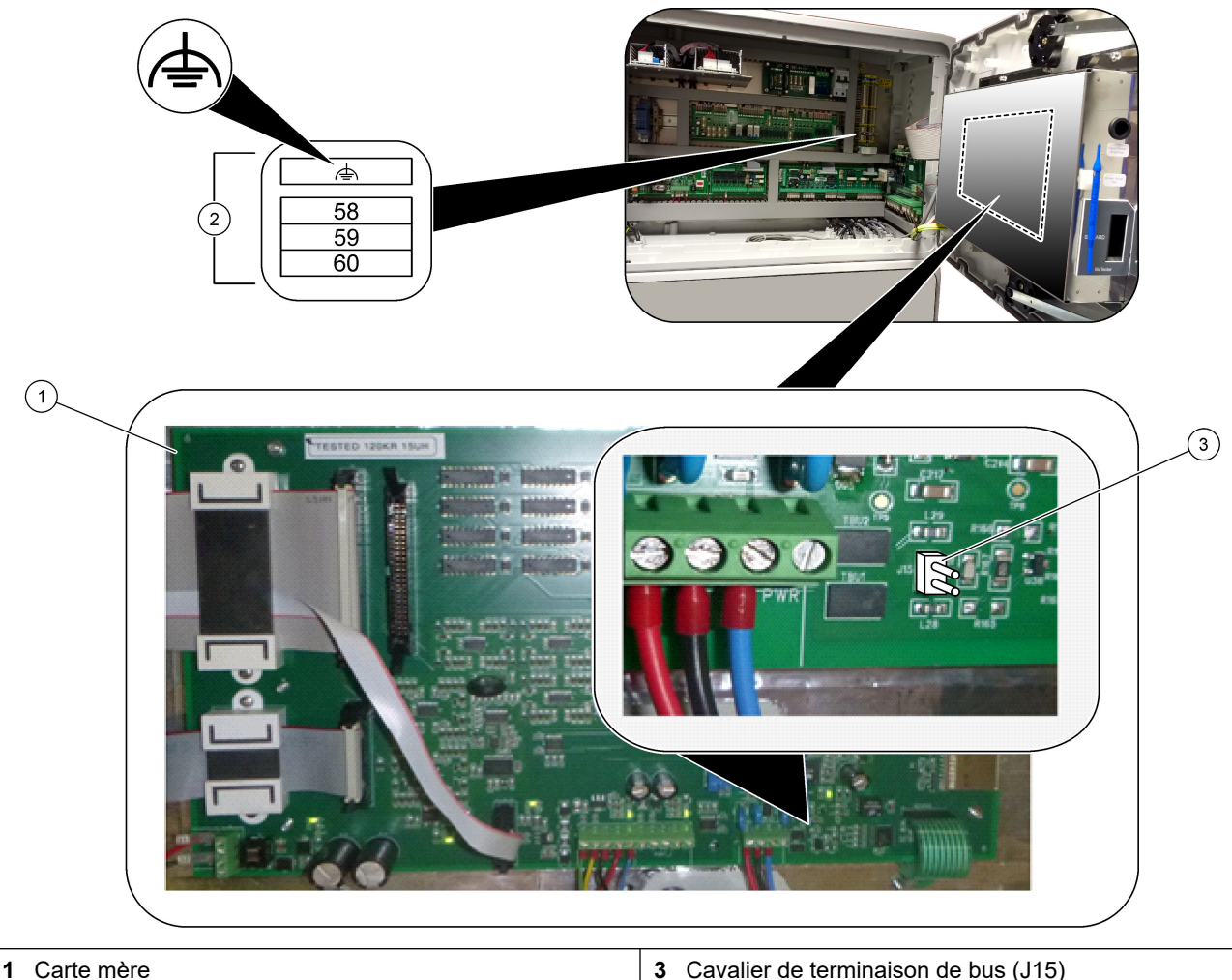

Figure 6 Emplacement des bornes Modbus RTU et du cavalier de terminaison de bus

2 Bornes Modbus RTU

**3** Cavalier de terminaison de bus (J15)

### 4.3.9 Connecter Modbus TCP/IP (Ethernet)

Si le module Modbus TCP/IP en option est installé dans l'analyseur, configurez le module Modbus et connectez-le à un appareil maître Modbus. Reportez-vous aux sections suivantes.

Le module Modbus TCP/IP est marqué « MODBUS » et se trouve sous les bornes de l'alimentation secteur, la sortie analogique et les relais.

### 4.3.9.1 Configurer le module Modbus TCP/IP

- 1. Mettez l'analyseur sous tension.
- Utilisez un câble Ethernet pour connecter un ordinateur portable au connecteur Modbus TCP/IP (RJ45) de l'analyseur. Reportez-vous à la section Figure 7 à la page 29.
- **3.** Sur l'ordinateur, cliquez sur l'icône de démarrage et sélectionnez Panneau de configuration.
- 4. Sélectionnez Réseau et Internet.
- 5. Sélectionnez Centre Réseau et partage.
- 6. Sur le côté droit de la fenêtre, sélectionnez Modifier les paramètres de la carte.
- **7.** Cliquez à l'aide du bouton droit de la souris sur Connexion au réseau local, puis sélectionnez Propriétés.
- Sélectionnez Protocole Internet version 4 (TCP/IPv4) dans la liste, puis cliquez sur Propriétés.
- 9. Enregistrez les propriétés pour revenir aux propriétés à l'avenir si nécessaire.
- 10. Sélectionnez Utiliser l'adresse IP suivante.
- 11. Saisissez l'adresse IP et le masque de sous-réseau suivant :
  - Adresse IP : 192.168.254.100
  - Masque de sous-réseau : 255.255.255.0
- 12. Cliquer sur OK.
- 13. Fermez les fenêtres ouvertes.
- **14.** Ouvrez un navigateur Web.
- Dans la barre d'adresse du navigateur Web, saisissez l'adresse IP par défaut (192.168.254.254).

L'interface Web du module Modbus TCP s'affiche.

- 16. Saisissez le nom d'utilisateur et le mot de passe :
  - Nom d'utilisateur: Admin
  - Mot de passe: admin
- Utilisez une interface Web sur le port 80 pour modifier la configuration du module Modbus TCP, tels que l'adresse IP (192.168.254.254) ou le protocole TCP/IP (port 502).

#### 4.3.9.2 Connecter le module Modbus TCP/IP

Pour la transmission de données Modbus TCP, raccordez le connecteur Modbus TCP/IP de l'analyseur à un appareil maître Modbus comme suit :

- 1. Passez un câble Ethernet à travers un raccord de décharge de traction sur le côté droit de l'analyseur.
- 2. Connectez le câble Ethernet au connecteur Modbus TCP/IP de l'analyseur. Reportezvous à la Figure 7.
- 3. Serrez le détendeur.
- **4.** Connectez l'autre extrémité du câble Ethernet à un appareil maître Modbus. Reportez-vous à la Figure 8.

Si l'analyseur dispose de deux connecteurs Modbus TCP/IP, une transmission de données entièrement redondante est possible. Pour raccorder un analyseur à deux appareils Modbus maître, reportez-vous à la Figure 9.

## Figure 7 Connecteur Modbus TCP/IP

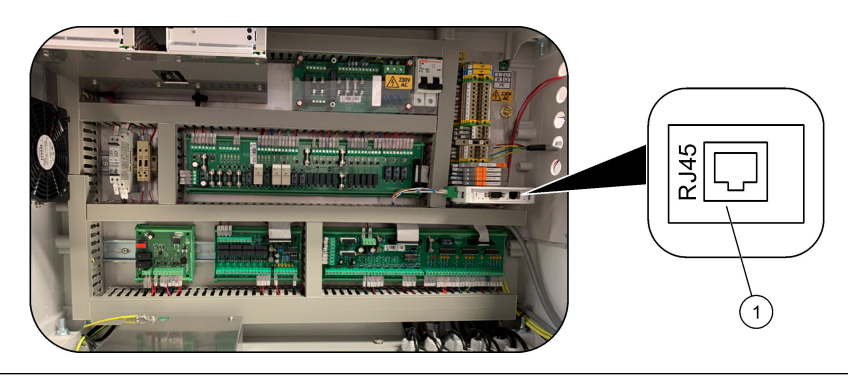

1 Connecteur Modbus TCP/IP

### Figure 8 Câblage Modbus TCP normal

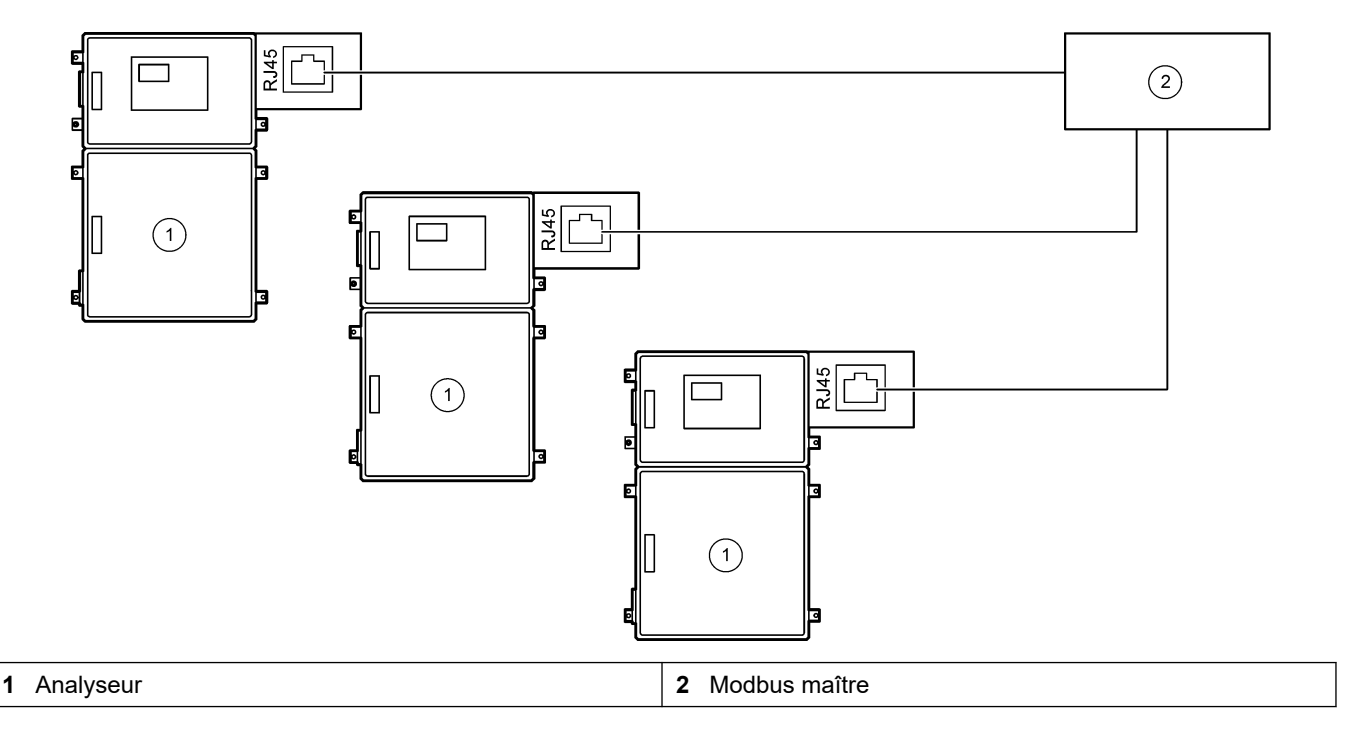

### Figure 9 Câblage Modbus TCP redondant

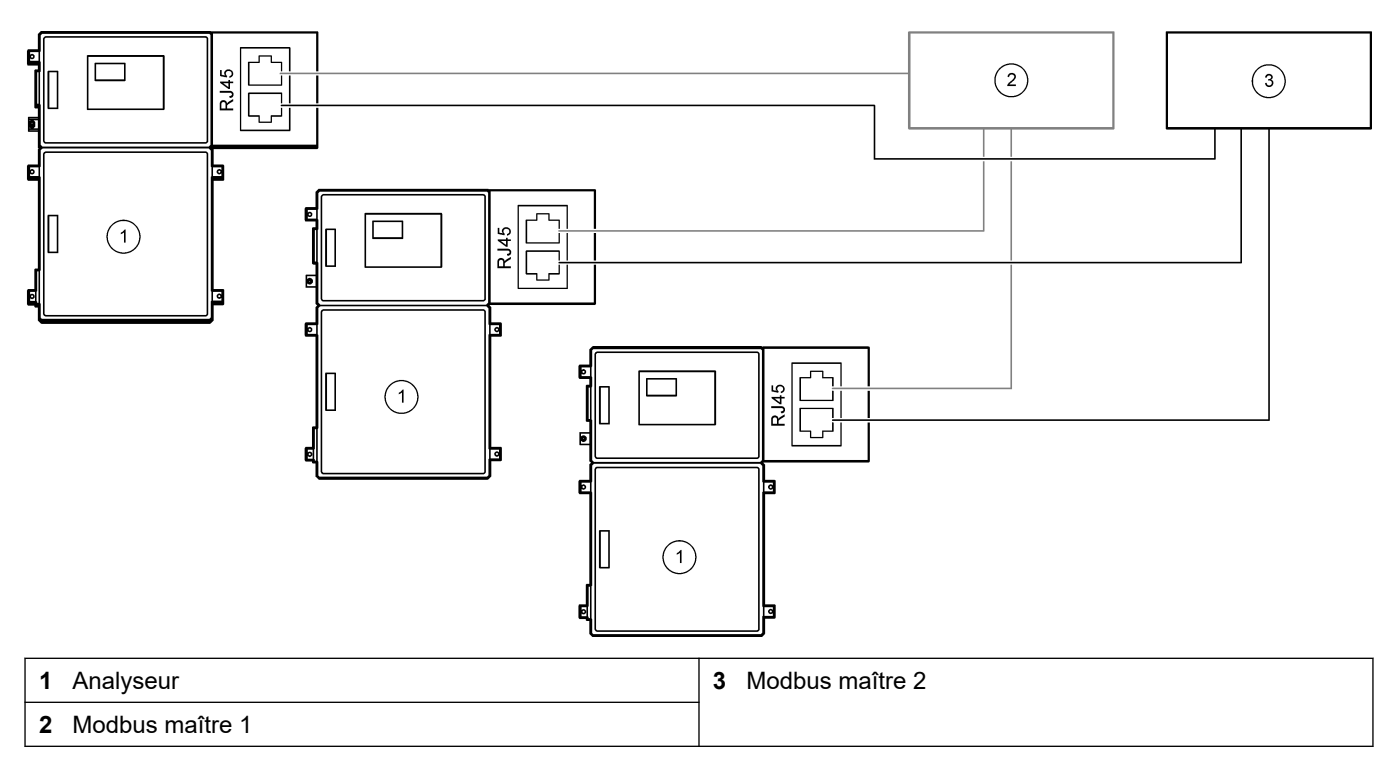

## 4.4 Plomberie

### 4.4.1 Raccorder les tubes

L'orientation des férules utilisées pour raccorder la tuyauterie est importante. Une mauvaise orientation des férules peut provoquer des fuites et/ou des bulles d'air dans la tuyauterie de l'analyseur. Reportez-vous à la Figure 10 pour repérer la bonne orientation des férules.

- 1. Coupez le tuyau à l'aide d'un outil de coupe de tuyau. N'utilisez pas de lame ou de ciseaux sous peine de provoquer des fuites.
- 2. Insérez le tube entièrement dans le raccord.
- **3.** Serrez l'écrou à la main. Si les raccords sont trop serrés, ils risquent d'être endommagés et de fuir.
  - Raccords acier inoxydable : serrez encore un tour un quart avec une clé à molette. Raccords en acier inoxydable utilisés sur les tuyaux de 1/8 po. Le tuyau ID PFA ne doit être serré que de <sup>3</sup>/<sub>4</sub> de tour supplémentaire.
  - Raccords PFA : serrez encore d'un demi de tour avec une clé à molette.

Pour serrer un raccord qui a déjà été serré, serrez le nombre de tours déjà serrés, et encore un peu plus avec une clé à molette.

#### Figure 10 Orientation des férules

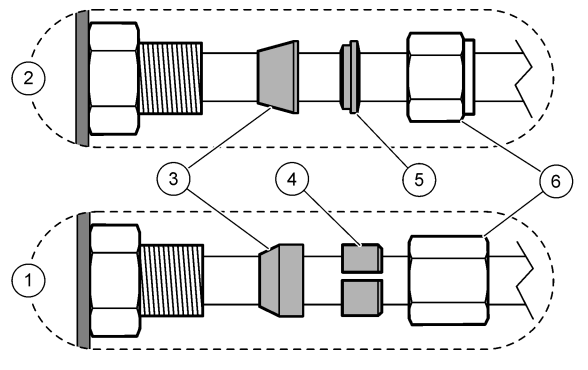

| 1 Raccords PFA et PVDF                      | 3 Férule avant           | 5 Férule arrière |
|---------------------------------------------|--------------------------|------------------|
| <b>2</b> Raccords acier inoxydable (SS-316) | 4 Bague de coupe arrière | 6 Ecrou          |

### 4.4.2 Raccordez le(s) flux d'échantillon et le(s) flux manuel(s)

Reportez-vous à Spécifications à la page 3 pour consulter les caractéristiques des échantillons. La pression d'échantillon au niveau de l'entrée échantillon doit être la pression ambiante.

Pour les flux d'échantillon sous pression, installez la chambre de débordement d'échantillon optionnelle sur la ligne d'échantillon pour acheminer l'échantillon à pression ambiante. Reportez-vous à Installer une chambre de débordement d'échantillon (optionnel) à la page 34.

 Utilisez un tuyau de DE 1/4 de pouce x DI 1/8 de pouce en PFA pour raccorder un raccord ECHANTILLON 1 à un flux d'échantillon. Les lignes d'échantillon doivent être aussi courtes que possible.

Reportez-vous à Directives relatives aux lignes d'échantillon à la page 31 pour plus d'instructions.

- 2. Raccordez le ou les autres raccords ECHANTILLON aux flux d'échantillon, si nécessaire.
- Raccordez un tuyau de DE 1/4 de pouce x DI 1/8 de pouce en PFA au(x) raccord(s) MANUEL, si nécessaire.

Utilisez le(s) raccord(s) MANUEL pour mesurer les échantillons ponctuels et la solution étalon pour les étalonnages de la pente.

**4.** Lorsque tous les tubes sont connectés, recherchez d'éventuelles fuites. Réparez les fuites le cas échéant.

### 4.4.3 Directives relatives aux lignes d'échantillon

Choisissez un point d'échantillonnage adapté et représentatif pour garantir le fonctionnement optimal de l'instrument. L'échantillon doit être représentatif de l'ensemble du système.

Pour éviter les relevés irréguliers :

- prélevez les échantillons à des endroits suffisamment éloignés des points d'ajout de produits chimiques du flux à traiter ;
- assurez-vous que les échantillons sont suffisamment mélangés ;
- assurez-vous que toutes les réactions chimiques sont bien terminées.

Installez le tube d'échantillon dans un tuyau ou un canal ouvert comme indiqué dans la Figure 11 ou la Figure 12. Pour raccorder le tube d'échantillon à une conduite métallique, utilisez un réducteur Swagelok (par ex., SS-400-R-12).

La distance maximale entre la surface de l'eau et la pompe échantillon est de 4 m (13 pi).

**Remarque :** Lorsque la fonction auto-nettoyante de la ligne échantillon est sur ON (par défaut), les déchets de l'analyseur sortent de l'analyseur par le tuyau d'entrée échantillon dans le flux échantillon. Lorsque la fonction auto-nettoyante est sur OFF, les déchets sont éliminés par la conduite d'évacuation. Pour régler la fonction auto-nettoyante sur OFF, mettez le temps de fonctionnement en sens inverse de la pompe sur 0. Reportez-vous à la section Régler le temps de fonctionnement des pompes échantillon à la page 51.

#### Figure 11 Ligne d'échantillon dans un canal ouvert

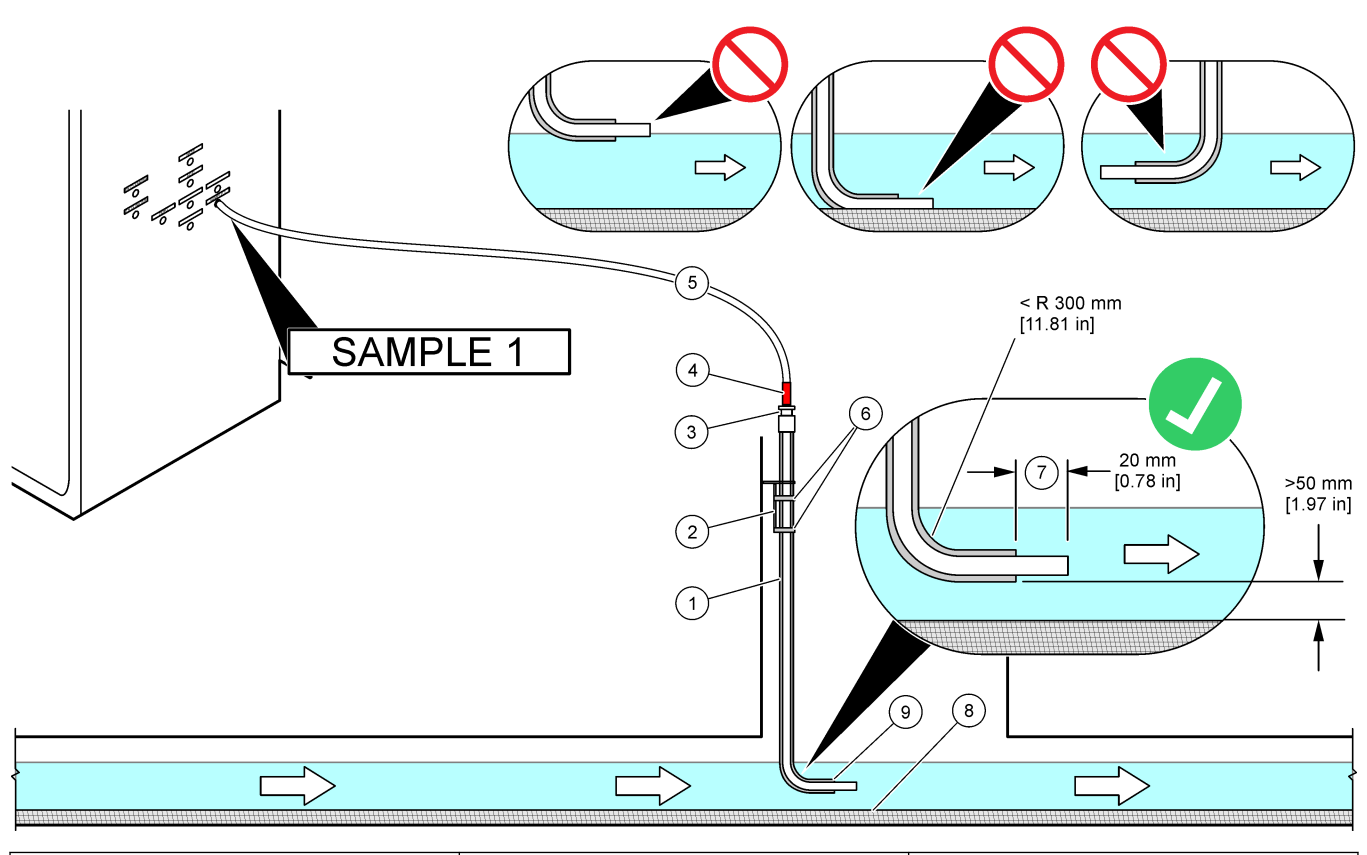

| 1 | Manchon pour tube d'échantillon                                      | 4 | Marque de profondeur sur le tube                                                | 7 | Le tube d'échantillon dépasse<br>l'extrémité du manchon (20 mm) |
|---|----------------------------------------------------------------------|---|---------------------------------------------------------------------------------|---|-----------------------------------------------------------------|
| 2 | Support de manchon                                                   | 5 | Tube d'échantillon DE 0,63 cm<br>(1/4 pouce) x DI 0,32 cm (1/8 pouce)<br>en PFA | 8 | Boue                                                            |
| 3 | Presse-étoupe de compression pour<br>maintenir le tube d'échantillon | 6 | Colliers de serrage                                                             | 9 | Ouverture de manchon <sup>8</sup>                               |

<sup>&</sup>lt;sup>8</sup> Le manchon doit se trouver en dessous du niveau d'eau bas mais plus de 50 mm au-dessus de la boue.

### Figure 12 Ligne d'échantillon dans un tuyau

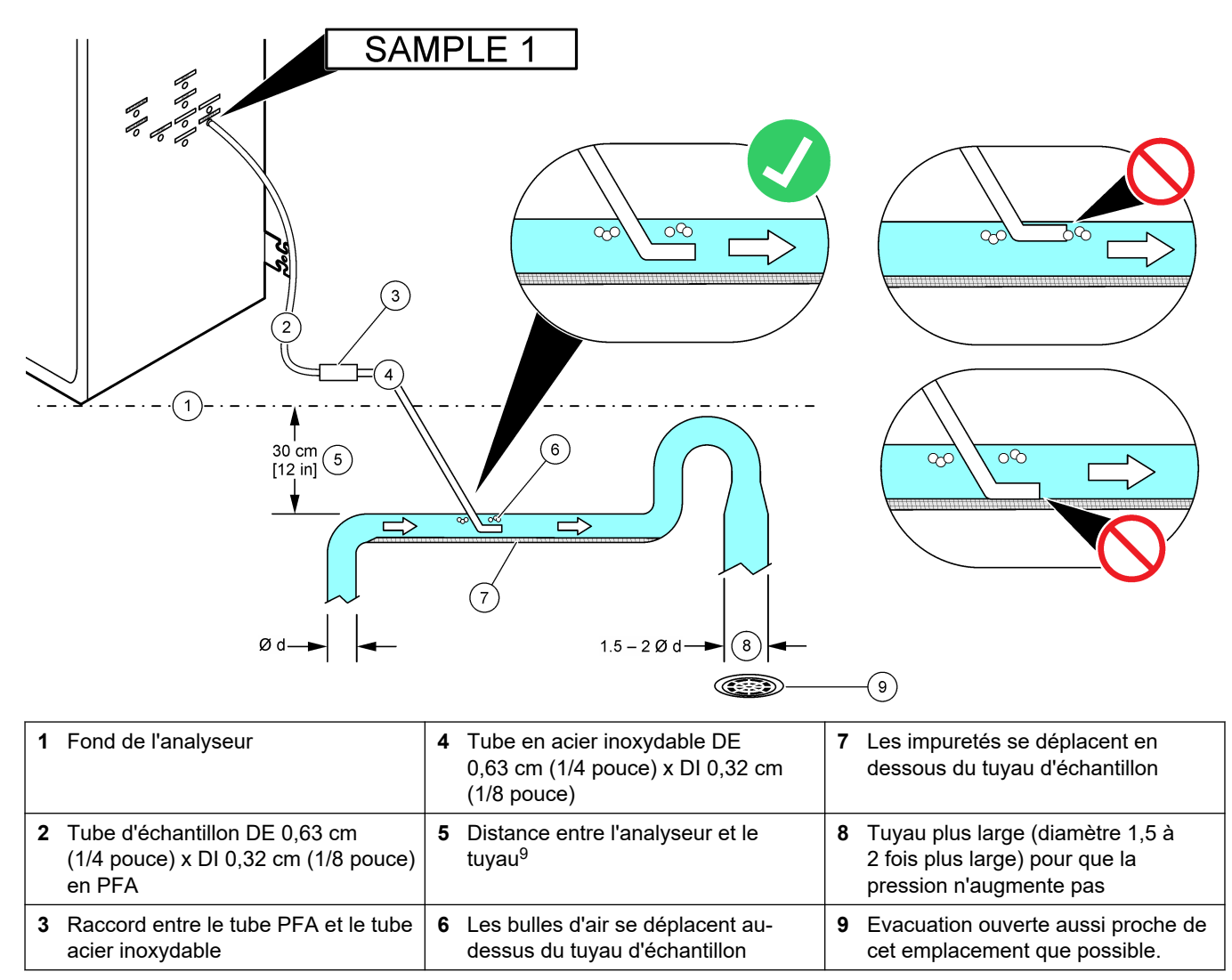

<sup>&</sup>lt;sup>9</sup> Une différence de 30 cm (12 pouces) en hauteur donne une pression de 30 mbar (0,4 psi) si le débit est faible.

## 4.4.4 Installer une chambre de débordement d'échantillon (optionnel)

Pour les flux d'échantillon sous pression, installez la chambre de débordement d'échantillon (19-BAS-031) sur la ligne d'échantillon pour amener l'échantillon à pression ambiante.

### Figure 13 Installation de la chambre de débordement d'échantillon

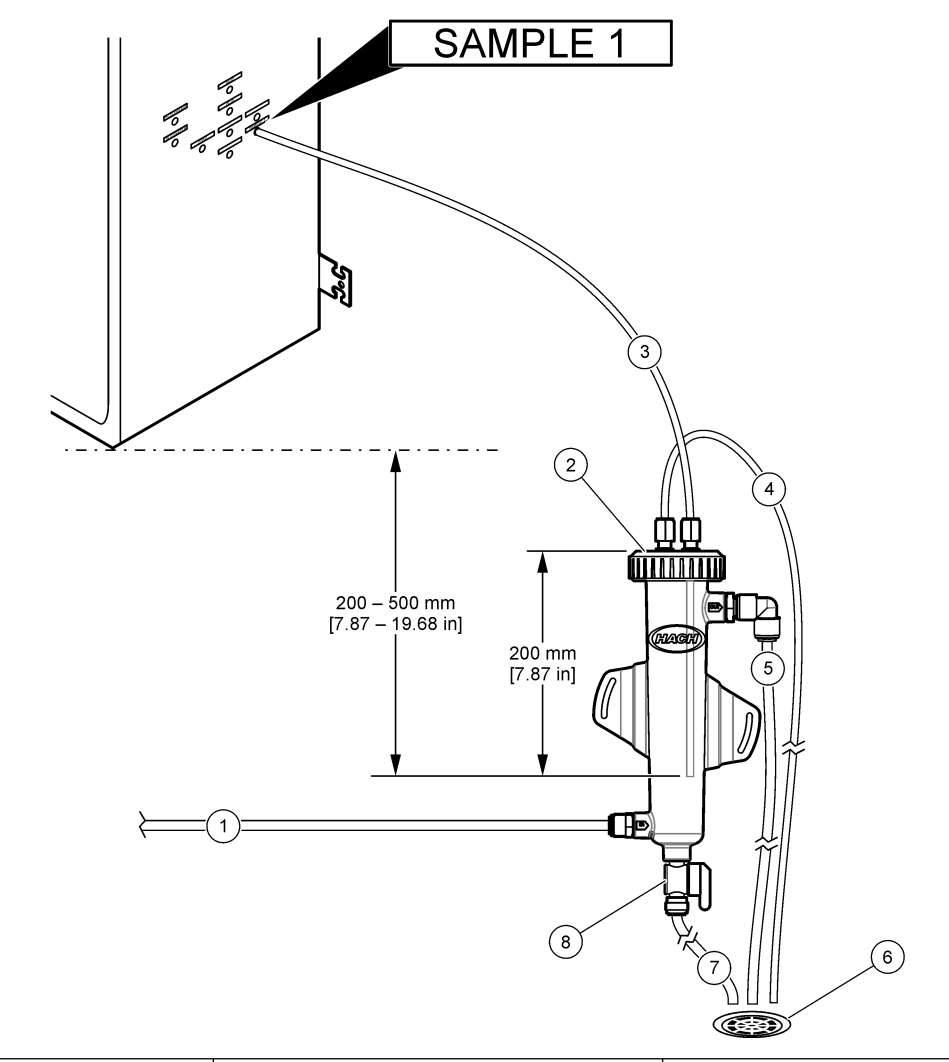

| 1 Tube d'entrée de l'échantillon (débit :<br>0,7 à 1,7 L/min) | 4 Tuyau d'aération                  | 7 Tube d'évacuation           |
|---------------------------------------------------------------|-------------------------------------|-------------------------------|
| 2 Capuchon                                                    | 5 Tube de débordement d'échantillon | 8 Vanne d'évacuation manuelle |
| 3 Tube échantillon vers l'analyseur                           | 6 Evacuation ouverte                |                               |

### 4.4.5 Brancher les conduites d'évacuation

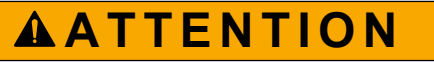

Risque d'exposition chimique. Mettez au rebut les substances chimiques et les déchets conformément aux réglementations locales, régionales et nationales.

# AVIS

Une installation incorrecte des conduites d'évacuation peut entraîner le retour du liquide dans l'instrument et causer des dommages.
Assurez-vous que l'évacuation ouverte utilisée pour l'analyseur se situe dans une zone bien ventilée. De l'oxygène et de très petites quantités de dioxyde de carbone, d'ozone et de gaz volatils peuvent se trouver dans les déchets liquides évacués.

- Faites les conduites d'évacuation aussi courtes que possible.
- Assurez-vous que les conduites d'évacuation ont une pente constante vers le bas.
- Assurez-vous que les conduites d'évacuation ne sont ni pliées ni pincées.
- Assurez-vous que les conduites d'évacuation sont à découvert et ne sont pas sous pression.
- 1. Utilisez le tube PFA de DE 12 mm x DI de 10 mm pour raccorder le raccord EVACUATION à une évacuation ouverte. Reportez-vous à la Figure 14.
- Installez le tuyau d'évacuation en PVC-U sur le côté droit de l'analyseur. Reportezvous à la Figure 14. Reportez-vous à la documentation fournie avec le tuyau d'évacuation en PVC-U.

**Remarque :** Si des produits chimiques présents dans le flux d'échantillon sont susceptibles d'endommager le tuyau d'évacuation en PVC-U (fortes concentrations de solvants comme le benzène ou le toluène), utilisez un autre tuyau d'évacuation. Assurez-vous que le tube bypass se connecte au tuyau d'évacuation de remplacement à la hauteur du centre de la vanne échantillon (ARS).

 Utilisez le flexible 2,54 cm (1 pouce) et le collier de serrage fournis pour raccorder l'extrémité du tuyau d'évacuation PVC-U à une évacuation ouverte. Reportez-vous à la Figure 14.

### Figure 14 Raccordez les conduites d'évacuation

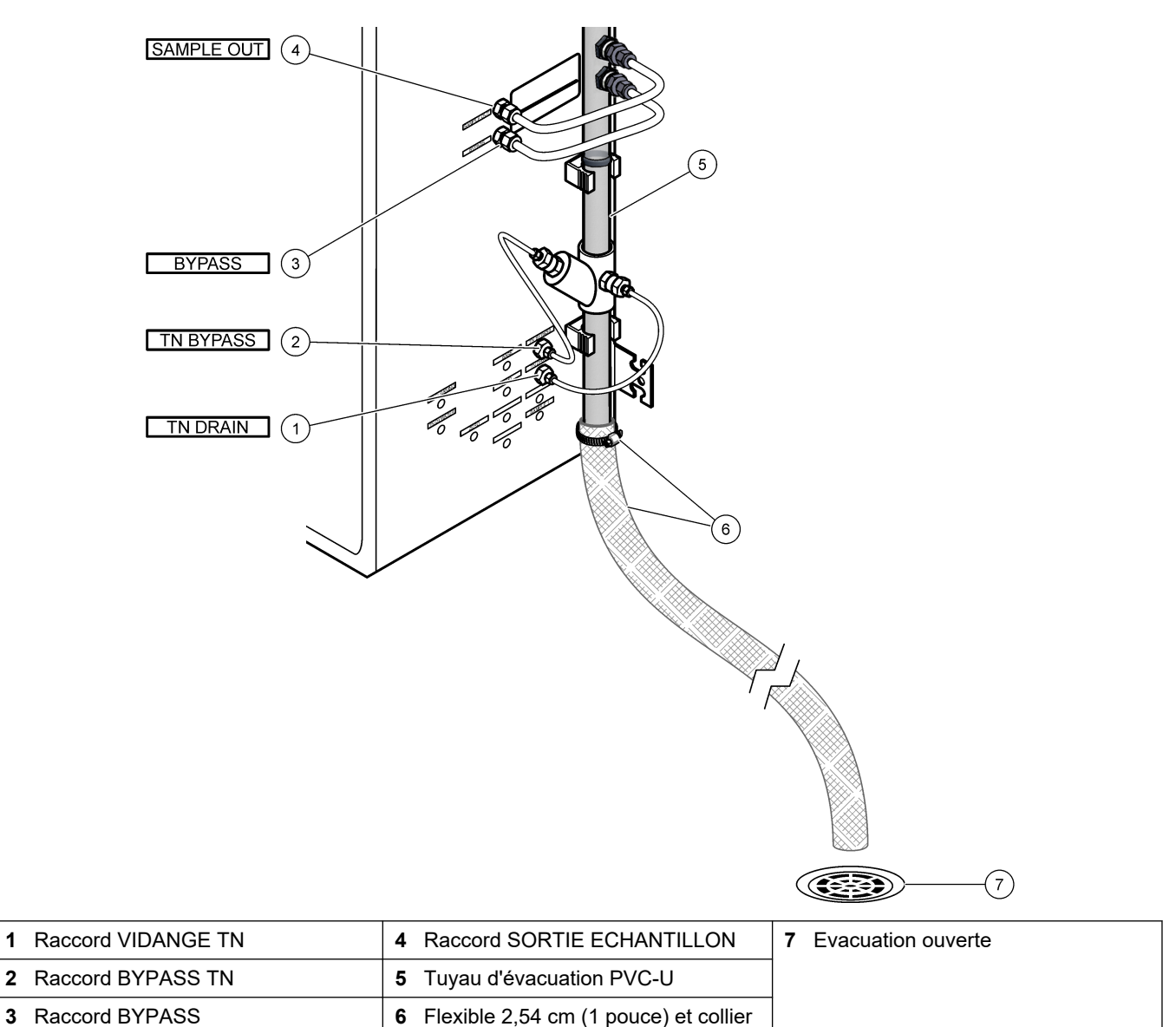

### 4.4.6 Raccordez l'oxygène

Utilisez un tuyau de DE 0,63 cm (¼ de pouce) pour raccorder une alimentation en oxygène au raccord OXYGENE.

#### Pression oxygène :

- Concentrateur d'oxygène branché à l'air d'instrumentation filtré : 200 L/h à moins de 0,6 bar (8,7 psi). Pression d'air d'instrument : 2,1 bar (30,5 psi, 90 L/min)
- Concentrateur d'oxygène avec compresseur d'air intégré : 200 L/h à moins de 0,6 bar (8,7 psi)
- Bouteille d'oxygène, 50 L (qualité soudure) : 1,0 mbar (14,5 psi)

Qualité oxygène : oxygène sans dioxyde de carbone, monoxyde de carbone, azote, hydrocarbures ou eau (93 % oxygène minimum et le gaz restant est de l'argon). L'oxygène fourni par le concentrateur d'oxygène comprend 93 % d'oxygène minimum et le gaz restant est de l'argon.

Consommation oxygène : 22 L/heure (367 mL/minute)

de serrage

3

#### Précautions de sécurité pour l'oxygène :

- Prenez les mêmes précautions que pour tout appareil à haute pression ou gaz comprimé.
- Conformez-vous aux réglementations locales et nationales et/ou aux recommandations et consignes du fabricant.
- Si des bouteilles d'oxygène sont utilisées, déplacez-les en toute sécurité à l'aide du matériel approprié (chariots, diables, etc.).
- Si des bouteilles d'oxygène sont utilisées, assurez-vous que les bouteilles sont étiquetées afin de permettre leur identification, et correctement fixées pour un stockage ou un transport en toute sécurité.
- N'utilisez pas trop d'adaptateurs et autres dispositifs de couplage.
- Maintenez l'oxygène à l'écart de la graisse, de l'huile, des matières grasses ou d'autres matières combustibles.
- Veuillez contacter votre fabricant local d'oxygène pour obtenir des consignes de sécurité relatives aux bouteilles d'oxygène et à l'oxygène de haute concentration.
- Si un concentrateur est utilisé, installez-le dans un endroit bien ventilé. Conformezvous aux réglementations locales et nationales pour la prévention des incendies.

### 4.4.7 Raccorder l'échappement

Utilisez un tuyau PFA de DE 0,63 cm (¼ de pouce) pour raccorder le raccord ECHAPPEMENT à une zone bien ventilée.

La longueur maximale du tuyau est de 10 m (33 pieds). Si un tuyau plus long est nécessaire, utilisez un tuyau ou une conduite avec un DI plus important.

Assurez-vous que le tube présente une pente descendante constante depuis l'analyseur pour que les condensats ou les liquides à la sortie du tuyau ne puissent pas geler.

### 4.4.8 Raccorder les réactifs

# **ATTENTION**

Risque d'exposition chimique. Respectez les procédures de sécurité du laboratoire et portez tous les équipements de protection personnelle adaptés aux produits chimiques que vous manipulez. Consultez les fiches de données de sécurité (MSDS/SDS) à jour pour connaître les protocoles de sécurité applicables.

# ATTENTION

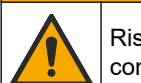

Risque d'exposition chimique. Mettez au rebut les substances chimiques et les déchets conformément aux réglementations locales, régionales et nationales.

Raccordez les réactifs à l'analyseur. Reportez-vous à la Figure 15.

### Eléments fournis par l'utilisateur :

- Equipement de protection individuelle (reportez-vous aux fiches de données de sécurité [MSDS/SDS])
- Solution de nettoyage TN, 20 L : (mélange acide hydrochlorique 0,5 N et oxalate sodium 0,042 M)
- Eau déionisée TN, 10 L : eau déionisée (0,1 à 0,5 μS/cm)
- Réactif base, 20 ou 25 L : hydroxyde de sodium 1,2 N (NaOH)
- Réactif acide, 20 ou 25 L : acide sulfurique 1,8 N (H<sub>2</sub>SO<sub>4</sub>) contenant 40 mg/L de monohydrate de sulfate de manganèse
- Eau Zéro, 5 L : eau déionisée (0,1 à 0,5 μS/cm)

Utilisez de l'eau déionisée qui contient moins de 100 µg/L (ppb) de produits organiques, de nitrates et de phosphates pour préparer les réactifs. Pour l'utilisation des réactifs, reportez-vous au Tableau 11.

- 1. Placez des bacs de collecte des conteneurs de réactif (cuvettes de rétention) sous les conteneurs de réactif.
- Assemblez les bouchons fournis pour les conteneurs de réactif. Reportez-vous à la documentation fournie avec les bouchons. Seul un des deux ensembles de bouchon de réactif acide (19-PCS-021) est utilisé.

**Remarque :** Si un bouchon fourni n'a pas la bonne taille, utilisez le bouchon d'origine du conteneur de réactif. Faites une ouverture dans le bouchon et installez le raccord de tube fourni dans le bouchon.

- **3.** Fixez le poids fourni avec chaque bouchon (acier inoxydable ou PFA) à l'extrémité du tube de réactif qui va dans le conteneur de réactif.
- **4.** Portez l'équipement de protection individuelle identifié dans les fiches de données de sécurité (MSDS/SDS).
- 5. Installez les bouchons sur les conteneurs de réactif.
  - Conteneur de réactif base : installez le bouchon qui présente un orifice sur le côté du raccord. L'orifice est utilisé pour raccorder le filtre CO<sub>2</sub> fourni. Reportez-vous à la Figure 15. Vous pouvez également utiliser un raccord en acier inoxydable au lieu du raccord de tube fourni. Reportez-vous à la section Utilisez un raccord en acier inoxydable pour le réactif base (en option) à la page 40.
  - Conteneurs de réactif acide et d'eau zéro : installez un bouchon qui présente un tube de DE 0,63 cm (1/4 de pouce) x 0,32 cm (1/8 de pouce) en PFA et un poids en acier inoxydable.
  - Conteneurs de solution de nettoyage TN et d'eau déionisée TN : Installez un bouchon qui présente un tube de DE 0,32 cm (1/8 de pouce) x 0,16 cm (1/16 de pouce) en PFA et un poids en PFA.<sup>10</sup>.
- 6. Retirez les bandes du filtre CO<sub>2</sub>.
- Raccordez le filtre CO<sub>2</sub> fourni au bouchon du conteneur de réactif base. Reportezvous à la Figure 15. Assurez-vous que le raccordement est étanche à l'air.
   *Remarque : Si du CO<sub>2</sub> atmosphérique pénètre dans le conteneur de réactif base, les mesures COT de l'analyseur vont augmenter.*
- Raccordez les conteneurs de réactif aux raccords de réactif sur le côté droit de l'analyseur. Reportez-vous à la Figure 15. Les lignes de réactif doivent être aussi courtes que possible (2 m (6,5 pi) maximum).
- **9.** Serrez les raccords de tube sur les bouchons de sorte que les tubes restent au fond des conteneurs de réactif.

<sup>&</sup>lt;sup>10</sup> N'installez pas de poids en acier inoxydable dans le la solution de nettoyage TN .

### Figure 15 Installation des réactifs

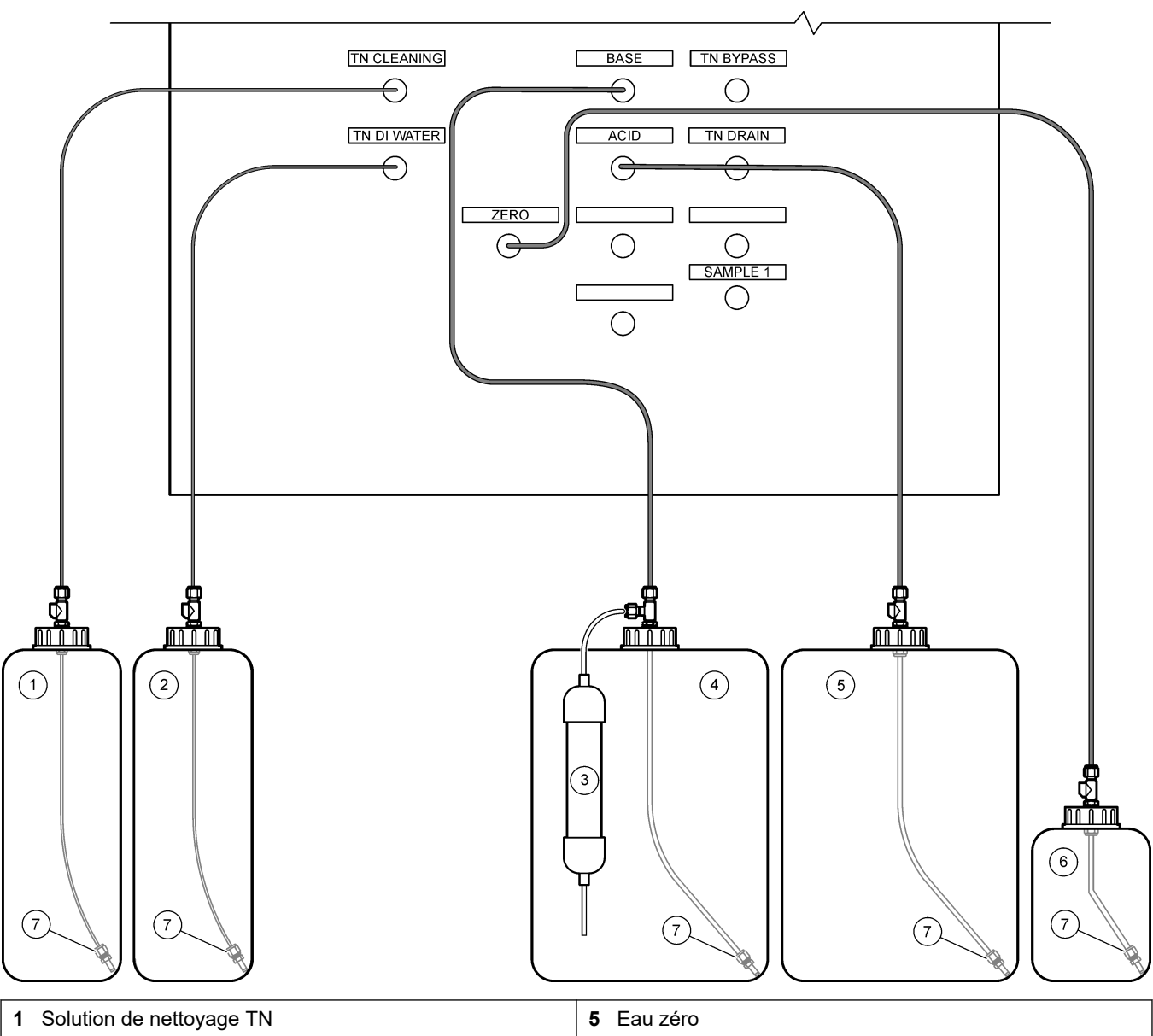

| 2 | Eau DI TN     | 6 Filtre CO <sub>2</sub> |
|---|---------------|--------------------------|
| 3 | Réactif base  | 7 Poids                  |
| 4 | Réactif acide |                          |

### Tableau 11 Utilisation de réactif

| Réactif | Taille du conteneur | Echelles inférieures<br>(< 500 mgC/L) | Echelles moyennes<br>(500 à 2 000 mgC/L) | Echelles hautes<br>(> 2 000 mgC/L) |
|---------|---------------------|---------------------------------------|------------------------------------------|------------------------------------|
| Acide   | 19 L                | 27 jours                              | 17 jours                                 | 13 jours                           |
|         | 20 L                | 28 jours                              | 18 jours                                 | 14 jours                           |
|         | 25 L                | 35 jours                              | 23 jours                                 | 17 jours                           |
| Base    | 19 L                | 27 jours                              | 17 jours                                 | 13 jours                           |
|         | 20 L                | 28 jours                              | 18 jours                                 | 14 jours                           |
|         | 25 L                | 35 jours                              | 23 jours                                 | 17 jours                           |

|                          |                     | (                    | ,                   |                 |
|--------------------------|---------------------|----------------------|---------------------|-----------------|
| Réactif                  | Taille du conteneur | Echelles inférieures | Echelles moyennes   | Echelles hautes |
|                          |                     | (< 500 mgC/L)        | (500 à 2 000 mgC/L) | (> 2 000 mgC/L) |
| Solution de nettoyage TN | 10 L                | 657 jours            | 657 jours           | 657 jours       |
| Eau DI TN                | 10 L                | 193 jours            | 193 jours           | 193 jours       |

 Tableau 11 Utilisation de réactif (suite)

### 4.4.8.1 Utilisez un raccord en acier inoxydable pour le réactif base (en option)

Comme alternative au raccord de tube en plastique fourni pour le conteneur de réactif base, vous pouvez également utiliser un raccord en acier inoxydable. Reportez-vous à la Figure 16. Le raccord en T doit apporter une étanchéité à l'air avec le bouchon. Si du CO<sub>2</sub> atmosphérique pénètre dans le conteneur de réactif base, les mesures CIT et COT de l'analyseur vont augmenter.

### Figure 16 Conteneur de réactif base

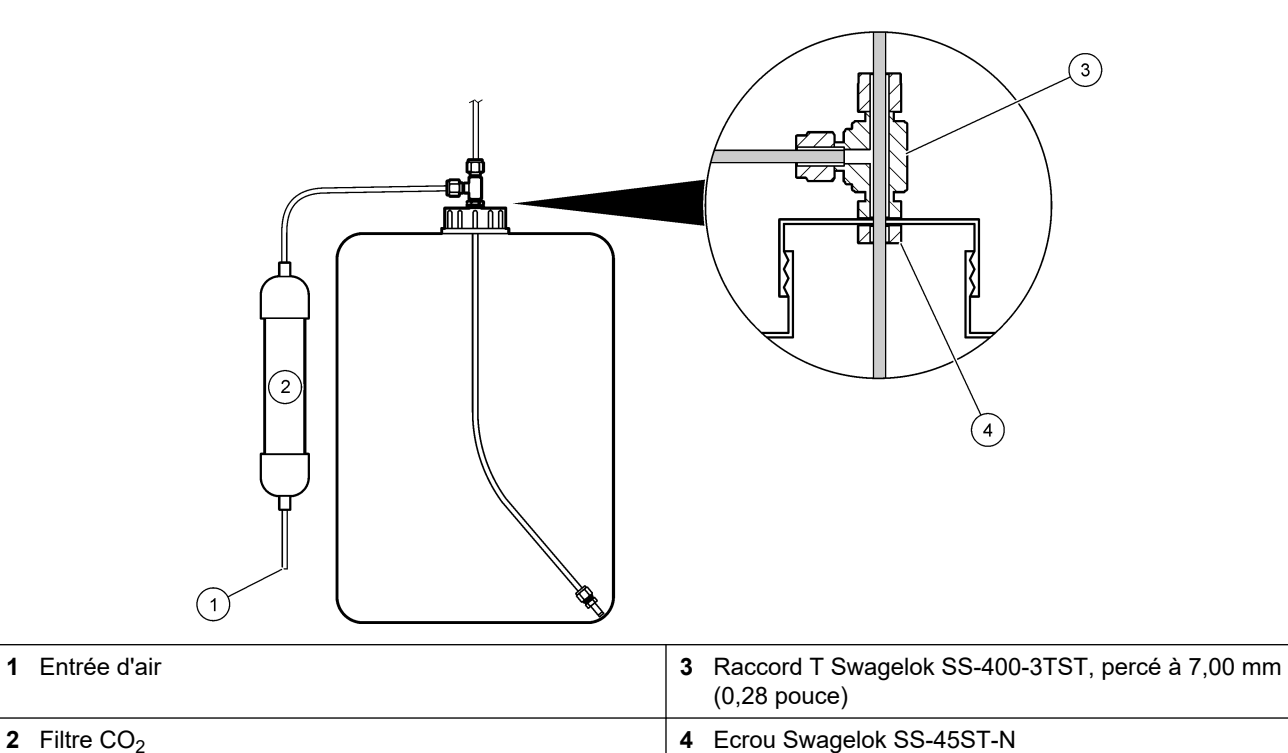

### 4.4.9 Installer le tuyau de la pompe

Installez la tuyauterie sur les pompes qui disposent d'un couvercle transparent.Reportezvous aux étapes illustrées suivantes.

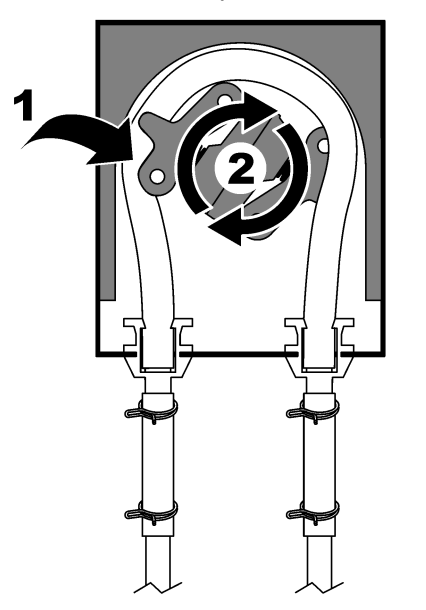

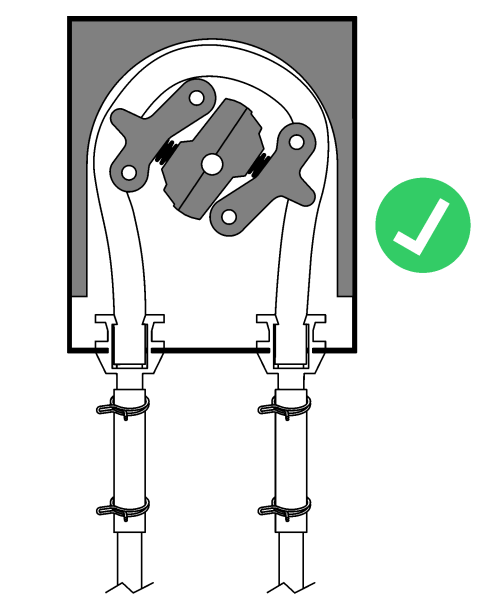

## 4.4.10 Installer les rails de tube de pompe

Installez les rails de tube de pompe sur les pompes qui ne disposent pas de couvercle transparent. Reportez-vous aux étapes illustrées suivantes.

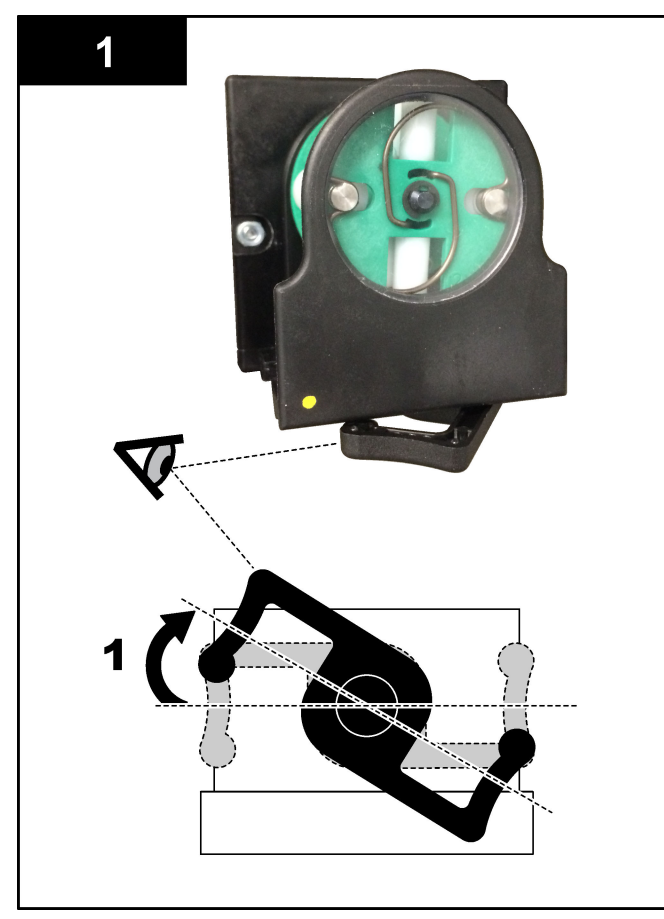

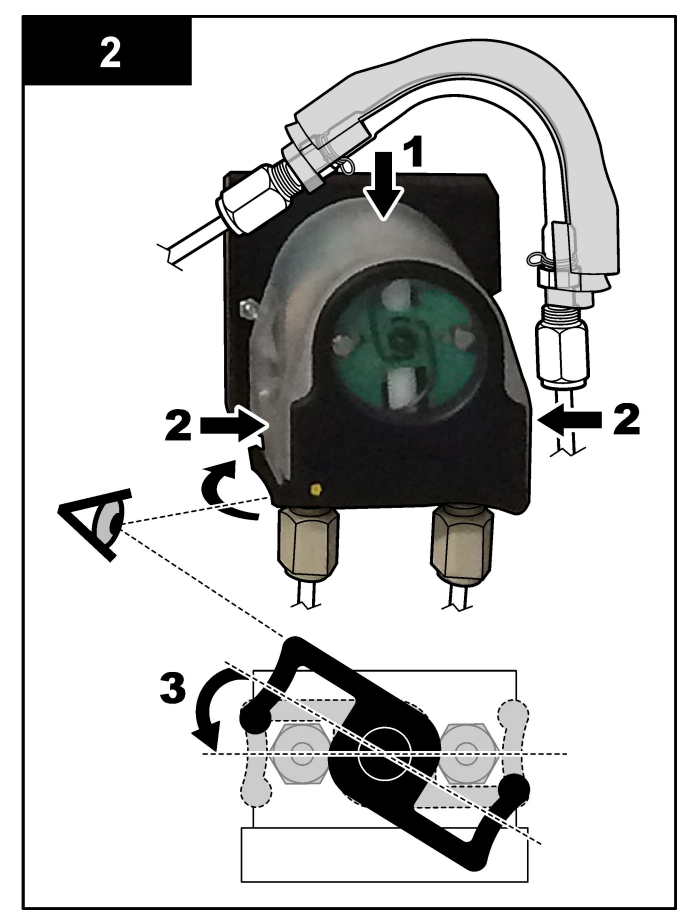

### 4.4.11 Raccorder la tuyauterie interne

Raccordez les quatre tubes qui ont été déconnectés pour le transport. Ces quatre tubes ont une étiquette en papier et sont fixés aux raccords auxquels ils doivent être raccordés.

- Raccordez le tube qui connecte le générateur d'ozone (élément 3 dans Figure 17) au raccord T acide (élément 7), au niveau du T.
- Raccordez le tube qui connecte le refroidisseur (élément 2) à l'analyseur CO<sub>2</sub> (élément 6). Le tube se trouve en haut du refroidisseur.
- Raccordez le tube sur le côté refoulement de la pompe de circulation (élément 1).
- Raccordez le tube qui connecte le destructeur d'ozone (élément 4) à la vanne d'évacuation (élément 5). Le tube se trouve en haut du destructeur d'ozone.

### Figure 17 Raccordez les tubes déconnectés

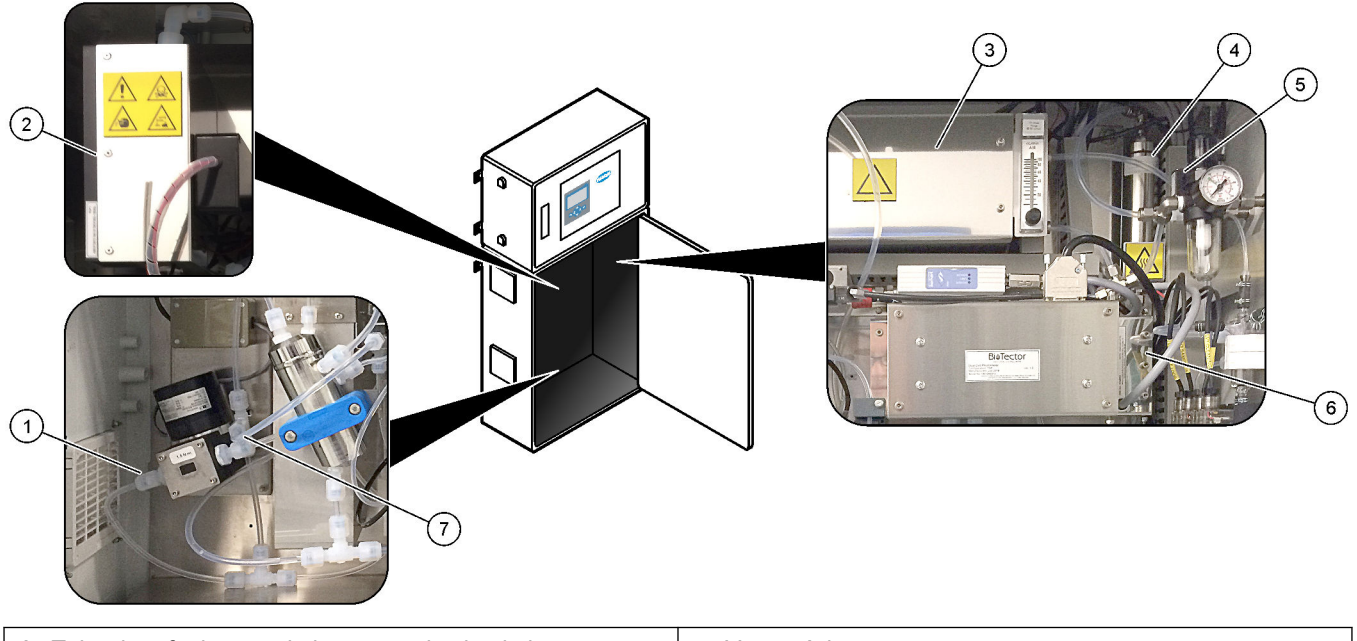

| 1 Tube de refoulement de la pompe de circulation | 5 Vanne échappement                                  |
|--------------------------------------------------|------------------------------------------------------|
| 2 Cooler (Refroidisseur)                         | <b>6</b> CO <sub>2</sub> analyzer (Analyseur de CO2) |
| 3 Ozone generator (Générateur d'ozone)           | 7 Raccord T acide                                    |
| 4 Ozone destructor (Destructeur d'ozone)         |                                                      |

### 4.4.12 Raccorder la purge d'air

Raccordez la purge d'air pour fournir une pression d'air positive dans l'analyseur si l'une des affirmations suivantes est vraie :

- Présence de gaz corrosifs dans la zone de travail.
- L'analyseur est fourni en tant que système « prêt à purger »

Un système « prêt à purger » dispose d'une entrée d'air de purge (raccord Swagelok de 3/8 de pouce) sur le côté gauche de l'analyseur et n'a pas ventilateur.

Si l'analyseur n'est pas un système « prêt à purger », contactez le support technique pour brancher la purge d'air.

- 1. Depuis l'intérieur du boîtier électrique, retirez le capuchon obturateur (bouchon) de l'entrée d'air de purge.
- 2. Amenez de l'air sec de qualité instrumentation à 100 L/min à l'entrée d'air de purge située sur le côté gauche de l'analyseur.

L'air propre, sec, de qualité instrument est un air à point de condensation à -20 °C qui ne contient ni huile, ni vapeur d'eau, ni contaminants, ni poussière, ni vapeur inflammable et ni gaz.

- **3.** Installez un filtre à air de 40 μm (ou inférieur) sur la ligne de purge d'air. Spécifications supplémentaires :
  - Assurez-vous que toutes les alimentations en gaz de purge sont effectuées pour éviter toute contamination.
  - Assurez-vous que le tuyau de gaz de purge est protégé contre les dommages mécaniques.
  - Assurez-vous que l'entrée du compresseur d'air pour le gaz de purge se trouve dans un environnement non classé.
  - Si la conduite d'entrée du compresseur passe par un environnement classé, assurez-vous qu'elle est constituée de matériaux incombustibles et est conçue pour empêcher les fuites de gaz, vapeurs ou poussières inflammables dans le gaz de purge. Assurez-vous que la conduite d'entrée du compresseur est protégée contre les dommages mécaniques et la corrosion.

# 5.1 Définir la langue

Définissez la langue d'affichage.

- Appuyez sur ✓ pour accéder au menu principal, puis sélectionnez MAINTENANCE > CONFIGURAT. SYSTEME > LANGUE.
- Sélectionnez la langue, puis appuyez sur ✓. Un astérisque (\*) identifie la langue sélectionnée.

# 5.2 Régler l'heure et la date

Réglez la date et l'heure sur l'analyseur.

**Remarque :** Lorsque l'heure est modifiée, l'analyseur peut démarrer automatiquement les tâches planifiées avant le nouveau réglage de l'heure.

- Appuyez sur ✓ pour accéder au menu principal, puis sélectionnez FONCTIONNEMENT > TEMPS & DATE.
- 2. Sélectionnez une option. Utilisez les touches fléchées HAUT et BAS pour modifier les paramètres.

| Option         | Description                                                 |
|----------------|-------------------------------------------------------------|
| CHANGER TEMPS  | Permet le réglage de l'heure.                               |
| CHANGER DATE   | Permet le réglage de la date.                               |
| FORMAT DE DATE | Permet de définir le format de la date (par ex., JJ-MM-AA). |

# 5.3 Réglage de la luminosité de l'écran

Placez l'outil de réglage de l'écran dans l'ouverture « Réglage de la luminosité de l'écran ». Tournez l'outil de réglage de l'écran pour régler la luminosité. Reportez-vous à la Figure 18.

### Figure 18 Réglage de la luminosité de l'écran

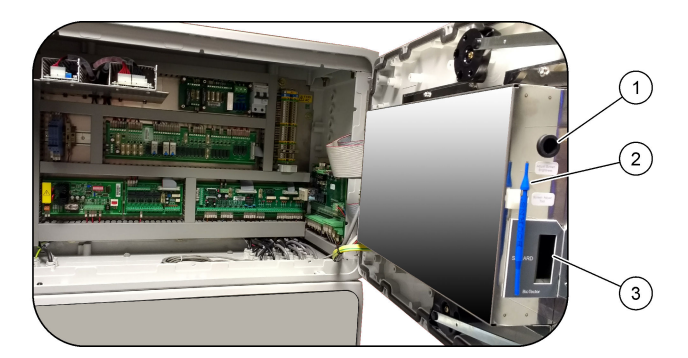

1 Ouverture « Réglage de la luminosité de l'écran »

3 Fente pour carte MMC/SD

2 Outil de réglage de l'écran

## 5.4 Vérifier l'alimentation en oxygène

Vérifiez si la source d'oxygène est contaminée par du CO2 comme suit :

- 1. Mettez l'alimentation en oxygène sur ON.
- 2. Si un concentrateur d'oxygène est utilisé, laissez-le fonctionner pendant au moins dix minutes.

- 3. Sélectionnez MAINTENANCE > DIAGNOSTICS > SIMULER > SIM PHASE OXYDATION.
- 4. Sélectionnez MFC. Réglez le flux sur 10 L/h.
- 5. Appuyez sur ✓ pour démarrer le contrôleur débit massique (MFC).
- **6.** Laissez le MFC fonctionner pendant 10 minutes. Le CO<sub>2</sub> mesuré dans l'alimentation en oxygène s'affiche en haut de l'écran.
- **7.** Si la mesure ne se situe pas à  $\pm 0.5$  % de la valeur maximum de l'échelle de l'analyseur CO<sub>2</sub> (par exemple,  $\pm 50$  ppm CO<sub>2</sub> si l'échelle de l'analyseur est 10 000 ppm), effectuez les étapes suivantes :
  - a. Retirez le filtre CO<sub>2</sub> du conteneur de réactif base.
  - **b.** Installez le filtre CO<sub>2</sub> dans la ligne d'oxygène près de l'analyseur.
  - c. Effectuez de nouveau les étapes 4 à 6.

Si la mesure est inférieure à celle relevée précédemment, utilisez une autre alimentation en oxygène.

Si la mesure n'est pas inférieure à précédemment, l'alimentation en oxygène n'est pas contaminée par du CO<sub>2</sub>.

- **d.** Retirez le filtre CO<sub>2</sub> de la ligne d'oxygène.
- e. Raccordez le filtre CO<sub>2</sub> au conteneur de réactif base.

## 5.5 Vérifier les pompes

Assurez-vous que les tuyaux de pompe et les rails/tube sont correctement installés comme suit :

- 1. Prenez un petit récipient d'eau déionisée ou d'eau du robinet.
- Déconnectez les tuyaux de l'entrée et de la sortie de la pompe acide. Reportez-vous à la section Enceinte d'analyseur à la page 48.
- 3. Placez le petit récipient d'eau sous l'entrée de la pompe acide.
- 4. Raccordez l'entrée de la pompe acide au petit récipient d'eau.
- 5. Sélectionnez MAINTENANCE > DIAGNOSTICS > SIMULER > SIM PHASE OXYDATION.
- 6. Sélectionnez POMPE ACIDE.

8 secondes

- 7. Placez un récipient sous la sortie de la pompe acide.
- **8.** Sélectionnez MARCHE et faites fonctionner la pompe acide jusqu'à ce que de l'eau coule de la sortie de la pompe acide.
- 9. Sélectionnez ARRET pour désactiver la pompe.
- 10. Placez un verre gradué sous la sortie de la pompe acide.
- **11.** Sélectionnez MARCHE, puis entrez le nombre d'impulsions indiqué dans le Tableau 12.
- **12.** Appuyez sur **✓** pour démarrer la pompe acide.
- 13. Attendez le nombre d'impulsions indiqué dans le Tableau 121 impulsion = 1/2 révolution, 20 impulsions = 13 secondes, 16 impulsions =
- **14.** Comparez le volume d'eau dans le verre gradué au Tableau 12.
- **15.** Effectuez de nouveau les étapes 1 à 4 et 6 à 14 pour la pompe base.

Assurez-vous que la différence entre les volumes mesurés pour la pompe acide et la pompe base est inférieure ou égale à 5 % (0,2 mL).

- **16.** Effectuez de nouveau les étapes 1 à 4 et 6 à 14 pour la pompe échantillon.
- 17. Appuyez sur ↔ pour accéder au menu SIMULER, puis sélectionnez SIM PHASE LIQUIDE.

- **18.** Effectuez de nouveau les étapes 1 à 4 et 6 à 14 pour les pompes restantes dans le Tableau 12.
- 19. Brancher les tubes qui ont été débranchés.

Tableau 12 Volumes des pompes

| Pompe              | Impulsions | Volume       |
|--------------------|------------|--------------|
| POMPE ACIDE        | 20         | 3,9 à 4,9 mL |
| POMPE BASE         | 20         | 3,9 à 4,9 mL |
| POMPE ECHANTILLON. | 16         | 5,5 à 7,5 mL |
| POMPE N            | 16         | 6,5 à 7,5 mL |

## 5.6 Vérifier les vannes

Assurez-vous que les vannes s'ouvrent et se ferment correctement comme suit :

- 1. Appuyez sur 
  pour accéder au menu SIMULER, puis sélectionnez SIM PHASE OXYDATION.
- **2.** Sélectionnez VANNE ACIDE sur l'affichage pour ouvrir la vanne acide. Un son est produit lorsque la vanne s'ouvre.

Reportez-vous à la section Enceinte d'analyseur à la page 48 pour situer les vannes.

- 3. Effectuez de nouveau l'étape 2 pour les vannes suivantes :
  - VANNE BASE
  - VANNE ECHANT<sup>11</sup>
  - VANNE INJECTION
  - VANNE SORTIE ECH. <sup>12</sup>
  - VANNE ECHAPPEMENT
  - VANNE NETTOYAGE <sup>13</sup>
  - VANNE CALIBRATION
  - VANNE FLUX
  - VANNE MANUELLE
- Appuyez sur 
   pour accéder au menu SIMULER, puis sélectionnez SIM PHASE LIQUIDE.
- 5. Effectuez de nouveau l'étape 2 pour les vannes suivantes :
  - VANNE ECHANTILL NP
  - VANNE EAU DI
  - VANNE NETTOYAGE TN

## 5.7 Définir les volumes de réactif

- 1. Sélectionnez FONCTIONNEMENT > SETUP REACTIFS > CHANGER REACTIFS
- 2. Modifiez les niveaux de réactif qui s'affichent le cas échéant.
- Si le paramètre CAL. PENTE ou VERIF. PENTE est défini sur OUI dans le menu MAINTENANCE > MISE EN SERVICE > NOUV PROGR. REACTIFS, installez

<sup>13</sup> Recherchez le mouvement du poussoir.

<sup>&</sup>lt;sup>11</sup> Assurez-vous que la vanne échantillon (ARS) tourne vers chaque position. Les témoins LED 12, 13 et 14 sont allumés sur la carte signal.

<sup>&</sup>lt;sup>12</sup> Le témoin LED s'allume lorsque la vanne est ouverte. Assurez-vous que la vanne purge (MV51) s'ouvre lorsque la vanne sortie échantillon s'ouvre, si installée.

l'étalon avant de commencer l'étalonnage de la pente. Reportez-vous à Raccorder la solution étalon à la page 69.

4. Faites défiler jusque DEMARR. NOUVEAU CYCLE REACTIF, puis appuyez sur ✓.

L'analyseur remplit toutes les lignes de réactif avec les nouveaux réactifs et effectue un étalonnage du zéro.

En outre, si le paramètre CAL. PENTE ou VERIF. PENTE est défini sur OUI dans le menu MAINTENANCE > MISE EN SERVICE > NOUV PROGR. REACTIFS, l'analyseur effectue un étalonnage de la pente ou une vérification de la pente avant l'étalonnage du zéro.

Si le paramètre NIVEAU CO2 est défini sur AUTO, l'analyseur définit les niveaux de vérification de réaction pour COT.

# 5.8 Enceinte d'analyseur

La Figure 19 illustre les pompes et les composants dans l'enceinte d'analyseur. La Figure 20 illustre les vannes dans l'enceinte d'analyseur.

### Figure 19 Enceinte d'analyseur – Pompes et composants

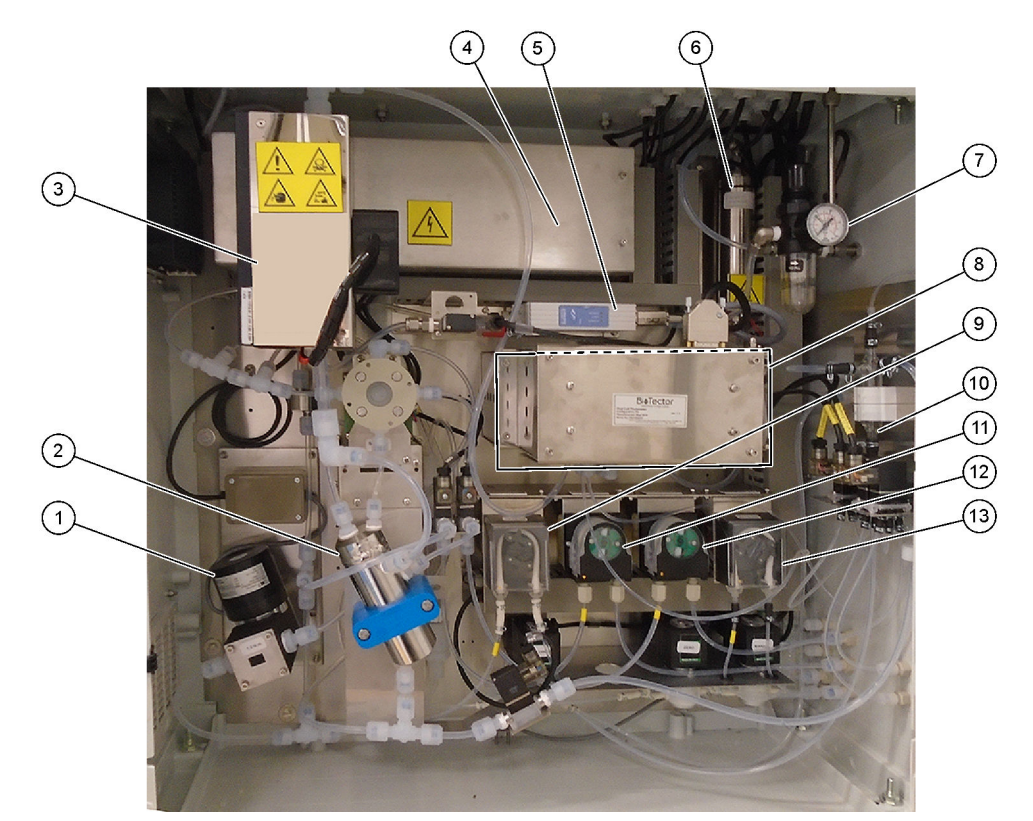

| 1 | NF300 circulation pump, P2 (Pompe de circulation NF300, P2) | 8  | CO <sub>2</sub> analyzer (Analyseur de CO2)                                                                   |
|---|-------------------------------------------------------------|----|----------------------------------------------------------------------------------------------------|
| 2 | Reactor (Réacteur)                                          | 9  | Sample pump (Pompe échantillon)                                                                               |
| 3 | Cooler (Refroidisseur)                                      | 10 | Oxidized sample catch pot/cleaning vessel (Bac de récupération/récipient de nettoyage de l'échantillon oxydé) |
| 4 | Ozone generator (Générateur d'ozone)                        | 11 | Acid pump (Pompe acide)                                                                                       |
| 5 | Mass flow controller (MFC) (Contrôleur débit massique)      | 12 | Base pump (Pompe base)                                                                                        |
| 6 | Ozone destructor (Destructeur d'ozone)                      | 13 | Nitrogen (N) pump, LP1 (Pompe azote (N), LP1)                                                                 |
| 7 | Oxygen regulator (Régulateur d'oxygène)                     |    |                                                                                                    |

# Figure 20 Enceinte d'analyseur – Vannes

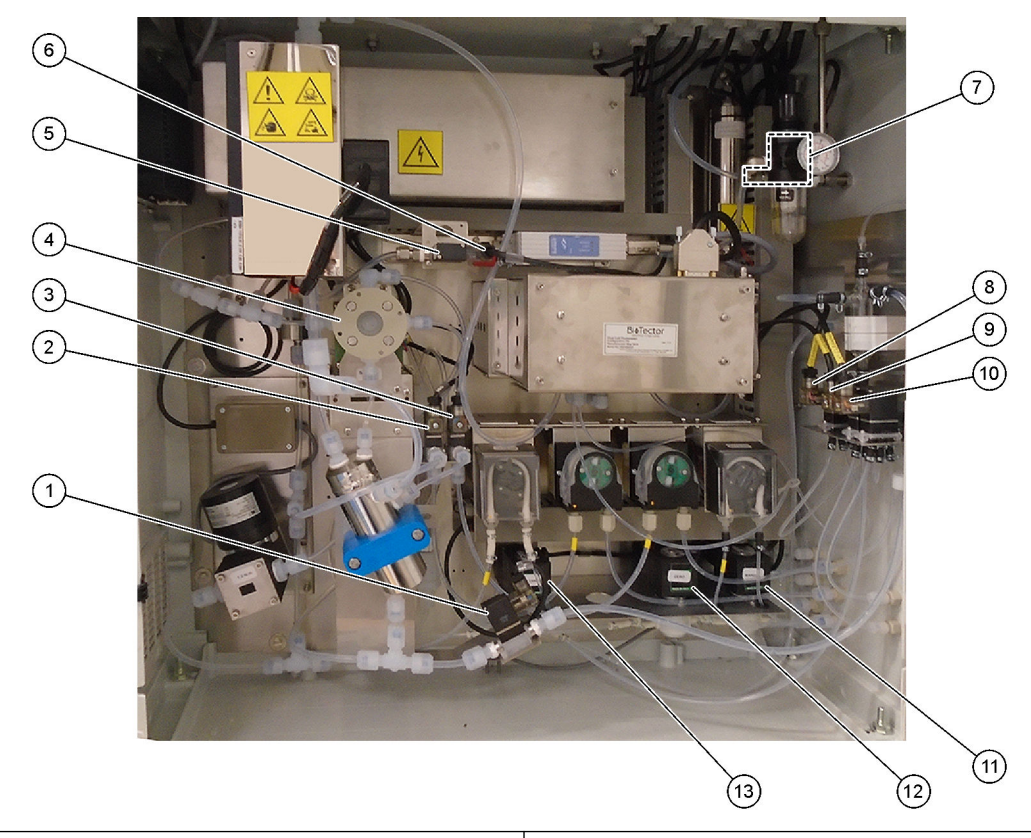

| 1 | Sample out valve, MV5 (Vanne de sortie échantillon,<br>MV5) | 8  | NP sample valve, LV3 (Vanne échantillon NP, LV3)                                               |
|---|-------------------------------------------------------------|----|------------------------------------------------------------------------------------------------|
| 2 | Acid valve, MV6 (Vanne acide, MV6)                          | 9  | DI water valve, LV2 (Vanne d'eau DI, LV2)                                                      |
| 3 | Base valve (optional) (Vanne base (optionnelle))            | 10 | TN cleaning valve, LV1 (Vanne de nettoyage TN, LV1)                                            |
| 4 | Sample (ARS) valve, MV4 (Vanne échantillon (ARS),<br>MV4)   | 11 | Manual valve (Span Calibration valve), MV9 (Vanne<br>manuelle (vanne étalonnage pente), MV9)   |
| 5 | Injection valve, MV7 (Vanne injection, MV7)                 | 12 | Zero water valve (Zero Calibration valve), MV15 (Vanne eau zéro (vanne étalonnage zéro), MV15) |
| 6 | Non-return valve (check valve) (Clapet anti-retour)         | 13 | Cleaning valve (Vanne de nettoyage)                                                            |
| 7 | Exhaust valve, MV1 (Vanne échappement, MV1)                 |    |                                                                                                |

## 6.1 Définir l'intervalle de mesure

Définissez le temps entre les réactions pour déterminer l'intervalle de mesure.

- 1. Sélectionnez MAINTENANCE > MISE EN SERVICE > TEMPS REACTION.
- 2. Sélection d'une option.

| Option            | Description                                                                                                    |
|-------------------|----------------------------------------------------------------------------------------------------|
| TEMPS<br>REACTION | Affiche le temps de réaction total (minutes et secondes) pour l'échelle de fonctionnement 1 (valeur par défaut : 9 min 45 s). L'analyseur calcule le temps de réaction total avec les paramètres PROG OXYDATION 1 dans le menu PROGRAMME SYST                                                                                         |
| INTERVALE         | Permet de définir le temps entre les réactions. Options : 0 (par défaut) à 1 440 minutes (1 jour).<br><b>Remarque :</b> Lorsque l'analyseur accroît automatiquement le temps de réaction en raison d'un niveau élevé de CIT et/ou COT dans l'échantillon, l'analyseur soustrait le temps de réaction ajouté de l'intervalle de temps. |
|                   | <b>Remarque :</b> L'analyseur ajuste le paramètre INTERVALE si les temps de fonctionnement sens direct et/ou sens inverse dans les paramètres de la pompe sont supérieurs au temps maximum. L'analyseur calcule le temps de réaction maximum avec les paramètres PROG OXYDATION 1 dans le menu PROGRAMME SYST.                        |

**TOTAL** Affiche le temps de réaction total plus le temps d'intervalle.

## 6.2 Régler le temps de fonctionnement des pompes échantillon

Réglez les temps de fonctionnement en sens direct et en sens inverse des pompes échantillon.

**Remarque :** Si les temps de fonctionnement en sens direct ou inverse sont supérieurs au temps de fonctionnement maximal, l'analyseur ajuste le réglage de l'intervalle de mesure. Les durées maximales sont basées sur les paramètres de PROGRAMME SYST. 1.

- Effectuez un test de pompe échantillon pour chaque flux d'échantillon afin d'identifier les temps de fonctionnement sens direct et sens inverse corrects. Reportez-vous à la section Réaliser un test de pompe échantillon à la page 52.
- 2. Sélectionnez MAINTENANCE > MISE EN SERVICE > POMPE ECHANTILLON..

Les temps de fonctionnement par défaut de la pompe d'échantillon s'affichent pour chaque flux (valeur par défaut : 45 s en sens direct et 60 s en sens inverse).

- Saisissez les temps de fonctionnement NORMALE à partir du test de pompe d'échantillon.
- Saisissez les temps de fonctionnement INVERSEE à partir du test pompe échantillon. Le temps recommandé pour INVERSEE est environ le temps pour NORMALE plus 15 secondes.

**Remarque :** Le temps de fonctionnement INVERSEE pour un flux manuel peut être défini uniquement si une vanne de dérivation manuelle en option est installée. La vanne de dérivation manuelle envoie l'échantillon ponctuel (ou la solution étalon) précédent hors de la conduite de vidange.

**Remarque :** Lorsque le temps de fonctionnement en sens inverse n'est pas sur 0 (par défaut), la fonction auto-nettoyante est sur ON et les déchets de l'analyseur sortent de l'analyseur par le tube d'entrée échantillon dans le flux échantillon, ce qui nettoie le tube d'entrée échantillon. Lorsque le temps de fonctionnement en sens inverse est sur 0, la fonction auto-nettoyante est sur OFF et les déchets sont éliminés par la conduite d'évacuation.

 Si les temps PRELEV. s'affichent, ne modifiez pas le paramètre par défaut. (100 secondes) sauf si le temps par défaut n'est pas suffisant pour que la chambre d'échantillon se remplisse du nouvel échantillon. Si le paramètre temps PRELEV. est modifié, modifiez le temps configuré dans le contrôleur programmable (PLC) de l'analyseur. Consultez le manuel d'utilisation des échantillons pour plus de détails.

**Remarque :** Les temps PRELEV. ne s'affichent que quand PRELEV. est défini sur OUI dans le menu PROGRAMME FLUX. Reportez-vous à Réglage de la séquence flux et de l'échelle de fonctionnement à la page 52.

### 6.2.1 Réaliser un test de pompe échantillon

Réalisez un test de pompe échantillon pour identifier le bon fonctionnement de la pompe échantillon en sens direct et inverse pour chaque flux d'échantillon.

- 1. Sélectionnez MAINTENANCE > DIAGNOSTICS > TEST PROCEDE > TEST POMPE ECHANT.
- 2. Sélection d'une option.

| Option                | Description                                                                                                    |
|-----------------------|----------------------------------------------------------------------------------------------------|
| VANNE                 | Permet de définir le raccord ECHANTILLON ou MANUEL utilisé pour le test. Par exemple, pour sélectionner le raccord ECHANTILLON 1, sélectionnez VANNE FLUX 1.                                                                                                    |
| TEST POMPE<br>NORMALE | Permet de démarrer la pompe d'échantillon en sens direct.<br><b>Remarque :</b> Sélectionnez tout d'abord TEST POMPE INVERSE pour vider les lignes d'échantillon, puis le TEST POMPE NORMALE.                                                                                                    |
|                       | <ol> <li>Appuyez sur          pour arrêter la minuterie lorsque l'échantillon passe<br/>par la vanne d'échantillon (ARS) et que l'échantillon s'écoule dans<br/>le tuyau de vidange sur le côté de l'analyseur.</li> <li>Enregistrez le temps sur l'affichage. Ce temps est le temps de<br/>fonctionnement correct en sens direct pour le flux sélectionné.</li> </ol>                                        |
| TEST POMPE<br>INVERSE | <ol> <li>Permet de démarrer la pompe d'échantillon en sens inverse.</li> <li>Appuyez sur          pour arrêter la minuterie lorsque les lignes<br/>d'échantillon et le bac de récupération/récipient de nettoyage de<br/>l'échantillon oxydé sont vides.</li> <li>Enregistrez le temps sur l'affichage. Ce temps est le bon temps de<br/>fonctionnement en sens inverse pour la pompe échantillon.</li> </ol> |
| POMPE<br>ECHANTILLON. | Allez dans le menu MAINTENANCE > MISE EN SERVICE > POMPE<br>ECHANTILLON. pour définir les temps de fonctionnement en sens<br>direct et en sens inverse de chaque flux d'échantillon.                                                                                                    |

# 6.3 Réglage de la séquence flux et de l'échelle de fonctionnement

Réglez la séquence de flux d'échantillon, le nombre de réactions à effectuer à chaque flux d'échantillon et l'échelle de fonctionnement pour chaque flux d'échantillon.

- 1. Sélectionnez MAINTENANCE > MISE EN SERVICE > PROGRAMME FLUX.
- 2. Sélection d'une option.

| Option   | Description                                                                                                    |
|----------|----------------------------------------------------------------------------------------------------|
| PRELEV.  | Réglez sur OUI si un échantillonneur est utilisé avec l'analyseur (valeur par défaut : NON). Lorsque PRELEV. est réglé sur OUI (par défaut), le temps échantillonneur s'affiche sur l'écran POMPE ECHANTILLON.                                                                      |
| CONTROLE | Réglez sur BIOTECTOR (valeur par défaut) pour contrôler la séquence<br>de flux et les échelles de fonctionnement avec l'analyseur.<br>Réglez sur EXTERNE pour contrôler la séquence flux et les échelles de<br>fonctionnement avec un appareil externe (par ex., un maître Modbus). |

| Option                | Description                                                                                                    |
|-----------------------|----------------------------------------------------------------------------------------------------|
| DEMARRAGE<br>ECHELLE  | <b>Remarque :</b> Le paramètre DEMARRAGE ECHELLE est disponible<br>lorsque CONTROLE est réglé sur BIOTECTOR et le premier paramètre<br>échelle de fonctionnement est sur AUTO.                                                                                                    |
|                       | Permet de définir l'échelle de fonctionnement utilisée pour la première réaction lorsque l'analyseur démarre (valeur par défaut : 3).                                                                                                    |
| ECHELLE<br>VEROUILLEE | <b>Remarque :</b> Le paramètre ECHELLE VEROUILLEE est disponible si un<br>ou plusieurs des paramètres ECHELLE pour la séquence de flux est<br>réglé sur AUTO.                                                                                                    |
|                       | Permet à l'échelle de fonctionnement de changer automatiquement<br>(NON, par défaut) ou de rester sur le paramètre DEMARRAGE<br>ECHELLE (OUI).                                                                                                    |
| FLUX<br>PROGRAMMES    | Affiche le nombre de flux installés et configurés.                                                                                                    |
|                       |                                                                                                    |
| ECHELLE X             | externe (par ex., maître Modbus) contrôle la séquence flux et les échelles de fonctionnement.                                                                                                    |
| ECHELLE X             | <b>Remarque</b> : SI CONTROLE est règle sur EXTERNE, un appareil<br>externe (par ex., maître Modbus) contrôle la séquence flux et les<br>échelles de fonctionnement.<br>Permet de régler le nombre de réactions et l'échelle de fonctionnement<br>pour chaque flux.                                                                                                    |
| ECHELLE x             | Remarque : SI CONTROLE est regie sur EXTERNE, un appareil<br>externe (par ex., maître Modbus) contrôle la séquence flux et les<br>échelles de fonctionnement.         Permet de régler le nombre de réactions et l'échelle de fonctionnement<br>pour chaque flux.         FLUX : le premier paramètre est le nombre de vannes flux. Le<br>deuxième paramètre est le nombre de réactions réalisées dans le flux<br>échantillon avant que l'analyseur effectue des réactions dans le flux<br>échantillon suivant. Quand FLUX est sur « - , - » et ECHELLE est sur<br>« - », le flux n'est pas mesuré.                                                                                                    |
| ECHELLE x             | <ul> <li>Remarque : SI CONTROLE est regie sur EXTERNE, un appareil externe (par ex., maître Modbus) contrôle la séquence flux et les échelles de fonctionnement.</li> <li>Permet de régler le nombre de réactions et l'échelle de fonctionnement pour chaque flux.</li> <li>FLUX : le premier paramètre est le nombre de vannes flux. Le deuxième paramètre est le nombre de réactions réalisées dans le flux échantillon avant que l'analyseur effectue des réactions dans le flux échantillon suivant. Quand FLUX est sur « - , - » et ECHELLE est sur « - », le flux n'est pas mesuré.</li> <li>ECHELLE : permet de régler l'échelle de fonctionnement pour chaque flux d'échantillon. Options : 1, 2, 3 (par défaut) ou AUTO. Sélectionnez l'écran FONCTIONNEMENT &gt; DON ECHELLE SYSTEME pour visualiser les échelles de fonctionnement.</li> </ul> |

# 6.4 Configurer les paramètres DCO et DBO

Réglez l'analyseur pour qu'il affiche des informations DCO et/ou DBO sur l'écran Données de réaction, si nécessaire. Définissez les valeurs utilisées pour calculer les résultats DCO et/ou DBO.

- 1. Sélectionnez MAINTENANCE > MISE EN SERVICE > DCO/PROGRAMME DBO.
- 2. Sélectionnez PROGRAMME DCO ou PROGRAMME DBO
- 3. Sélection d'une option.

| Option    | Description                                                                                                    |
|-----------|----------------------------------------------------------------------------------------------------|
| AFFICHAGE | Permet à l'analyseur d'afficher des informations DCO et/ou DBO sur<br>l'écran Données de réaction, et d'afficher les résultats DCO et/ou DBO<br>(mgO/L) sur une sortie 4–20 mA, si configuré (valeur par défaut :).                                                                                                    |
| FLUX 1–6  | Le premier paramètre est le facteur global (par défaut : 1.000). Reportez-<br>vous à l'équation suivante. Le deuxième paramètre est le facteur décalage<br>(valeur par défaut : 0,000). Les facteurs flux pour chaque flux proviennent<br>des procédures décrites dans la fiche <i>I030. Méthode de corrélation de</i><br><i>COT avec DCO ou DBO</i> . Les facteurs FLUX 1 sont utilisés pour les<br>échantillons manuels et les solutions étalons.<br>DCO (et/ou DBO) = Facteur global x { (FACTEUR COT x COT) +<br>[FACTEUR TN x (TN– ESTIMATION NO3)] } + Facteur décalage |

| Option            | Description                                                                                                    |
|-------------------|----------------------------------------------------------------------------------------------------|
| FACTEUR COT       | Permet de définir le FACTEUR COT (par défaut : 1.000).<br><b>Remarque :</b> Dans le mode d'analyse CT, FACTEUR CT s'affiche et est<br>utilisé dans l'équation comme alternative au FACTEUR COT. |
| FACTEUR TN        | Permet de définir le FACTEUR TN (par défaut : 1.000).                                                                                                    |
| ESTIMATION<br>NO3 | Permet de définir l'ESTIMATION NO3 Si le paramètre ESTIMATION NO3 est supérieur au résultat TN, le résultat TN n'est pas inclus dans le calcul (par défaut : 0,0 mgN/L).                        |

# 6.5 Configurer les paramètres changer réactifs

Configurez les options de l'analyseur pour la fonction FONCTIONNEMENT > SETUP REACTIFS > CHANGER REACTIFS.

- 1. Sélectionnez MAINTENANCE > MISE EN SERVICE > NOUV PROGR. REACTIFS.
- 2. Sélection d'une option.

| Option              | Description                                                                                                    |
|---------------------|----------------------------------------------------------------------------------------------------|
| CAL. PENTE          | Permet de régler l'analyseur pour qu'il effectue un étalonnage pente<br>pendant le cycle CHANGER REACTIFS (par défaut : NON). Reportez-<br>vous à la section Démarrer un étalonnage pente ou une vérification<br>pente à la page 68 pour la fonction étalonnage pente.      |
|                     | Si sur OUI, assurez-vous d'installer la solution étalon avant le début de l'étalonnage pente. Reportez-vous à la section Raccorder la solution étalon à la page 69.                                                                                                    |
| VERIF. PENTE        | <b>Remarque :</b> Il n'est pas possible de régler CAL. PENTE et VERIF.<br>PENTE sur OUI.                                                                                                    |
|                     | Permet de régler l'analyseur pour qu'il effectue une vérification pente<br>pendant le cycle CHANGER REACTIFS (par défaut : NON). Reportez-<br>vous à la section Démarrer un étalonnage pente ou une vérification<br>pente à la page 68 pour la fonction vérification pente. |
|                     | Si sur OUI, assurez-vous d'installer la solution étalon avant le début de la vérification pente. Reportez-vous à la section Raccorder la solution étalon à la page 69.                                                                                                    |
| REDEMARRAGE<br>AUTO | Permet de régler l'analyseur pour qu'il retourne à fonctionnement<br>lorsque le cycle CHANGER REACTIFS est terminé (par défaut : OUI).                                                                                                    |

## 6.6 Régler le suivi des réactifs

Configurez les paramètres d'alarme pour réactifs bas et pas de réactifs. Définissez les volumes de réactif.

- 1. Sélectionnez MAINTENANCE > MISE EN SERVICE > SUIVI REACTIFS.
- 2. Sélection d'une option.

| Option         | Description                                                                                                    |
|----------------|----------------------------------------------------------------------------------------------------|
| SUIVI REACTIFS | Permet de définir l'affichage de l'écran Etat réactif (par défaut OUI).                                                                                                    |
| REACTIFS BAS   | Permet de régler l'alarme réactifs bas comme notification ou alarme.<br>Options : NOTE (par défaut) ou ALARME                                                                                                    |
| REACTIFS BAS A | Permet de définir le nombre de jours, avant que les conteneurs de réactif ne soient vides, lorsqu'une alarme 85_REACTIFS BAS doit se déclencher (valeur par défaut : ).<br><b>Remarque :</b> l'analyseur calcule le nombre de jours avant que les conteneurs de réactif ne soient vides. |

| Option                | Description                                                                                                    |
|-----------------------|----------------------------------------------------------------------------------------------------|
| PAS REACTIFS          | Permet de régler l'alarme « Pas réactifs » en tant que notification, alarme ou défaut.                                                                                                    |
|                       | <b>NOTE</b> : un relais de notification est mis sur ON en cas d'alarme pas réactifs, si configuré. <b>ALARME</b> (valeur par défaut) : un relais d'alarme est sur ON, et une alarme 20_PAS REACTIFS se déclenche, si elle est configurée. <b>DEFAUT</b> : le relais défaut est mis sur ON, les mesures s'arrêtent et un défaut 20_PAS REACTIFS est généré. |
| VOLUME ACIDE          | Permet de définir le volume (litres) de réactif acide dans le conteneur de réactif.                                                                                                    |
| VOLUME BASE           | Permet de définir le volume (litres) de réactif base dans le conteneur de réactif.                                                                                                    |
| VOLUM<br>NETTOYAGE TN | Permet de définir le volume (litres) de solution de nettoyage TN dans le conteneur de réactif.                                                                                                    |
| VOLUME EAU DI         | Permet de définir le volume (litres) d'eau DI dans le conteneur de réactif.                                                                                                    |

# 6.7 Configuration des sorties analogiques

Définissez ce qui est affiché sur chaque sortie 4–20 mA, la pleine échelle de chaque sortie 4–20 mA et quand chaque sortie 4–20 mA change. Définissez le niveau par défaut des sorties 4–20 mA.

Une fois les sorties analogiques configurées, effectuez un test de sortie 4–20 mA pour vous assurer que les signaux corrects sont reçus par le dispositif externe. Reportez-vous aux instructions dans le Manuel d'entretien et de dépannage.

- 1. Sélectionnez MAINTENANCE > MISE EN SERVICE > PROGRAMME 4-20mA.
- 2. Sélectionnez le MODE SORTIE.
- 3. Sélectionnez une option.
  - DIRECT (par défaut) : reportez-vous au Tableau 13 pour configurer les paramètres. Configurez chaque canal (sortie 4–20 mA) pour afficher un flux spécifique (FLUX 1) et le type de résultat (par exemple, COT).
  - FLUX MUX : reportez-vous au Tableau 14 pour configurer les paramètres. Le paramètre CANAL 1 ne peut pas être modifié. Configurez les canaux 2 à 6 (sorties 4–20 mA 2 à 6) pour que chacun affiche un type de résultat (par exemple, COT). Les sorties 4-20 mA peuvent afficher un maximum de 35 résultats. Reportez-vous aux *modes de sortie 4–20 mA* dans le manuel de configuration avancée pour plus d'informations.
  - REMPLI. MUX : reportez-vous au Tableau 15 pour configurer les paramètres. Les paramètres CANAL 1–4 ne peuvent pas être modifiés. Les autres canaux ne sont pas utilisés. Les sorties 4-20 mA peuvent afficher un maximum de 35 résultats. Reportez-vous aux *modes sortie 4–20 mA* dans le Manuel de configuration avancée pour plus d'informations.

# Configuration

| Option           | Description                                                                                                    |
|------------------|----------------------------------------------------------------------------------------------------|
| CANAL 1–6        | Permet de définir ce qui est affiché sur les sorties 4–20 mA 1–6 (canaux 1–6), la pleine échelle de chaque sortie 4–20 mA et quand chaque sortie 4–20 mA change.<br>Premier paramètre : détermine ce qu'affiche chaque sortie 4-20mA.                                                                                                    |
|                  | <ul> <li>FLUX # (par défaut) : affiche le flux d'échantillon sélectionné (par ex., FLUX 1).</li> <li>MANUEL # : affiche l'échantillon ponctuel manuel sélectionné (par ex., MANUEL 1).</li> <li>CAL : affiche les résultats étalonnage zéro et pente.</li> <li>CAL ZERO : affiche les résultats étalonnage zéro.</li> <li>CAL PENT : affiche les résultats étalonnage pente.</li> </ul>          |
|                  | Deuxième réglage : détermine le type de résultat. Options : COT, CIT, CT, COV, DCO; DBO ou TN. En mode d'analyse CIT + COT, CT est la somme de CIT et COT.                                                                                                    |
|                  | Troisième réglage : permet de définir le résultat qu'affiche la sortie en tant que 20 mA (par exemple, 1 000 mgC/L). La sortie affiche 4 mA pour 0 mgC/L.                                                                                                    |
|                  | Quatrième paramètre : permet de définir quand les sorties changent.                                                                                                    |
|                  | <ul> <li>INST : la sortie change à la fin de chaque réaction.</li> <li>MOYEN : la sortie (moyenne des résultats des dernières 24 heures) change au moment sélectionné<br/>MOYENNE MISE A JOUR dans CONFIGURAT. SYSTEME &gt; PROGRAMME SEQUENCE &gt;<br/>PROGRAMME MOYENNE.</li> </ul>                                                                                                    |
|                  | <b>Remarque :</b> Les sorties 4–20 mA qui affichent les résultats d'étalonnage changent lorsque le système a effectué le nombre de réactions d'étalonnage défini dans MAINTENANCE > CONFIGURAT. SYSTEME > PROGRAMME SEQUENCE > PROGRAMME ZERO ou PROGRAMME PENTE.                                                                                                    |
| DEFAUT<br>SIGNAL | Permet de définir que toutes les sorties 4–20 mA adoptent le réglage NIVEAU DEFAUT en cas de défaut.<br><b>OUI</b> (valeur par défaut) : toutes les sorties 4–20 mA adoptent le réglage NIVEAU DEFAUT en cas de défaut.                                                                                                    |
|                  | <b>NON</b> : les sorties 4–20 mA continuent d'afficher les résultats en cas de défaut.                                                                                                    |
| NIVEAU<br>DEFAUT | Permet de définir le niveau de défaut (par défaut : 1,0 mA).                                                                                                    |
| SORTIE <<br>4mA  | Permet de définir le pourcentage appliqué au résultat affiché en sortie si la sortie est inférieure à 4 mA, ce<br>qui constitue un résultat négatif (par défaut : 0 %).                                                                                                    |
|                  | Par exemple, si la valeur SORTIE est définie sur 100 %, l'analyseur envoie 100 % du résultat négatif comme signal 4–20 mA. Si la valeur SORTIE est définie sur 50 %, l'analyseur envoie 50 % du résultat négatif comme signal 4–20 mA. Si la valeur SORTIE est définie sur 0 %, l'analyseur n'envoie aucun résultat négatif. L'analyseur affiche un résultat négatif en tant que 4 mA (0 mgC/L). |

## Tableau 13 Réglages du mode Direct

| Option                | Description                                                                                                    |
|-----------------------|----------------------------------------------------------------------------------------------------|
| CANAL 1–6             | Permet de définir le type de résultat qui s'affiche sur les sorties 4–20 mA (canaux 1–6). Options : CT, VOC, DCO, DBO, CIT, COT ou TN. Le paramètre Canal 1 ne peut pas être modifié.                                                                                                    |
|                       | <b>Remarque :</b> Les paramètres CANAL # et SORTIE # permettent d'identifier ce que les canaux 2 à 6 affichent. Reportez-<br>vous à la description de l'option SORTIE pour de plus amples informations.                                                                                                    |
| PERIODE<br>SORTIE     | Permet de définir le temps pour afficher l'ensemble des résultats des réactions (séquence de résultat) sur les sorties 4–20 mA et le temps de veille avant le début de la prochaine séquence de résultats (par défaut : 600 s).                                                                                                    |
|                       | période de veille ne va pas à son terme.                                                                                                    |
|                       | Si un nouveau résultat est disponible avant la fin de la séquence de résultat, l'analyseur affiche le nouveau résultat puis continue la séquence de résultat.                                                                                                    |
|                       | Assurez-vous que la PERIODE SORTIE est suffisante pour réaliser une séquence de résultat. Utilisez les formules qui suivent pour calculer la PERIODE SORTIE minimum :                                                                                                    |
|                       | • <b>Mode multiplex flux</b> : PERIODE SORTIE = [2 x (TEMPS MAINT SIGNAL) + 1 seconde] x [nombre de flux]                                                                                                    |
|                       | <ul> <li>Mode multiplex complet : PERIODE SORTIE = {[2 x (TEMPS MAINT SIGNAL) + 1 seconde] x<br/>(nombre de types de résultats)]} x [nombre de flux]</li> </ul>                                                                                                    |
| TEMPS MAINT<br>SIGNAL | Permet de définir la durée pendant laquelle le Canal 1 maintient un signal avant d'atteindre 4 mA (niveau de changement) ou le prochain niveau d'identification de flux (par ex., 6 Ma = FLUX 2). Par défaut : 10 s                                                                                                    |
|                       | Lorsque le paramètre TEMPS MAINT SIGNAL est défini sur 10 secondes, les canaux 2 à 6 maintiennent leur signal pendant 20 secondes (2 x TEMPS MAINT SIGNAL).                                                                                                    |
| DEFAUT<br>SIGNAL      | Reportez-vous à DEFAUT SIGNAL dans le Tableau 13.                                                                                                    |
| NIVEAU<br>DEFAUT      | Reportez-vous à NIVEAU DEFAUT dans le Tableau 13.                                                                                                    |
| SORTIE < 4mA          | Reportez-vous à SORTIE < 4mA dans le Tableau 13.                                                                                                    |
| SORTIE 1-35           | Permet de définir ce qui est affiché sur les sorties 4–20 mA (canaux 2 à 6), la pleine échelle de chaque sortie 4–20 mA et lorsque chaque sortie 4–20 mA change.                                                                                                    |
|                       | Le type de résultat dans le paramètre SORTIE (par exemple, COT) identifie le canal (canaux 2 à 6) sur lequel le résultat s'affiche. Par exemple, si le CANAL 3 est réglé sur COT et le paramètre SORTIE 1 présente un type de résultat de COT, le résultat identifié dans le paramètre SORTIE 1 s'affiche sur le Canal 3. Si SORTIE 1 est réglé sur FLUX 1, COT, 1 000 mgC/L et INST, lorsque le signal du canal 1 identifie FLUX 1, le canal 3 affiche le résultat COT où 1 000 mgC/L est indiqué par 20 mA. |
|                       | Reportez-vous à CANAL dans le Tableau 13 pour des descriptions des quatre paramètres pour chaque paramètre de SORTIE.                                                                                                    |

## Tableau 14 Paramètres du Mode multiplex flux

| Tableau 15 | Paramètres | du  | Mode | multiplex | comr  | olet |
|------------|------------|-----|------|-----------|-------|------|
|            |            | ~~~ |      |           | ••••r |      |

| Option                | Description                                                                                                    |  |  |
|-----------------------|----------------------------------------------------------------------------------------------------|--|--|
| CANAL 1–4             | Les paramètres CANAL 1–4 ne peuvent pas être modifiés.                                                                                                    |  |  |
|                       | <b>Remarque :</b> Les paramètres SORTIE # permettent d'identifier ce que les canaux 3 et 4 affichent.                                                                                                    |  |  |
| PERIODE SORTIE        | Reportez-vous à PERIODE SORTIE dans le Tableau 14.                                                                                                    |  |  |
| TEMPS MAINT<br>SIGNAL | Permet de définir combien de temps les canaux 1 et 2 maintiennent leur signal avant de passer à 4 mA (changement de niveau ou niveau non défini) ou au prochain niveau d'identification de flux ou niveau de type de résultat. Par défaut : 10 s |  |  |
|                       | Lorsque le paramètre TEMPS MAINT SIGNAL est défini sur 10 secondes, le canal 3 maintient le signal pendant 20 secondes (2 x TEMPS MAINT SIGNAL).                                                                                                 |  |  |
| DEFAUT SIGNAL         | Reportez-vous à DEFAUT SIGNAL dans le Tableau 13.                                                                                                    |  |  |
| NIVEAU DEFAUT         | Reportez-vous à NIVEAU DEFAUT dans le Tableau 13.                                                                                                    |  |  |

| Option       | Description                                                                                                    |  |
|--------------|----------------------------------------------------------------------------------------------------|--|
| SORTIE < 4mA | Reportez-vous à SORTIE < 4mA dans le Tableau 13.                                                                                                    |  |
| SORTIE 1-35  | Permet de définir ce qui est affiché sur les sorties 4–20 mA (canaux 3 à 4), la pleine échelle de chaque sortie 4–20 mA et quand chaque sortie 4–20 mA change.                                                                                                    |  |
|              | Le type de résultat dans le paramètre SORTIE (par ex. COT) identifie le canal sur lequel le résultat s'affiche. Par exemple, si le CANAL 3 est réglé sur COT et le paramètre SORTIE 1 présente un type de résultat de COT, le résultat identifié dans le paramètre SORTIE 1 s'affiche sur le Canal 3. Si SORTIE 1 est réglé sur FLUX 1, COT, 1 000 mgC/L et INST, lorsque le signal du canal 1 identifie FLUX 1, le canal 3 affiche le résultat COT où 1 000 mgC/L est indiqué par 20 mA. |  |
|              | Reportez-vous à CANAL dans le Tableau 13 pour des descriptions des quatre paramètres pour chaque paramètre de SORTIE.                                                                                                    |  |

### Tableau 15 Paramètres du Mode multiplex complet (suite)

# 6.8 Configuration des relais

Configurez les conditions de veille des relais et les conditions qui règlent les relais sur MARCHE. Une fois les relais configurés, effectuez un test de relais pour vous assurer que les relais fonctionnent correctement. Reportez-vous aux instructions dans le Manuel d'entretien et de dépannage.

- 1. Sélectionnez MAINTENANCE > CONFIGURAT. SYSTEME > SORTIE DISPOSITIF.
- 2. Sélection d'une option.

| Option               | Description                                                                                                    |
|----------------------|----------------------------------------------------------------------------------------------------|
| RELAIS 18–20         | RELAISRELAISRELAISRELAIS 19 sur MARCHE. Reportez-vous à la section Tableau 16.<br><i>Remarque : Le relais 20 ne peut pas être configuré. Le relais 20 est le relais défaut.</i>                                                                |
| ALLUME<br>PERMANENCE | Lorsque le RELAIS 18 ou 19 est réglé sur FLUX, permet de régler le relais sur ON tout le temps (OUI) ou sur ON que lorsque nécessaire (NON, par défaut), comme lorsque la pompe échantillon fonctionne dans le sens direct ou en sens inverse. |
| SORTIE 1-8           | Permet de définir les conditions qui règlent les Sorties 1–8 sur ON.<br>Reportez-vous au Tableau 16 pour configurer les Sorties 1–8.                                                                                                    |

| Tableau 16 P | aramètres de |  |
|--------------|--------------|--|
|--------------|--------------|--|

| Paramètre          | Description                                                  | Paramètre | Description                                                                                                    |
|--------------------|--------------------------------------------------------------|-----------|----------------------------------------------------------------------------------------------------|
|                    | Pas de paramètre                                             | CAL       | Le relais est réglé sur ON lorsque la vanne<br>étalonnage s'ouvre.                                                                                                    |
| FLUX 1–6           | Le relais est réglé sur ON<br>lorsqu'une vanne flux s'ouvre. | ALARME    | Le relais est réglé sur ON lorsqu'une condition<br>d'alarme sélectionnée est déclenchée. Les<br>conditions d'alarme sont définies sur l'écran<br>PROGRAM LE RELAIS. Reportez-vous à l'étape<br>3 qui suit. |
| ALARME<br>FLUX 1–6 | Le relais est réglé sur ON en<br>cas d'alarme flux.          | SYNC      | Le relais est réglé sur un relais de<br>synchronisation. Un relais de synchronisation est<br>utilisé pour synchroniser l'analyseur avec des<br>dispositifs de commande extérieurs.                         |

| Paramètre          | Description                                                                                                    | Paramètre           | Description                                                                                                    |
|--------------------|----------------------------------------------------------------------------------------------------|---------------------|----------------------------------------------------------------------------------------------------|
| MANUEL 1–6         | Le relais est réglé sur ON<br>lorsqu'une vanne manuelle est<br>ouverte.                                                                               | DECL MODE<br>MAN    | Le relais est réglé sur ON lorsque des réactions<br>manuelles (mesures d'échantillons ponctuels)<br>sont démarrées sur le clavier ou avec l'option<br>Manual-AT Line.<br><b>Remarque :</b> L'option Manuel-AT Line est un petit boîtier<br>avec un unique bouton vert. Le câble Manuel-AT Line<br>est connecté à l'analyseur. |
| DEFAUT             | Le relais est sur ON en cas de<br>défaut système (relais alimenté<br>normalement).                                                                    | CHGMT 4-20mA        | Le relais est réglé sur un relais drapeau<br>changement 4–20 mA. Le relais est sur ON<br>pendant une période de 10 secondes lorsqu'un<br>nouveau résultat sur un flux d'échantillon entraîne<br>le changement d'une valeur de sortie analogique                                                                               |
| ALARME             | Le relais est sur ON en cas de<br>défaut système (relais alimenté<br>normalement).                                                                    | CHGMT 4-20mA<br>1–6 | Le relais est réglé sur un relais drapeau<br>changement 4–20 mA pour un flux d'échantillon<br>spécifique (1–6). Le relais est sur ON pendant<br>une période de 10 secondes lorsqu'un nouveau<br>résultat sur un flux d'échantillon entraîne le<br>changement d'une valeur de sortie analogique.                               |
| AVERT. FAUTE<br>OR | Le relais est sur ON en cas de<br>défaut ou d'alarme (relais<br>alimenté normalement).                                                                | LIRE 4-20mA         | Le relais est sur ON lorsque les sorties 4–20 mA<br>sont réglées sur le mode multiplex flux ou<br>multiplex complet et qu'il y a des valeurs<br>valides/stables sur les sorties 4–20 mA.                                                                                                    |
| NOTE               | Le relais est sur ON lorsqu'une<br>notification est enregistrée dans<br>l'archive défaut.                                                             | PRELEVEUR<br>PLEIN  | Le relais est sur ON dès le début du temps de<br>remplissage de l'échantillonneur jusqu'à la fin de<br>l'injection de l'échantillon. Le relais commande<br>l'échantillonneur.                                                                                                    |
| ARRET              | Le relais est sur ON lorsque<br>l'analyseur est arrêté.<br><b>Remarque :</b> L'attente à distance ne<br>met pas le relais sur ON.                     | PRELEVEUR<br>VIDE   | Le relais est sur ON pendant 5 secondes après le<br>fonctionnement de la pompe échantillon en sens<br>inverse. Le relais commande l'échantillonneur.                                                                                                    |
| SIGNAL MAINT       | Le relais est sur ON lorsque le<br>commutateur maintenance<br>(Entrée 22) est sur ON.                                                                 | ETAT ECHANT         | Le relais est sur ON quand il n'y a pas<br>d'échantillon ou que la qualité de l'échantillon est<br>inférieure à 75 % (par défaut). Par exemple,<br>lorsqu'il y a beaucoup de bulles d'air dans les<br>lignes d'échantillon ponctuel/de flux.                                                                                  |
| SIGNAL ETAL        | Le relais est sur ON quand un<br>étalonnage zéro ou pente, ou<br>une vérification zéro ou pente<br>démarre.                                           | ERREUR<br>ECHANT 1  | Le relais est sur ON quand le signal d'entrée<br>ERREUR ECHANT 1 externe est déclenché.                                                                                                    |
| ATTEN.<br>DISTANCE | Le relais est sur MARCHE<br>lorsque le commutateur de<br>veille à distance (entrée<br>numérique) est sur MARCHE.                                      | PRELEV.<br>ERREUR   | Le relais est réglé sur MARCHE lorsqu'une erreur<br>de l'échantillonneur BioTector survient.                                                                                                    |
| CONTROL<br>TEMP.   | Le relais est réglé sur MARCHE<br>lorsque le commutateur de<br>température de l'analyseur règle<br>le ventilateur sur MARCHE (par<br>défaut : 25 °C). | ALARME CO2          | Le relais est réglé sur MARCHE lorsqu'une<br>ALARME CO2 se déclenche.                                                                                                    |

## Tableau 16 Paramètres des RELAIS (suite)

3. Sélectionnez MAINTENANCE > MISE EN SERVICE > PROGRAM LE RELAIS.

# Configuration

| 4. | Sélectionnez et configurez chaque option, selon le cas. |                                                                                                    |  |
|----|---------------------------------------------------------|----------------------------------------------------------------------------------------------------|--|
|    | Option                                                  | Description                                                                                                    |  |
|    | FAUTE<br>COMMUNE                                        | Permet de définir l'état veille du relais défaut (Relais 20) et les conditions qui règlent le relais défaut sur ON.                                                                                                    |  |
|    |                                                         | Premier paramètre : permet de définir l'état veille du relais défaut. <b>N/E</b> (par<br>défaut) : normalement excité, fermé (par défaut). <b>N/D</b> : normalement<br>désexcité, ouvert.                                                                                        |  |
|    |                                                         | Deuxième paramètre : permet de définir les conditions qui règlent le relais défaut sur ON. <b>ARRET/DEFAUT</b> (par défaut) : le relais est sur ON en cas de défaut système ou quand l'analyseur est arrêté. <b>FAUTE SEULE</b> : le relais est sur ON en cas de défaut système. |  |
|    |                                                         | <b>Remarque :</b> Le relais retourne à l'état veille quand le défaut système est<br>acquitté.                                                                                                    |  |
|    | ALARME                                                  | <b>Remarque :</b> Le paramètre ALARME ne s'affiche que lorsque ALARME est<br>sélectionné dans le paramètre RELAIS sur l'écran SORTIE DISPOSITIF                                                                                                    |  |
|    |                                                         | Permet de définir l'état veille du relais alarme et les conditions qui règlent un relais alarme sur ON.                                                                                                    |  |
|    |                                                         | Premier paramètre : permet de définir l'état veille du relais alarme. <b>N/E</b> :<br>normalement excité, fermé (par défaut). <b>N/D</b> (par défaut) : normalement<br>désexcité, ouvert.                                                                                        |  |
|    |                                                         | Deuxième paramètre : permet de définir la concentration minimum (par ex., 250,0 mgC/L) qui règle le relais alarme sur ON à la fin d'une réaction pour tous les flux d'échantillons.                                                                                              |  |
|    |                                                         | <b>Remarque :</b> Pour les types d'analyse CIT + COT et COV, les résultats COT<br>de la dernière réaction réalisée commandent les relais alarme. Pour le type<br>d'analyse CT, les résultats CT commandent les relais alarme.                                                    |  |

| Option             | Description                                                                                                    |
|--------------------|----------------------------------------------------------------------------------------------------|
| ALARME<br>CO2      | <b>Remarque :</b> Le paramètre ALARME CO2 ne s'affiche que lorsque ALARME<br>FLUX est sélectionné dans le paramètre RELAIS sur l'écran SORTIE<br>DISPOSITIF.                                                                                                    |
|                    | <b>Remarque :</b> N'utilisez le paramètre ALARME CO2 qu'avec les systèmes multi-<br>flux qui fonctionnent sur des échelles de fonctionnement fixes, ou des<br>systèmes qui fonctionnent sur une seule échelle de fonctionnement. N'utilisez<br>pas le paramètre ALARME CO2 avec un analyseur qui utilise le changement<br>d'échelle automatique.       |
|                    | Permet de définir la valeur maximale de $CO_2$ qui règle le relais ALARME CO2<br>sur ON. La valeur par défaut est 10 000,0 ppm. Sélectionnez soigneusement<br>la valeur maximale de $CO_2$ . Tenez compte de l'effet de la température, qui<br>peut fortement impacter les pics de $CO_2$ . Pour désactiver le relais alarme,<br>sélectionnez 0,0 ppm. |
|                    | L'alarme CO <sub>2</sub> identifie un éventuel haut niveau de COT (DCO et/ou DBO si<br>programmé). L'alarme CO <sub>2</sub> avertit d'un résultat COT inhabituellement élevé<br>résultant de la hausse du pic CO <sub>2</sub> durant la réaction.                                                                                                    |
|                    | <b>Remarque :</b> Dans les types d'analyse CIT + COT et COV, le pic de CO <sub>2</sub> utilisé pour l'alarme CO <sub>2</sub> est le pic CO <sub>2</sub> COT. Dans le type d'analyse CT, le pic CO <sub>2</sub> utilisé pour l'alarme CO <sub>2</sub> est le pic CO <sub>2</sub> CT.                                                                    |
| ALARME<br>FLUX 1–6 | <b>Remarque :</b> Le paramètre ALARME FLUX ne s'affiche que lorsque ALARME<br>FLUX 1–6 est sélectionné dans le paramètre RELAIS sur l'écran SORTIE<br>DISPOSITIF.                                                                                                    |
|                    | Permet de définir le flux d'échantillon (par ex., FLUX 1) et le type de résultat<br>qui règle un relais alarme flux sur ON. Les options de types de résultat sont<br>COT, CIT, CT, COV, DCO, DBO ou TN.                                                                                                    |
|                    | Premier paramètre : permet de définir les types de résultat qui règlent un relais<br>alarme flux sur ON. Les options de types de résultat sont COT, CIT, CT, COV,<br>DCO, DBO ou TN.                                                                                                    |
|                    | Deuxième paramètre : permet de définir le flux échantillon (par ex., FLUX 1).                                                                                                    |
|                    | Troisième paramètre : permet de définir l'état veille du relais d'alarme flux.<br><b>N/E</b> : normalement excité, fermé (par défaut). <b>N/D</b> (par défaut) : normalement désexcité, ouvert.                                                                                                    |
|                    | Quatrième paramètre : permet de définir la concentration minimum (par ex.,<br>1 000,0 mgC/L) qui règle le relais d'alarme flux sur ON à la fin de chaque<br>réaction pour le flux échantillon spécifique.                                                                                                    |

# 6.9 Configurer les paramètres de communication

Configurez les paramètres de communication pour les dispositifs de sortie : carte MMC/SD et/ou Modbus.

**Remarque :** La communication de l'analyseur avec une imprimante ou un PC Windows n'est plus disponible.

- 1. Sélectionnez MAINTENANCE > MISE EN SERVICE > PROGRAMME DONNEES.
- 2. Sélectionnez CARTE MMC/SD.

## Configuration

**3.** Sélection d'une option.

| Option                 | Description                                                                                                    |
|------------------------|----------------------------------------------------------------------------------------------------|
| MODE<br>IMPRESSION     | Permet de définir le type de données envoyées vers la carte MMC/SD.<br>Options : STANDARD ou INGENIERIE (valeur par défaut).<br>Reportez-vous au Tableau 21 à la page 81 et au Tableau 22<br>à la page 81 pour des descriptions des données de réaction envoyées<br>lorsque STANDARD ou INGENIERIE est sélectionné.<br><b>Remarque :</b> Le fabricant recommande que le MODE IMPRESSION soit<br>réglé sur INGENIERIE pour que les données de dépannage soient<br>enregistrées. |
| REACTION EN<br>LIGNE   | Cette option n'est plus utilisée. Permet d'envoyer les données de réaction à l'imprimante à la fin de chaque réaction (par défaut : NON).                                                                                                    |
| FAUTE EN LIGNE         | Cette option n'est plus utilisée. Permet d'envoyer les défauts et les alarmes à l'imprimante en cas de défaut ou d'alarme (par défaut : NON).                                                                                                    |
| SYMBOLE DE<br>CONTROLE | Permet d'envoyer les symboles de contrôle avec les données Modbus<br>RS232 (par défaut : NON).                                                                                                    |
| VITESSE BAUD           | Cette option n'est plus utilisée. Permet de définir la vitesse baud de<br>communication pour l'imprimante ou le PC Windows (par défaut :<br>9 600). Options : 2 400 à 115 200.                                                                                                    |
| CONTROLE<br>DEBIT      | Cette option n'est plus utilisée. Permet de définir comment l'analyseur contrôle le débit de données entre l'analyseur et l'imprimante ou le PC Windows. <b>AUCUN</b> (par défaut) : pas de contrôle. <b>XON/XOFF</b> : contrôle XON/XOFF. <b>LPS1/10</b> : 1 à 10 lignes de données envoyées par seconde.                                                                                                    |
| DECIMALE               | Permet de définir le type de séparateur décimal utilisé dans les données de réaction envoyées à la carte MMC/SD (valeur par défaut : POINT). Options : POINT (.) ou VIRGULE (,).                                                                                                    |

# 6.10 Configurer les paramètres Modbus TCP/IP

Si le module Modbus TCP/IP optionnel est installé dans l'analyseur, configurez les paramètres Modbus.

**Remarque :** Les cartes des registres Modbus sont disponibles dans le Manuel de configuration avancée.

- 1. Sélectionnez MAINTENANCE > MISE EN SERVICE > PROGRAMME MODBUS.
- 2. Sélection d'une option.

| Option       | Description                                                                                                    |
|--------------|----------------------------------------------------------------------------------------------------|
| MODE         | Indique le mode de fonctionnement Modbus : BIOTECTOR. Le<br>paramètre MODE ne peut pas être modifié.                                                                                                    |
| VITESSE BAUD | Définit le débit en bauds Modbus de l'instrument et de l'instrument<br>maître Modbus (1200 à 115200 bps, par défaut : 57600).<br><b>Remarque :</b> Pour Modbus TCP/IP, ne modifiez pas le réglage<br>VITESSE BAUD. Le convertisseur RTU-à-TCP utilise le réglage de<br>VITESSE BAUD par défaut. |
| PARITY       | Définit la parité sur AUCUN (par défaut), EVEN, ODD, MARK ou<br>SPACE.<br><b>Remarque :</b> Pour Modbus TCP/IP, ne modifiez pas le réglage PARITY.<br>Le convertisseur RTU-à-TCP utilise le réglage de PARITY par défaut.                                                                       |

| Option                 | Description                                                                                                    |
|------------------------|----------------------------------------------------------------------------------------------------|
| ADRESS BUS<br>APPAREIL | Permet de définir l'adresse Modbus de l'instrument (0 à 247, valeur par<br>défaut : 1). Saisissez une adresse fixe qu'un message de protocole<br>Modbus ne peut pas modifier.<br>Si ADRESS BUS APPAREIL est défini sur 0, l'analyseur ne<br>communique pas avec le maître Modbus. |
| IDENTIF<br>FABRICANT   | Définit l'ID du fabricant de l'instrument (par défaut : 1 pour Hach).                                                                                                    |
| IDENTIF<br>APPAREIL    | (En option) Permet de définir la classe ou la famille de l'instrument<br>(valeur par défaut : 1234).                                                                                                    |
| NUMERO DE<br>SERIE     | Définit le numéro de série de l'instrument. Saisissez le numéro de série indiqué sur l'instrument.                                                                                                    |
| ETIQUETTE LIEU         | Définit l'emplacement de l'instrument. Saisissez le pays où l'instrument est installé.                                                                                                    |
| REV FIRMWARE           | Affiche la révision du firmware installé sur l'instrument.                                                                                                    |
| REV LISTE<br>REGISTRES | Affiche la version de la carte de registre Modbus utilisée par<br>l'instrument. Reportez-vous aux cartes des registres Modbus dans le<br>Manuel de configuration avancée.                                                                                                    |

## 6.11 Sauvegarder les paramètres dans la mémoire

Sauvegardez les paramètres de l'analyseur dans la mémoire interne ou sur une carte MMC/SD. Puis installez les paramètres sauvegardés sur l'analyseur au besoin (par ex., après une mise à jour logicielle ou pour retrouver les paramètres précédents).

- 1. Sélectionnez MAINTENANCE > CONFIGURAT. SYSTEME > MISE NIVEAU SOFT
- 2. Sélection d'une option.

| Option                           | Description                                                                                                    |
|----------------------------------|----------------------------------------------------------------------------------------------------|
| CHGT CONFIG USINE                | Permet d'installer les paramètres de l'analyseur enregistrés dans la mémoire interne avec l'option SVGRDE CONFIG USINE.                                                                                                    |
| SVGRDE CONFIG<br>USINE           | Permet de sauvegarder les paramètres de l'analyseur dans la mémoire interne.                                                                                                    |
| CHGT CONFIG DE<br>CARTE MMC/SD   | Permet d'installer les paramètres de l'analyseur depuis la carte<br>MMC/SD avec l'option SVGRDE CONFIG DE CARTE MMC/SD<br><b>Remarque :</b> Utilisez cette option pour retrouver les paramètres<br>précédents ou pour installer les paramètres après une mise à jour<br>logicielle. |
| SVGRDE CONFIG DE<br>CARTE MMC/SD | Permet de sauvegarder les paramètres de l'analyseur vers le<br>fichier syscnfg.bin sur la carte MMC/SD.<br><b>Remarque :</b> La carte MMC/SD fournie avec l'analyseur contient<br>les paramètres d'usine par défaut dans le fichier syscnfg.bin.                                    |
| METTEZ MICROCODE<br>SYS. A JOUR  | Permet d'installer une mise à jour logicielle. Contactez le fabricant<br>ou le distributeur pour les procédures de mise à jour logicielle.                                                                                                    |

# 6.12 Définissez des mots de passe de sécurité pour les menus

Définissez un mot de passe à quatre chiffres (0001 à 9999) pour restreindre l'accès à un niveau de menu le cas échéant. Définissez un mot de passe pour un ou plusieurs des niveaux de menu suivants :

- FONCTIONNEMENT
- CALIBRATION

- DIAGNOSTICS
- MISE EN SERVICE
- CONFIGURAT. SYSTEME
- 1. Sélectionnez MAINTENANCE > CONFIGURAT. SYSTEME > MOT DE PASSE.
- 2. Sélectionnez un niveau de menu, puis saisissez un mot de passe à quatre chiffres. *Remarque : Lorsqu'un mot de passe est 0000 (par défaut), le mot de passe est désactivé.*

# 6.13 Afficher les informations sur le logiciel et le numéro de série

Affichez les informations sur les contacts de support technique, la version du logiciel et le numéro de série de l'analyseur.

- 1. Sélectionnez MAINTENANCE > MISE EN SERVICE > INFORMATION.
- 2. Sélection d'une option.

| Option              | Description                                                                                                    |
|---------------------|----------------------------------------------------------------------------------------------------|
| CONTACT INFORMATION | Affiche les informations relatives aux contacts de support technique.                                                   |
| LOGICIEL            | Affiche la version du logiciel installée sur l'analyseur. Affiche la date à laquelle la version du logiciel est sortie. |
| IDENTIFICATION      | Affiche le numéro de série de l'analyseur.                                                                              |

# 7.1 Démarrer un étalonnage zéro ou une vérification zéro

Démarrez un étalonnage zéro après une tâche de maintenance ou après le remplacement ou l'ajout de réactifs. Après une maintenance, mesurez l'eau dix fois avant d'effectuer un étalonnage zéro pour éliminer toute contamination de l'analyseur.

Une étalonnage zéro définit les valeurs décalage zéro. Démarrez une vérification zéro pour vérifier que les valeurs décalage zéro définies par l'analyseur sont correctes, en cas de nécessité.

Les valeurs calage zéro éliminent l'effet que l'élément qui suit peut avoir sur les résultats de mesure.

- Contamination de l'analyseur
- Contamination au carbone organique et à l'azote dans le réactif acide et le réactif base
- CO<sub>2</sub> absorbé dans le réactif base
- 1. Sélectionnez CALIBRATION > CALIBRATION ZERO
- 2. Sélection d'une option.

| Option                        | Description                                                                                                    |
|-------------------------------|----------------------------------------------------------------------------------------------------|
| CAL. ZERO COT<br>CAL. ZERO TN | (En option) Permet de définir manuellement les valeurs calage zéro pour<br>les étalonnages zéro pour chaque échelle (1, 2 ou 3) et chaque<br>paramètre. Lorsque les valeurs calage zéro sont saisies manuellement,<br>l'analyseur enregistre les informations dans l'archive réaction avec le<br>préfixe « ZM » (zéro manuel). |
|                               | <b>Remarque :</b> Les valeurs calage zéro COT sont les valeurs décalage zéro<br>en mgC/L mesurées par l'analyseur CO <sub>2</sub> . La valeur calage zéro TN est la<br>valeur d'absorbance de décalage zéro mesurée par le photomètre à<br>double cellule.                                                                     |
| RUN PURGE<br>REACTIFS         | Démarre un cycle de purge des réactifs, qui amorce les réactifs dans<br>l'analyseur.<br><b>Remarque :</b> Pour modifier le temps de fonctionnement de la pompe pour<br>le cycle de purge des réactifs, sélectionnez MAINTENANCE ><br>CONFIGURAT. SYSTEME > PROGRAMME SEQUENCE > PURGER<br>REACTIFS                             |

| •                           | <b>_</b> <i>a</i>                                                                                                    |
|-----------------------------|----------------------------------------------------------------------------------------------------|
| Option                      | Description                                                                                                    |
| RUN<br>CALIBRATION<br>ZERO  | Démarre un étalonnage zéro, qui détermine automatiquement les valeurs calage zéro pour chaque échelle (1, 2 ou 3) pour chaque paramètre. Les réactions étalonnage zéro ont un préfixe en « ZC ». Stoppez les mesures avant le démarrage d'un étalonnage zéro.                                                                              |
|                             | <b>Remarque :</b> Une réaction d'étalonnage du zéro est identique à une<br>réaction normale, mais l'eau zéro est mesurée, et la pompe d'échantillon<br>ne fonctionne pas en sens inverse.                                                                                                    |
|                             | Veillez à raccorder l'eau déionisée (< 5 ppb de COT) au raccord EAU<br>ZERO avant de commencer l'étalonnage du zéro.                                                                                                    |
|                             | <b>Remarque :</b> Environ 500 mL d'eau déionisée sont utilisés pour un<br>étalonnage zéro ou une vérification zéro.                                                                                                    |
|                             | A la fin d'un étalonnage zéro, l'analyseur effectue les actions suivantes :                                                                                                    |
|                             | <ul> <li>Valeur calage zéro COT : l'analyseur utilise la mesure COT non<br/>calibrée (pas les résultats affichés) pour calculer et définir de<br/>nouvelles valeurs calage zéro.</li> </ul>                                                                                                    |
|                             | <ul> <li>Valeur calage zéro TN : l'analyseur utilise les données<br/>d'absorbance TN non calibrées (pas les résultats affichés) pour<br/>calculer et définir une nouvelle valeur calage zéro.</li> </ul>                                                                                                    |
|                             | <ul> <li>ParamètreNIVEAU CO2 : l'analyseur règle le paramètre NIVEAU<br/>CO2 sur AUTO sur l'écran TEST REACTION. Ensuite un nouveau<br/>niveau CO<sub>2</sub> test réaction est enregistré.</li> </ul>                                                                                                    |
|                             | • <b>Niveau CO<sub>2</sub></b> : l'analyseur compare le niveau de $CO_2$ au paramètre<br>ALARME CO2 BASE dans le menu SETUP FAUTE Si le niveau de<br>CO <sub>2</sub> mesuré est supérieur à la valeur ALARME CO2 BASE, une<br>alarme 52_CO2 HAUT DANS BASE se déclenche.                                                                   |
| RUN<br>VERIFICATION<br>ZERO | Permet de démarrer une vérification zéro. Une vérification zéro est<br>identique à un étalonnage zéro, mais l'analyseur ne modifie pas les<br>valeurs calage zéro ni les paramètres NIVEAU CO2. Les réactions<br>vérification zéro ont un préfixe en « ZK ». Stoppez les mesures avant le<br>démarrage d'une vérification zéro.            |
|                             | Veillez à raccorder l'eau déionisée au raccord EAU ZERO avant de<br>commencer la vérification du zéro.                                                                                                    |
|                             | A la fin d'une vérification zéro, l'analyseur effectue les actions suivantes :                                                                                                    |
|                             | <ul> <li>L'analyseur identifie la réponse zéro à chaque échelle et affiche les valeurs calage zéro suggérées entre crochets « [] » à côté des valeurs calage zéro définies par l'analyseur.</li> <li><i>Remarque : Modifiez manuellement les paramètres valeur calage zéro sur l'écran RUN VERIFICATION ZERO si nécessaire.</i></li> </ul> |
|                             | • L'anaiyseur compare le niveau de CO <sub>2</sub> au parametre ALARME                                                                                                    |

 L'analyseur compare le niveau de CO<sub>2</sub> au paramètre ALARME CO2 BASE dans le menu SETUP FAUTE Si le niveau de CO<sub>2</sub> mesuré est supérieur à la valeur ALARME CO2 BASE, une alarme 52\_CO2 HAUT DANS BASE se déclenche.

| Option            | Description                                                                                                    |
|-------------------|----------------------------------------------------------------------------------------------------|
| PROGRAMME<br>ZERO | <b>Remarque :</b> Ne modifiez le paramètre par défaut qu'en cas de nécessité.<br>Les modifications peuvent avoir un effet néfaste sur les valeurs calage<br>zéro.                                             |
|                   | Permet de définir le nombre de réactions de zéro durant un étalonnage<br>du zéro ou une vérification du zéro pour chaque échelle de<br>fonctionnement (R1, R2 et R3).                                         |
|                   | <b>Remarque :</b> L'analyseur n'effectue aucune réaction zéro pour les<br>échelles de fonctionnement réglées sur 0. Il calcule les valeurs calage<br>zéro pour les échelles de fonctionnement définies sur 0. |
| MOYENNE ZERO      | <b>Remarque :</b> Ne modifiez le paramètre par défaut qu'en cas de nécessité.<br>Les modifications peuvent avoir un effet néfaste sur les valeurs calage<br>zéro.                                             |
|                   | Permet de définir le nombre de réactions zéro en moyenne pour chaque<br>échelle de fonctionnement à la fin des cycles zéro pour tous les<br>paramètres mesurés.                                               |

### 7.1.1 Mesure de l'eau déionisée

Mesurez l'eau déionisée cinq fois pour vous assurer que l'étalonnage du zéro est correct, comme suit :

- 1. Raccordez l'eau déionisée au raccord MANUEL.
- Réglez l'analyseur de façon à effectuer cinq réactions dans l'échelle de fonctionnement 1. (Reportez-vous à Mesurer un échantillon ponctuel à la page 78). Si les résultats des mesures sont autour de 0 mgC/L de CO<sub>2</sub>, l'étalonnage du zéro est correct.
- **3.** Si les résultats des mesures ne sont pas autour de 0 mgC/L CO<sub>2</sub>, effectuez les étapes suivantes :
  - **a.** Exécutez un test de pH. Utilisez de l'eau déionisée en tant qu'échantillon. Consultez *Réaliser un test pH* dans le Manuel d'entretien et de dépannage.
  - b. Mesurez le pH CIT. Vérifiez que le pH CIT est inférieur à 2.
  - c. Mesurez le pH BASE. Vérifiez que le pH BASE est supérieur à 12.
  - d. Mesurez le pH COT. Vérifiez que le pH COT est inférieur à 2.
  - e. Mesurez l'eau déionisée encore deux fois. Reportez-vous à l'étape 2.
  - f. Effectuez de nouveau les étapes de la section Définir les volumes de réactif à la page 47.

# 7.2 Démarrer un étalonnage pente ou une vérification pente

Réglez l'échelle de fonctionnement et la solution étalon pour les étalonnages pente. Démarrez un étalonnage pente pour régler les valeurs d'ajustement pente. Démarrez une vérification pente pour déterminer si les valeurs d'ajustement pente enregistrées sur l'analyseur sont correctes.

- 1. Sélectionnez CALIBRATION > CAL. PENTE
- 2. Sélection d'une option.

| Option                                                        | Description                                                                                                    |
|---------------------------------------------------------------|----------------------------------------------------------------------------------------------------|
| AJUST PENTE<br>CIT<br>AJUST PENTE<br>COT<br>AJUST PENTE<br>TN | <ul> <li>(En option) Permet de définir les valeurs de réglage de la pente CIT et COT et TN manuellement pour les étalonnages de la pente de chaque échelle.</li> <li>STANDARD : saisissez la solution étalon (mg/L) et le résultat de la réaction moyenne calibrée pour chaque échelle (1, 2 et 3).</li> <li>RESULTAT : saisissez le résultat de la réaction moyenne calibrée pour chaque échelle (1, 2 et 3).</li> </ul> |
|                                                               | les valeurs d'ajustement pente de chaque paramètre pour chaque<br>échelle.<br><b>Remarque :</b> Pour régler les valeurs d'ajustement pente à 1,00, saisissez<br>0,0 pour STANDARD et RESULTAT.                                                                                                    |
| RUN<br>CALIBRATION<br>PENTE                                   | Démarre un étalonnage pente, qui détermine automatiquement les valeurs d'ajustement pente. Les réactions étalonnage pente ont un préfixe en « SC ». Veillez à arrêter les mesures avant le démarrage d'un étalonnage de la pente.                                                                                                    |
|                                                               | Veillez à installer la solution étalon avant le démarrage d'un étalonnage<br>pente. Reportez-vous à la section Raccorder la solution étalon<br>à la page 69.                                                                                                    |
|                                                               | <b>Remarque :</b> L'analyseur utilise la même valeur de réglage de la pente calculée pour l'ECHELLE sélectionnée pour les autres échelles, sauf si les valeurs d'ajustement de la pente sont modifiées manuellement.                                                                                                    |
|                                                               | Une réaction étalonnage pente est identique à une réaction normale,<br>mais la solution étalon préparée est mesurée et la pompe échantillon ne<br>fonctionne pas en sens inverse.                                                                                                    |
| RUN CALAGE<br>PENTE                                           | Permet de démarrer une vérification pente. Une vérification pente est<br>identique à un étalonnage pente, mais l'analyseur ne modifie pas les<br>valeurs d'ajustement pente. Les réactions vérification pente ont un préfixe<br>en « SK ». Stoppez les mesures avant le démarrage d'une vérification<br>pente.                                                                                                    |
|                                                               | Veillez à installer la solution étalon avant le démarrage d'une vérification<br>pente. Reportez-vous à la section Raccorder la solution étalon<br>à la page 69.                                                                                                    |
|                                                               | A la fin d'une vérification pente, l'analyseur identifie la réponse pente à chaque échelle et affiche les valeurs d'ajustement pente suggérées entre crochets « [] » à côté des valeurs d'ajustement pente définies par l'analyseur.                                                                                                    |
|                                                               | <b>Remarque :</b> Modifiez manuellement le paramètre valeur d'ajustement<br>pente sur l'écran RUN CALAGE PENTE si nécessaire.                                                                                                    |
| PROGRAMME<br>PENTE                                            | <b>Remarque :</b> Ne modifiez le paramètre par défaut qu'en cas de nécessité.<br>Les modifications peuvent avoir un effet néfaste sur les valeurs<br>d'ajustement pente.                                                                                                    |
|                                                               | Permet de définir le nombre de réactions de pente durant un étalonnage                                                                                                    |

de la pente ou une vérification de la pente (valeur par défaut : 6).

| Option                       | Description                                                                                                    |
|------------------------------|----------------------------------------------------------------------------------------------------|
| MOYENNE<br>PENTE             | <b>Remarque :</b> Ne modifiez le paramètre par défaut qu'en cas de nécessité.<br>Les modifications peuvent avoir un effet néfaste sur les valeurs<br>d'ajustement pente.                                                                                                    |
|                              | Permet de définir le nombre de réactions qu'utilise l'analyseur pour<br>calculer la valeur moyenne utilisée pour les valeurs d'ajustement pente<br>(par défaut : 3).                                                                                                    |
| ECHELLE                      | Permet de définir l'échelle de fonctionnement pour des réactions<br>étalonnage pente et des réactions vérification pente (par défaut : 1).<br>Sélectionnez l'échelle de fonctionnement qui correspond aux mesures<br>normales pour le(s) flux d'échantillon.                                                |
|                              | Consultez l'écran DON ECHELLE SYSTEME pour visualiser les échelles<br>de fonctionnement. Sélectionnez FONCTIONNEMENT > DON ECHELLE<br>SYSTEME.                                                                                                    |
|                              | <b>Remarque :</b> Si le paramètre ECHELLE n'est pas applicable au réglage<br>CIT, COTSTANDARD et TN, l'analyseur affiche « ATTEN ! ECHELLE OU<br>STANDARD REACTIONEST INCORRECT ».                                                                                                    |
| STANDARD CIT<br>STANDARD COT | Permet de définir les concentrations des solutions étalons CIT et COT et TN pour les étalonnages pente.                                                                                                    |
| STANDARD TN                  | Saisissez les concentrations qui sont supérieures à 50 % de la valeur de pleine échelle pour l'échelle de fonctionnement sélectionnée dans le paramètre ECHELLE. Par exemple, si l'échelle de fonctionnement pour CIT et COT est de 0 à 250 mgC/L, 50 % de la valeur pleine échelle correspond à 125 mgC/L. |
|                              | Si la solution étalon sélectionnée a une concentration de 0,0 mgC/L,<br>l'analyseur ne modifie pas la valeur de réglage de la pente pour ce<br>paramètre.                                                                                                    |

# 7.3 Raccorder la solution étalon

Raccordez le récipient de solution étalon au raccord MANUEL.

- 1. Préparez la solution étalon. Reportez-vous à la section Préparer la solution étalon à la page 69.
- Branchez un tube de DE 1/4 pouce x DI 1/8 de pouce en PFA au raccord MANUEL. Assurez-vous que la longueur du tuyau est comprise entre 2 et 2,5 m (6,5 et 8,2 pieds).
- Placez le tube qui est raccordé au raccord MANUEL dans le récipient de la solution étalon. Placez le récipient à la même hauteur que la pompe échantillon dans l'analyseur.

# 7.4 Préparer la solution étalon

# **ATTENTION**

Risque d'exposition chimique. Respectez les procédures de sécurité du laboratoire et portez tous les équipements de protection personnelle adaptés aux produits chimiques que vous manipulez. Consultez les fiches de données de sécurité (MSDS/SDS) à jour pour connaître les protocoles de sécurité applicables.

# ATTENTION

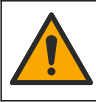

Risque d'exposition chimique. Mettez au rebut les substances chimiques et les déchets conformément aux réglementations locales, régionales et nationales.

#### Eléments à réunir :

- Eau déionisée, 5 L
- Fiole jaugée, 1 L (5x)
- Equipement de protection individuelle (reportez-vous aux fiches de données de sécurité [MSDS/SDS])

#### Avant de commencer :

- Mettez les produits chimiques hygroscopiques sous forme cristalline dans un four à 105 °C pendant 3 heures pour éliminer toute l'eau.
- Mélangez les solutions préparées avec un agitateur magnétique ou retourner les solutions jusqu'à ce que tous les cristaux soient totalement dissous.
- Si la pureté des produits chimiques devant être utilisés est différente de la pureté indiquée pour le produit dans les étapes qui suivent, ajustez la quantité de produit utilisée. Reportez-vous au Tableau 17 pour obtenir un exemple.

#### Durée de conservation et stockage des solutions étalons :

- Les solutions étalons COT préparées à partir de potassium hydrogène phtalate (KHP) restent normalement stables pendant un mois lorsqu'elles sont conservées à 4 °C dans un récipient en verre fermé.
- Toutes les autres solutions étalons (comme les solutions COT préparées à partir d'acide acétique, CIT et TN) doivent être utilisées dans les 48 heures.

Préparez la solution étalon pour les étalonnages pente et les vérifications pente CIT/COTTN comme suit : N'utilisez pas une solution étalon COT prête à l'emploi.

**Remarque :** La concentration des solutions étalons et l'échelle de fonctionnement pour les étalonnages pente et les vérifications pente sont définies sur l'écran CAL. PENTE. Reportez-vous à la section Démarrer un étalonnage pente ou une vérification pente à la page 68.

#### Procédure :

- 1. Enfilez l'équipement de protection individuelle identifié dans la fiche de données de sécurité (MSDS/SDS).
- 2. Préparez une solution étalon 1 000 mg/L COT de la façon suivante :
  - Ajoutez un des produits chimiques suivants dans une fiole jaugée de 1 L propre.
     *Remarque : Pour préparer une solution étalon COT avec une concentration plus élevée que 1 000 mgC/L, reportez-vous au* Tableau 18
    - KHP (potassium hydrogène phtalate, C<sub>8</sub>H<sub>5</sub>KO<sub>4</sub>) : 2,13 g (pureté 99,9 %), solubilité dans l'eau : 80 g/L à 20 °C.
    - Acide acétique, C<sub>2</sub>H<sub>4</sub>O<sub>2</sub>: 2,51 g (pureté 99,8 %), solubilité dans l'eau : miscible en toute proportion
    - Glucose, C<sub>6</sub>H<sub>12</sub>O<sub>6</sub>: 2,53 g (pureté 99 %), solubilité dans l'eau : 512 g/L à 25 °C
  - b. Remplissez la fiole à 80 % de la marque 1 L avec de l'eau déionisée. Lorsque les cristaux sont totalement dissous, remplissez la fiole jusqu'à la marque 1 L avec de l'eau déionisée.
- 3. Préparez une solution étalon CIT à 1 000 mg/L de la façon suivante :
  - **a.** Ajoutez un des produits chimiques suivants dans une fiole jaugée de 1 L propre.
    - Carbonate sodium, Na<sub>2</sub>CO<sub>3</sub> : 8,84 g (pureté 99,9 %)
    - Carbonate hydrogène sodium, NaHCO<sub>3</sub> : 7,04 g (pureté 99,5 %)
    - Carbonate potassium (K<sub>2</sub>CO<sub>3</sub>) : 11,62 g (pureté 99,0 %)
  - b. Versez de l'eau déionisée dans la fiole jusqu'au repère de 1 L.
- 4. Préparez une solution étalon TN 1 000 mgN/L de la façon suivante :
  - a. Ajoutez un des produits chimiques suivants dans une fiole jaugée de 1 L propre.
- Acide nitrique (HNO<sub>3</sub>) : 6,43 g (pureté 70 %)
- Nitrate césium (CsNO<sub>3</sub>) : 14,05 g (pureté 99 %)
- Nitrate sodium, (NaNO<sub>3</sub>) : 6,07 g (pureté 99 %)
- b. Versez de l'eau déionisée dans la fiole jusqu'au repère de 1 L.
- 5. Préparez une solution étalon CIT/COT/TN

Par exemple, pour préparer une solution étalon COT 50 mgC/L et TN 10 mgN/L, mettez 50 g de la solution étalon COT 1 000 mgC/L et 10 g de la solution étalon 1 000 mgN/L dans une fiole jaugée de 1 L propre. Versez de l'eau déionisée dans la fiole jusqu'au repère de 1 L.

**6.** Pour préparer une solution étalon uniquement COT avec une concentration inférieure à 1 000 mgC/L, diluez les solutions étalons préparées avec de l'eau déionisée.

Par exemple, pour préparer une solution étalon 50 mg/L, mettez 50 g de la solution étalon 1 000 mgC/L préparée dans une fiole jaugée de 1 L propre. Versez de l'eau déionisée dans la fiole jusqu'au repère de 1 L.

**7.** Pour préparer une solution étalon avec une concentration inférieure à 5 mg/L, préparez la solution étalon en deux étapes de dilution ou plus.

Par exemple, pour préparer une solution étalon 1 mgC/L, préparez d'abord une solution étalon 100 mgC/L. Utilisez ensuite la solution étalon 100 mgC/L pour préparer la solution étalon 1 mgC/L. Mettez 10 g de la solution étalon 100 mgC/L dans une fiole jaugée de 1 L propre. Versez de l'eau déionisée dans la fiole jusqu'au repère de 1 L.

**8.** Pour préparer une solution étalon dont la concentration est en μg/L (ppb), effectuez plusieurs étapes de dilution.

#### Tableau 17 Quantité de KHP à différentes puretés pour préparer une solution étalon 1 000 mgC/L.

| Pureté de KHP | Quantité de KHP |
|---------------|-----------------|
| 100 %         | 2,127 g         |
| 99,9 %        | 2,129 g         |
| 99,5%         | 2,138 g         |
| 99,0 %        | 2,149 g         |

#### Tableau 18 Quantité de KHP pour préparer différentes concentrations de solution étalon COT

| Concentration de solution étalon COT | Quantité de KHP 99,9 % |
|--------------------------------------|------------------------|
| 1 000 mgC/L                          | 2,129 g                |
| 1 250 mgC/L                          | 2,661 g                |
| 1 500 mgC/L                          | 3,194 g                |
| 2 000 mgC/L                          | 4,258 g                |
| 5 000 mgC/L                          | 10,645 g               |
| 10 000 mgC/L                         | 21,290 g               |

# Section 8 Interface utilisateur et navigation

## 8.1 Description du clavier

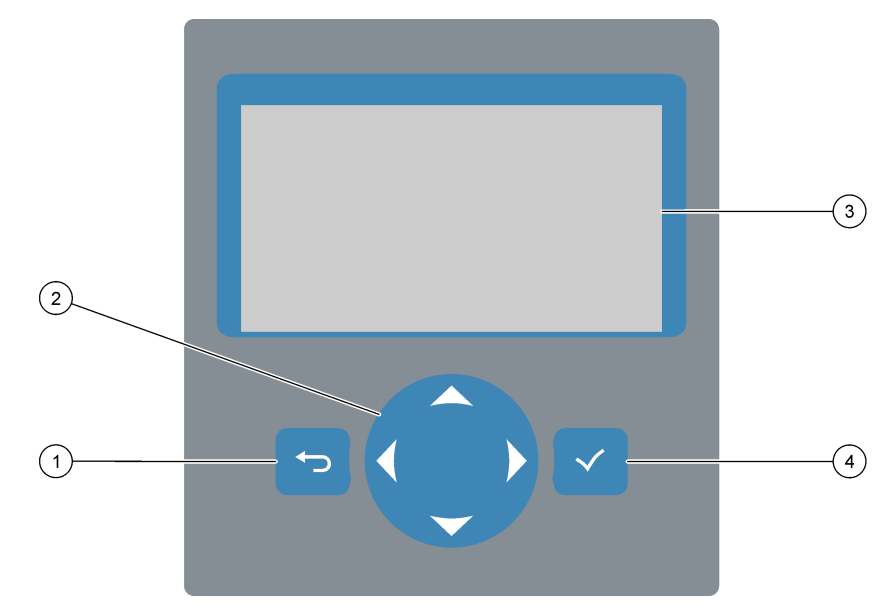

| 1 | <b>Touche retour</b> : appuyez pour revenir à l'écran précédent<br>ou annuler une modification. Appuyez pendant 1 seconde<br>pour accéder au menu principal. | 3 | Affichage                                                                  |
|---|----------------------------------------------------------------------------------------------------|---|----------------------------------------------------------------------------|
| 2 | <b>Touches fléchées</b> : appuyez pour sélectionner les options du menu ou pour saisir des chiffres ou des lettres.                                          | 4 | <b>Touche Entrée</b> : appuyez pour confirmer et passer à l'écran suivant. |

## 8.2 Ecran des données de réaction

L'écran des données de réaction est l'écran par défaut (écran d'accueil). Il affiche les informations sur la réaction en cours et les résultats des 25 dernières réactions. Reportez-vous à la Figure 21.

**Remarque :** Si aucune touche n'est enfoncée pendant 15 minutes, l'affichage revient à l'écran des données de réaction

Appuyez sur 🗸 pour accéder à l'écran Statut réactifs et ensuite au menu principal.

**Remarque :** Pour voir plus que les 25 dernières réactions, appuyez sur la touche Entrée pour accéder au menu principal, puis sélectionnez FONCTIONNEMENT > ARCHIVER REACTION. Entrez la date de réaction pour que la première réaction s'affiche à l'écran.

#### Figure 21 Ecran des données de réaction

| $\frown$   |            |                   |                   |
|------------|------------|-------------------|-------------------|
| (1)        |            | SYSTEM RUNNING    | 09:17:28 12-09-02 |
|            | (2)        | 09:13:02 12-09-02 | REACTION START    |
| (3)        | $\smile$   | TIC&TOC STREAM1   | REACTION TYPE     |
| U          | $\bigcirc$ | тос               | REACTION PHASE    |
| $\bigcirc$ | 4          | 1                 | RANGE             |
| (5)-       | $\bigcirc$ | 2 6 6 s           | REACTION TIME     |
| 0          | (6)        |                   | REACTION DURATION |
|            | $\bigcirc$ |                   |                   |
| $\bigcirc$ | Г          | REACTION RESULT   | TICmgC/l TOCmgC/l |
|            |            | 09:07:02 12-09-02 | s1√ 130.0 540.0   |
|            |            | 09:01:02 12-09-02 | s 2 √ 3.6 3.6     |
| (8)-       |            | 08:55:02 12-09-02 | s 3 √ 7.2 7.2     |
| $\bigcirc$ |            | 08:49:02 12-09-02 | s4x 10.7 10.7     |
|            |            | 08:43:02 12-09-02 | s5x 14.3 14.3     |
|            | L          | 08:37:02 12-09-02 | CF 0.9 7.9        |

| 1 | Message d'état système (reportez-vous à la section<br>Messages d'état à la page 74) | 5 | Echelle de fonctionnement (1, 2 ou 3)                                                                                                    |
|---|-------------------------------------------------------------------------------------|---|----------------------------------------------------------------------------------------------------|
| 2 | Date/heure départ réaction                                                          | 6 | Temps de réaction depuis le démarrage (secondes)                                                                                                    |
| 3 | Type réaction                                                                       | 7 | Temps de réaction total (secondes)                                                                                                    |
| 4 | Phase réaction                                                                      | 8 | Résultats des 25 dernières réactions : heure de départ,<br>date, type d'enregistrement <sup>14</sup> et les résultats. Reportez-<br>vous à Tableau 19 pour les types d'enregistrement. |

#### Tableau 19 Types d'enregistrement

| Symbole | Description                                                                                                    | Symbole | Description                                               |
|---------|----------------------------------------------------------------------------------------------------|---------|-----------------------------------------------------------|
| S1 S6   | Flux d'échantillon 1 à 6                                                                                          | ZC      | Calibration zéro                                          |
| M1 M6   | Flux manuel 1 à 6                                                                                                 | ZK      | Vérification zéro                                         |
| N       | Présence d'un échantillon ou la quantité de bulles d'air dans le flux d'échantillon et le flux manuel est faible. | ZM      | Réglage zéro manuel                                       |
| x       | Pas d'échantillon ou la quantité de bulles d'air dans le flux d'échantillon et le flux manuel est importante.     | SC      | Calibration pente                                         |
| CF      | Réaction nettoyage complet                                                                                        | SK      | Vérification pente                                        |
| RW      | Réaction lavage réacteur                                                                                          | SM      | Valeur d'ajustement pente réglée<br>manuellement          |
| RS      | Réaction veille à distance                                                                                        | A1 A6   | Résultat moyen sur 24 heures, flux<br>d'échantillon 1 à 6 |

## 8.3 Messages d'état

Un message d'état s'affiche dans le coin supérieur gauche de l'écran Données réaction et de l'écran Etat réactifs. La séquence des messages d'état dans le Tableau 20 indique la priorité de la plus élevée à la moins élevée.

<sup>&</sup>lt;sup>14</sup> CIT, COT, CT et COV. En outre, les résultats (DCO et DBO) calculés s'affichent à l'écran lorsque le paramètre AFFICHAGE du PROGRAMME DCO et/ou lorsque le menu PROGRAMME DBO est réglé sur OUI (valeur par défaut : OFF).

| Message                   | Description                                                                                                    |
|---------------------------|----------------------------------------------------------------------------------------------------|
| MAINTENANCE<br>SYSTEME    | L'instrument est en mode maintenance. Le commutateur de maintenance (entrée 22) est sur ON.                                                                                                    |
| FAUTE SYSTEME             | L'instrument a besoin d'une attention immédiate. Les mesures ont cessé. Les sorties 4–20 mA<br>sont réglées sur le paramètre NIVEAU DEFAUT (par défaut : 1 mA). Le relais défaut<br>(Relais 20) est sur ON.                                                      |
|                           | Pour identifier le défaut système, appuyez sur ✓ pour accéder au menu principal, puis sélectionnez FONCTIONNEMENT > ARCHIVER DEFAUT. Les défauts et les alarmes précédés d'un « * » sont actifs.                                                                 |
|                           | Pour redémarrer l'analyseur, suivez les procédures de dépannage indiquées dans le Manuel d'entretien et de dépannage.                                                                                                    |
|                           | <b>Remarque :</b> « DEFAUT ENREGISTRE » s'affiche par intermittence dans le coin supérieur droit de l'écran<br>où s'affichent la date et l'heure.                                                                                                    |
| ALARME SYSTEME            | L'instrument doit être surveillé pour éviter toute défaillance ultérieure. Les mesures se<br>poursuivent. Le relais défaut (Relais 20) est sur ON.                                                                                                    |
|                           | Pour identifier l'alarme, appuyez sur ✓ pour accéder au menu principal, puis sélectionnez<br>FONCTIONNEMENT > ARCHIVER DEFAUT. Les défauts et les alarmes précédés d'un « * »<br>sont actifs.                                                                    |
|                           | Appliquez la procédure de dépannage indiquée dans le Manuel d'entretien et de dépannage.<br><b>Remarque :</b> « DEFAUT ENREGISTRE » s'affiche par intermittence dans le coin supérieur droit de l'écran<br>où s'affichent la date et l'heure.                    |
| NOTE SYSTEME              | Une notification a été générée. La notification s'affiche à l'écran (par exemple, 86_MISE SOUS TENSION.<br><b>Remarque :</b> « DEFAUT ENREGISTRE » s'affiche par intermittence dans le coin supérieur droit de l'écran où s'affichent la date et l'heure.        |
| ETALONNAGE SYSTEME        | L'instrument est en mode étalonnage (étalonnage pente, vérification pente, étalonnage zéro ou vérification zéro).                                                                                                    |
| FONCTIONNEMENT<br>SYSTEME | Fonctionnement normal                                                                                                    |
| SYSTEME ARRETE            | L'instrument a été arrêté avec le clavier ou un défaut a été détecté.                                                                                                    |
| ATTEN. DISTANCE           | L'appareil a été mis en veille à distance avec l'entrée numérique en option pour la veille à distance. Les sorties analogiques et les relais ne sont pas modifiés. Reportez-vous à ATTEN. DISTANCE dans la section Démarrer ou arrêter les mesures à la page 77. |
|                           | <b>Remarque :</b> Une mesure d'échantillon ponctuel peut être effectuée alors que l'instrument est en attente à distance.                                                                                                    |

#### Tableau 20 Messages d'état

## 8.4 Ecran Graphique réaction

Appuyez sur **5** pour passer à l'écran Graphique réaction. L'écran Graphique réaction affiche les réactions en cours. Reportez-vous à la Figure 22.

Remarque : Pour revenir à l'écran Données réaction, appuyez sur la touche Entrée.

## Figure 22 Ecran Graphique réaction

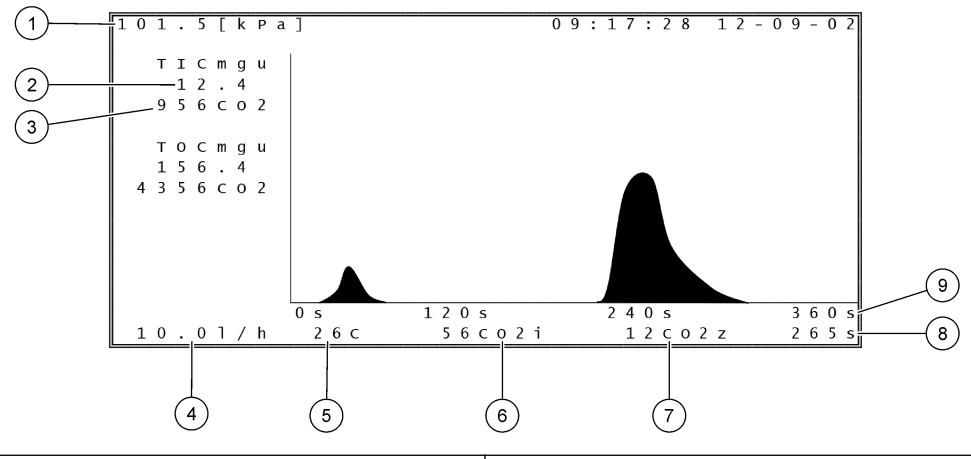

| 1 | Pression atmosphérique                                                       | 6 | Valeur mesurée instantanée (i) CO <sub>2</sub>   |
|---|------------------------------------------------------------------------------|---|--------------------------------------------------|
| 2 | CIT mgC/L non étalonné (mgu), sans compensation de<br>pression atmosphérique | 7 | Valeur zéro $CO_2$ au démarrage de la réaction   |
| 3 | Valeur pic CO <sub>2</sub>                                                   | 8 | Temps de réaction depuis le démarrage (secondes) |
| 4 | Débit oxygène (L/heure)                                                      | 9 | Temps de réaction total (secondes)               |
| 5 | Température de l'analyseur (°C)                                              |   |                                                  |

## 9.1 Démarrer ou arrêter les mesures

- 1. Appuyez sur ✓ pour accéder au menu principal, puis sélectionnez FONCTIONNEMENT > DEPART, ARRET.
- 2. Sélection d'une option.

| Option             | Description                                                                                                    |
|--------------------|----------------------------------------------------------------------------------------------------|
| ATTEN.<br>DISTANCE | Une entrée numérique en option est utilisée pour mettre l'analyseur en<br>mode veille à distance (par exemple, à partir d'un commutateur de débit).<br>Quand l'analyseur est en attente à distance :                                                                                                    |
|                    | <ul> <li>ATTEN. DISTANCE s'affiche dans le coin supérieur gauche de l'écran<br/>Données réaction et de l'écran Etat réactifs.</li> <li>Les mesures s'arrêtent et les sorties analogiques et les relais ne sont<br/>pas modifiés.</li> <li>L'analyseur effectue une réaction attente à distance (RS) à 24 heures<br/>d'intervalle à l'heure définie dans le menu TEST PRESSION/DEBIT<br/>(par défaut : 08h15) dans le menu CONFIGURAT. SYSTEME &gt;<br/>PROGRAMME SEQUENCE.</li> <li>L'échantillon n'est pas utilisé pendant la réaction attente à distance.<br/>Seuls les réactifs acide et base sont utilisés.</li> <li>Une mesure d'échantillon ponctuel peut être effectuée.</li> </ul> |
|                    | Lorsque ATTEN. DISTANCE n'est pas sélectionnée, l'analyseur démarre les mesures sauf si l'analyseur a été stoppé à l'aide du clavier ou en cas de défaut.                                                                                                    |
| DEMARRAGE          | Permet de démarrer l'analyseur. L'analyseur effectue une purge d'ozone,<br>un test de pression, un test de débit, une purge du réacteur, une purge de<br>l'analyseur, puis démarre l'analyse du premier flux dans la séquence de<br>flux programmée. Si un défaut a été détecté, l'analyseur ne peut être<br>démarré tant que le défaut n'est pas éliminé.                                                                                                    |
|                    | <b>Remarque :</b> Pour démarrer l'analyseur sans test de pression ou test de<br>débit (démarrage rapide), sélectionnez DEMARRAGE et appuyez sur la<br>touche flèche à DROITE en même temps. En cas de démarrage rapide,<br>une alarme 28_PAS TEST PRESSION est déclenchée. L'alarme reste<br>active tant qu'un test pression n'a pas été effectué.                                                                                                    |
|                    | <ul> <li>Purge ozone : évacue les résidus d'ozone vers le destructeur d'ozone.</li> <li>Test pression : vérifie qu'il n'y a pas de fuite de gaz dans l'analyseur.</li> <li>Test débit : vérifie que les lignes d'évacuation des gaz et de sortie d'échantillon ne sont pas obstruées.</li> <li>Purge réacteur : élimine le liquide du réacteur via le raccord SORTIE ECHANTILLON.</li> <li>Purge analyseur : élimine le gaz CO<sub>2</sub> de l'analyseur CO<sub>2</sub> via le raccord ECHAPEMENT</li> </ul>                                                                                                    |
|                    | <b>Remarque :</b> Si l'analyseur est démarré alors que le signal attente à distance est actif, l'analyseur se met en attente à distance.                                                                                                    |
| FINI & ARRET       | Arrête l'analyseur lorsque la dernière réaction est terminée. L'analyseur effectue une purge ozone, une purge réacteur et une purge analyseur puis s'arrête.                                                                                                    |
| ARRET<br>D'URGENCE | Arrête l'analyseur avant que la dernière réaction ne soit terminée.<br>L'analyseur effectue une purge ozone, une purge réacteur et une purge<br>analyseur puis s'arrête.<br><b>Remarque :</b> Si ARRET D'URGENCE est sélectionné peu après la sélection<br>de FINI & ARRET, un ARRET D'URGENCE est effectué.                                                                                                    |

## 9.2 Mesurer un échantillon ponctuel

Les paramètres échantillon ponctuel peuvent être modifiés alors que l'analyseur est en fonctionnement, sauf si :

- Une séquence en mode manuel (échantillon ponctuel) doit démarrer lorsque la dernière réaction est terminée.
- Une séquence en mode manuel a démarré.

Raccordez et configurez l'analyseur pour effectuer une mesure d'échantillon ponctuel comme suit :

1. Utilisez un tuyau de DE 1/4 de pouce x DI 1/8 de pouce en PFA pour raccorder le(s) conteneur(s) d'échantillon ponctuel au(x) raccord(s) MANUEL.

Reportez-vous au Spécifications à la page 3 pour consulter les caractéristiques des échantillons.

- 2. Placez le tuyau dans l'échantillon ponctuel. Placez l'échantillon ponctuel à la même hauteur que la pompe d'échantillon dans l'analyseur.
- **3.** Effectuez un test de pompe échantillon pour le(s) flux manuel(s) afin d'identifier les temps de fonctionnement sens direct et sens inverse corrects. Reportez-vous à la section Réaliser un test de pompe échantillon à la page 52.
- 4. Réglez le temps de fonctionnement de la pompe échantillon pour le(s) flux manuel(s). Reportez-vous à la section Régler le temps de fonctionnement des pompes échantillon à la page 51.
- 5. Sélectionnez FONCTIONNEMENT > PROGRAMME MANUEL.
- 6. Sélection d'une option.

| Option Description                 |                                                                                                    |  |  |
|------------------------------------|----------------------------------------------------------------------------------------------------|--|--|
| MARCHE APRES<br>REACTION<br>SUIVTE | Permet de démarrer une séquence en mode manuel (échantillon<br>ponctuel) après la réaction suivante. Si l'analyseur est arrêté, la<br>séquence en mode manuel démarre immédiatement.                                                                                                    |  |  |
|                                    | <b>Remarque :</b> Si l'analyseur dispose de l'option Manuel-AT Line, appuyez<br>sur le bouton vert pour sélectionner MARCHE APRES REACTION<br>SUIVTE. L'option Manuel-AT Line est un petit boîtier avec un unique<br>bouton vert. Le câble Manuel-AT Line est connecté à l'analyseur.         |  |  |
|                                    | <b>Remarque :</b> Lorsqu'une séquence en mode manuel démarre,<br>l'ensemble des cycles de nettoyage, des tests de pression/flux, des<br>cycles zéro ou pente s'arrêtent temporairement. En outre, le<br>fonctionnement en sens inverse de la pompe échantillon est désactivé<br>(par défaut). |  |  |
| MARCHE APRES                       | Permet de démarrer la séquence en mode manuel (échantillon ponctuel)<br>à un moment sélectionné (par défaut : 00.00).                                                                                                    |  |  |
| RETOUR SUR<br>ECHANT EN<br>LIGNE   | Permet de régler l'analyseur sur stop ou retour au fonctionnement en<br>ligne lorsque la séquence en mode manuel est terminée. <b>OUI</b> :<br>l'analyseur retourne au fonctionnement en ligne. <b>NON</b> (par défaut) :<br>l'analyseur s'arrête.                                            |  |  |

| Option                       | Description                                                                                                    |
|------------------------------|----------------------------------------------------------------------------------------------------|
| RESET<br>PROGRAMME<br>MANUEL | Permet de réinitialiser les paramètres PROGRAMME MANUEL vers les<br>paramétrages d'usine par défaut.                                                                                                    |
| MANUEL x, x<br>ECHELLE x     | Permet de régler le nombre de réactions et l'échelle de fonctionnement pour chaque flux manuel (échantillon ponctuel).                                                                                                    |
|                              | <b>MANUEL</b> : le premier paramètre est le nombre de vannes manuelles<br>(par ex., VANNE MANUELLE 1 est connectée au raccord<br>MANUEL 1 sur le côté de l'analyseur). Le deuxième paramètre est le<br>nombre de réactions réalisées dans le flux manuel avant que l'analyseur<br>effectue des réactions dans le flux manuel suivant.                               |
|                              | <b>ECHELLE</b> : permet de régler l'échelle de fonctionnement pour chaque<br>flux manuel. Options : 1, 2 ou 3 (par défaut). Consultez l'écran DON<br>ECHELLE SYSTEME pour visualiser les échelles de fonctionnement.<br>Sélectionnez FONCTIONNEMENT > DON ECHELLE SYSTEME. Si la<br>concentration de l'échantillon ponctuel n'est pas connue, sélectionnez<br>AUTO. |
|                              | <b>Remarque :</b> Si ECHELLE est sur AUTO, saisissez le nombre de réactions 5 pour que l'analyseur puisse trouver la meilleure échelle de fonctionnement. Il sera peut-être nécessaire de ne pas tenir compte des deux ou trois premiers résultats d'analyse.                                                                                                    |
|                              | Pomarque : Quand MANUEL est sur « » et ECHEULE est sur « - »                                                                                                    |

**Remarque :** Quand MANUEL est sur « - , - » et ECHELLE est sur « - », le flux manuel n'est pas mesuré.

## 9.3 Enregistrement des données sur une carte MMC/SD

Enregistrez archive réaction, archive défaut, paramètres de configuration et/ou données de diagnostic sur une carte MMC/SD.

- 1. Insérez la carte MMC/SD dans la fente prévue à cet effet. L'emplacement pour la carte MMC/SD est une ouverture qui se trouve sur le bord de la porte supérieure.
- 2. Sélectionnez MAINTENANCE > DIAGNOSTICS > SORTIE DONNEES.
- 3. Sélection d'une option.

| Option               | Description                                                                                                    |
|----------------------|----------------------------------------------------------------------------------------------------|
| SORTIE<br>DISPOSITIF | Permet de définir où l'analyseur envoie les données. Option:<br>IMPRIMANTE, PC ou CARTE MMC/SD (par défaut).<br><b>Remarque :</b> L'IMPRIMANTE et le PC ne sont pas utilisés.                                                                                                    |
|                      | Pour configurer les paramètres de la carte MMC/SD, sélectionnez<br>MAINTENANCE > MISE EN SERVICE > PROGRAMME DONNEES.<br>Reportez-vous à la section Configurer les paramètres de<br>communication à la page 61.                                                                                                    |
|                      | Assurez-vous que la carte MMC/SD est formatée selon les systèmes de fichiers FAT, FAT12/16 ou FAT32. Vous pouvez également utiliser une carte SDHC. Les données sont sauvegardées sur une carte MMC/SD au format texte. Les fichiers binaires sur la carte sont micro-programme (sysfrmw.hex) et configuration système (syscnfg.bin). |

| Option                  | Description                                                                                                    |
|-------------------------|----------------------------------------------------------------------------------------------------|
| ENVOI ARCH<br>REACTION  | Permet d'envoyer le contenu de l'archive réaction au dispositif de<br>sortie. Réglez la date de début et le nombre d'entrées à envoyer, puis<br>sélectionnez ENVOI DEMARR. OUTPUT ITEMS affiche le nombre<br>d'entrées envoyées. L'analyseur envoie les données dans la langue<br>d'affichage. |
|                         | Si ENVOI PAUSE est sélectionné, les entrées ne sont pas envoyées<br>pendant 60 secondes ou jusqu'à ce que ENVOI PAUSE soit de<br>nouveau sélectionné.                                                                                                    |
|                         | Si le dispositif de sortie est une carte MMC/SD, l'archive réaction est<br>enregistrée dans le fichier RARCH.txt                                                                                                    |
|                         | <b>Remarque :</b> Pour voir l'archive réaction, allez dans le menu principal,<br>puis sélectionnez FONCTIONNEMENT > ARCHIVER REACTION.                                                                                                    |
|                         | Reportez-vous au Tableau 21 et au Tableau 22 pour consulter une description des données envoyées. Pour sélectionner données standards ou techniques, sélectionnez PROGRAMME DONNEES > MODE IMPRESSION.                                                                                         |
| ENVOI ARCH.<br>DEFAUT   | Permet d'envoyer le contenu de l'archive défaut au dispositif de sortie.<br>Sélectionnez ENVOI DEMARR. OUTPUT ITEMS affiche le nombre<br>d'entrées envoyées. Les données sont envoyées dans la langue<br>d'affichage.                                                                          |
|                         | Si ENVOI PAUSE est sélectionné, les entrées ne sont pas envoyées<br>pendant 60 secondes ou jusqu'à ce que ENVOI PAUSE soit de<br>nouveau sélectionné.                                                                                                    |
|                         | Si le dispositif de sortie est une carte MMC/SD, l'archive défaut est<br>enregistrée dans le fichier FARCH.txt                                                                                                    |
|                         | <b>Remarque :</b> Pour afficher l'archive défaut, allez dans le menu<br>principal, puis sélectionnez FONCTIONNEMENT > ARCHIVER<br>DEFAUT. L'archive défaut contient les 99 derniers défauts et alarmes.                                                                                        |
| ENVOI<br>CONFIGURATION  | Permet d'envoyer les paramètres de l'analyseur vers le dispositif de<br>sortie. Sélectionnez ENVOI DEMARR. OUTPUT ITEMS affiche le<br>nombre d'entrées envoyées. Les données sont envoyées dans la<br>langue d'affichage.                                                                      |
|                         | Si ENVOI PAUSE est sélectionné, les entrées ne sont pas envoyées<br>pendant 60 secondes ou jusqu'à ce que ENVOI PAUSE soit de<br>nouveau sélectionné.                                                                                                    |
|                         | Si le dispositif de sortie est une carte MMC/SD, l'archive défaut est<br>enregistrée dans le fichier CNFG.txt                                                                                                    |
| ENVOI TOUTES<br>DONNEES | Permet d'envoyer l'archive réaction, l'archive défaut, les paramètres de<br>configuration et/ou les données de diagnostic sur le dispositif de sortie.<br>Sélectionnez ENVOI DEMARR. Les données sont envoyées en<br>anglais.                                                                  |
|                         | Si ENVOI PAUSE est sélectionné, les entrées ne sont pas envoyées<br>pendant 60 secondes ou jusqu'à ce que ENVOI PAUSE soit de<br>nouveau sélectionné.                                                                                                    |
|                         | Si le dispositif de sortie est une carte MMC/SD, les paramètres de<br>l'analyseur sont enregistrés dans le fichier ALLDAT.txt                                                                                                    |
| PROGRAMME<br>DONNEES    | Allez dans le menu MAINTENANCE > MISE EN SERVICE ><br>PROGRAMME DONNEES pour régler les paramètres de<br>communication pour les dispositifs de sortie : carte MMC/SD, Modbus.                                                                                                    |

| Elément      | Description                                                                                                    |
|--------------|----------------------------------------------------------------------------------------------------|
| TEMPS        | Heure du début de la réaction                                                                                                    |
| DATE         | Date du début de la réaction                                                                                                    |
| S1:2         | Type de réaction (par ex., Flux 1) et échelle de fonctionnement (par ex., 2)                                                                    |
| CTmgC/L      | Valeur CT calibrée en mgC/L (CT = CIT +COPN + COP)                                                                                              |
| CITmgC/L     | Valeur CIT calibrée en mgC/L                                                                                                    |
| COTmgC/L     | Analyse CIT + COT : valeur COT étalonnée en mgC/L (COT est CONP)<br>Analyse VOC : valeur COT calculée en mgC/L (COT est calculé comme CT – CIT) |
| NTmgN/L      | Valeur TN calibrée en mgN/L                                                                                                    |
| DCO/DBOmgO/L | Valeur DCO et/ou DBO calculée en mgO/L (si sur MARCHE dans le menu PROGRAMME DCO et/ou PROGRAMME DBO)                                           |
| COVmgC/L     | Valeur COV calculée en mgC/L (COV est calculé comme CT – CIT – COPN)                                                                            |

### Tableau 21 Données archive réaction : Mode standard

## Tableau 22 Données archive réaction : Mode technique (analyse CIT et COT)

| Elément      | Description                                                                                                    |
|--------------|----------------------------------------------------------------------------------------------------|
| TEMPS        | Heure du début de la réaction                                                                                                    |
| DATE         | Date du début de la réaction                                                                                                    |
| S1:2         | Type de réaction (par ex., Flux 1) et échelle de fonctionnement (par ex., 2)                                                                                                    |
| CO2z         | Valeur calage zéro pour l'analyseur CO <sub>2</sub> pour la dernière réaction                                                                                                    |
| CO2p         | Valeur maximale du pic CO <sub>2</sub> .                                                                                                    |
| mgu          | Valeur non calibrée en mgC/L                                                                                                    |
| mgc          | Valeur calibrée en mgC/L                                                                                                    |
| DCO/DBOmgO/L | Valeur DCO et/ou DBO calculée en mgO/L (si sur MARCHE dans le menu PROGRAMME DCO et/ou PROGRAMME DBO)                                                                                                    |
| DegC         | Température de l'analyseur (°C)                                                                                                    |
| Atm          | Pression atmosphérique (kPa)                                                                                                    |
| ECHANT       | Qualité échantillon (%) à partir du signal Détecteur échantillon servant à activer la sortie ETAT ECHANT                                                                                                    |
| POMP ECHAN   | Les cinq éléments, qui sont des codes ou des données numériques, donnent des informations sur la<br>pompe échantillon comme suit :                                                                                                    |
|              | 1) Mode opératoire (0 = mode temps ou 1 = mode impulsion)                                                                                                    |
|              | 2) Nombre des impulsions pendant l'opération (par ex., l'injection)                                                                                                    |
|              | 3) Temps total (millisecondes) pour le nombre total d'impulsions                                                                                                    |
|              | 4) Temps (millisecondes) pour la dernière impulsion                                                                                                    |
|              | 5) Compteur d'erreurs (de 0 à 6) Si une impulsion manque ou n'est pas détectée, la pompe passe en mode temps pour cette opération (par exemple injection, synchronisation, etc.). Une alarme pompe ne se déclenche qu'après 6 défaillances consécutives. |
| POMPE ACIDE  | Compteur d'erreurs pour la pompe acide Reportez-vous à la description POMP ECHAN                                                                                                    |
| POMPE BASE   | Compteur d'erreurs pour la pompe base Reportez-vous à la description POMP ECHAN                                                                                                    |
| REFROID      | L'état du refroidisseur (par exemple, éteint).                                                                                                    |
| CHAUFF 03    | L'état du réchauffeur du destructeur d'ozone (par exemple, éteint).                                                                                                    |
| POMPE N      | Compteur d'erreurs pour la pompe azote Reportez-vous à la description POMP ECHAN                                                                                                    |

| Elément | Description                                                                                                    |
|---------|----------------------------------------------------------------------------------------------------|
| TNSS0   | Intensité mesurée sur l'échantillon TN à la longueur d'onde du signal azote (par défaut : 217 nm) lorsque la source lumineuse est sur OFF. |
| TNSS1   | Intensité mesurée sur l'échantillon TN à la longueur d'onde du signal azote (par défaut : 217 nm) lorsque la source lumineuse est sur ON.  |
| TNSRO   | Intensité mesurée sur l'échantillon TN à la longueur d'onde référence azote (par défaut : 265 nm) lorsque la source lumineuse est sur OFF. |
| TNSR1   | Intensité mesurée sur l'échantillon TN à la longueur d'onde référence azote (par défaut : 265 nm) lorsque la source lumineuse est sur ON.  |
| NWS0    | Intensité mesurée sur l'eau DI à la longueur d'onde du signal azote (par défaut : 217 nm) lorsque la source lumineuse est sur OFF.         |
| NWS1    | Intensité mesurée sur l'eau DI à la longueur d'onde du signal azote (par défaut : 217 nm) lorsque la source lumineuse est sur ON.          |
| NWR0    | Intensité mesurée sur l'eau DI à la longueur d'onde référence azote (par défaut : 265 nm) lorsque la source lumineuse est sur OFF.         |
| NWR1    | Intensité mesurée sur l'eau DI à la longueur d'onde référence azote (par défaut : 265 nm) lorsque la source lumineuse est sur ON.          |

## Tableau 22 Données archive réaction : Mode technique (analyse CIT et COT) (suite)

HACH COMPANY World Headquarters

P.O. Box 389, Loveland, CO 80539-0389 U.S.A. Tel. (970) 669-3050 (800) 227-4224 (U.S.A. only) Fax (970) 669-2932 orders@hach.com www.hach.com

#### HACH LANGE GMBH

Willstätterstraße 11 D-40549 Düsseldorf, Germany Tel. +49 (0) 2 11 52 88-320 Fax +49 (0) 2 11 52 88-210 info-de@hach.com www.de.hach.com

#### HACH LANGE Sàrl 6, route de Compois 1222 Vésenaz SWITZERLAND Tel. +41 22 594 6400 Fax +41 22 594 6499

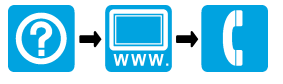

© Hach Company/Hach Lange GmbH, 2020–2021, 2024–2025. Tous droits réservés. Imprimé en Irlande.